# Användarguide Lärande

För kursadministratörer & systemadministratörer

### Innehåll

| 1. | Inled | ning                                            | 6   |
|----|-------|-------------------------------------------------|-----|
|    | 1.1.  | Målgrupp                                        | 6   |
|    | 1.2.  | Mål och syfte                                   | 6   |
| 2. | Flöde | sbeskrivningar                                  | 6   |
|    | 2.1.  | Webbaserad kurs                                 | 6   |
|    | 2.2.  | Lärarledd kurs                                  | 7   |
|    | 2.3.  | Certifikat                                      | 7   |
| 3. | Hitta | och redigera befintliga aktiviteter             | 8   |
|    | 3.1.  | Snabbsök                                        | 8   |
|    | 3.2.  | Administratörens kurskatalog                    | 8   |
|    | 3.2.1 | Filtrera fram mina aktiviteter                  | 8   |
|    | 3.2.2 | Filtrering på Status och Ämnesområde            | 9   |
|    | 3.2.3 | Sök                                             | 9   |
|    | 3.2.4 | Sortera sökresultatet                           | 10  |
|    | 3.3.  | Redigera aktiviteten                            | 10  |
|    | 3.3.1 | Förhandsgranska                                 | 10  |
|    | 3.3.2 | Radera aktivitet                                | 11  |
| 4. | Skap  | a ny aktivitet                                  | 12  |
|    | 4.1.  | Kopiera befintlig aktivitet                     | 12  |
|    | 4.2.  | Skapa ny aktivitet från mall                    | 13  |
|    | 4.3.  | Snabb-guide för att skapa aktivitet             | 14  |
|    | 4.4.  | Mallen utbildningsprogram                       | 15  |
|    | 4.4.1 | Inställningar för programmet                    | 15  |
|    | 4.4.2 | Beskrivning                                     | 15  |
|    | 4.4.3 | Mål                                             | 15  |
|    | 4.4.4 | Förkunskaper                                    | 15  |
|    | 4.4.5 | Förkunskapskrav (vid Anmälan och Start)         | 15  |
|    | 4.4.6 | Alternativt förkunskapskrav                     | 16  |
|    | 4.4.7 | Tidsgräns för förkunskapskrav                   | .16 |
|    | 4.4.8 | Kategorisering i Ämne, Lärandeform och Målgrupp | .16 |
|    | 4.4.9 | Lärare                                          | 18  |
|    |       |                                                 |     |

| 4.4.10.   | Administratör                                          | 18 |
|-----------|--------------------------------------------------------|----|
| 4.4.11.   | Kontaktperson                                          | 18 |
| 4.4.12.   | Bild                                                   | 19 |
| 4.4.13.   | Anmälningsregler                                       | 19 |
| 4.4.14.   | Min antal deltagare                                    | 20 |
| 4.4.15.   | Diplom                                                 | 20 |
| 4.4.16.   | Status                                                 | 20 |
| 4.4.17.   | Startar och slutar                                     | 21 |
| 4.4.18.   | Visa inte före/efter                                   | 22 |
| 4.4.19.   | Tidszon för tider i utskick                            | 22 |
| 4.4.20.   | Välja omslagsbild                                      | 22 |
| 4.4.21.   | Automatiska E-post och SMS                             | 23 |
| 4.4.22.   | Utskickshändelser                                      | 24 |
| 4.4.23.   | Administratörsbehörighet                               | 26 |
| 4.4.24.   | Begränsa behörighet för deltagare                      | 27 |
| 4.4.25.   | Lägga till underaktiviteter (delmoment i utbildningen) | 28 |
| 4.5. Mal  | len Webbaserad kurs                                    | 36 |
| 4.6. Mal  | len Lärarledd kurs                                     | 37 |
| 4.6.2. S  | kapa nytt kurstillfälle                                | 39 |
| 4.6.3. L  | ägga till en intresseanmälan                           | 39 |
| 4.6.4. S  | kapa checklista (att-göra-lista för administratör)     | 40 |
| 4.6.5. A  | nmälningsformulär                                      | 42 |
| 4.7. Län  | kad aktivitet                                          | 47 |
| 4.7.1. L  | änka in lärarledd kurs i utbildningsprogram            | 47 |
| 4.7.2. S  | e vart lärarledda kurser är inlänkade                  | 48 |
| 4.7.3. L  | änkad lärarledd kurs på medarbetarnas sidor            | 48 |
| 4.8. Mal  | len Webbaserat test                                    | 49 |
| 4.9. Mal  | len Certifiering                                       | 50 |
| 4.9.1. U  | tskick för certifikat                                  | 51 |
| 4.10. Mal | len Forum                                              | 52 |
| 4.11. Mal | len Enkät                                              | 52 |
| 4.12. Mal | len Information (Text/Bild/Video) utan anmälan         | 53 |
|           |                                                        |    |

|    | 4.12  | .1. Infoga länk i Information                              | 54 |
|----|-------|------------------------------------------------------------|----|
|    | 4.12  | .2. Infoga bild i information                              | 54 |
|    | 4.12  | .3. Infoga video i information                             | 56 |
| 5. | Publ  | licering av aktivitet                                      | 57 |
|    | 5.1.  | Deltagarbehörighet                                         | 57 |
|    | 5.1.1 | l. Arv av behörighet                                       | 58 |
| 6. | Anm   | nälan                                                      | 58 |
|    | 6.1.  | Processbild för anmälningsflöden                           | 58 |
|    | 6.2.  | Arv vid anmälan                                            | 60 |
|    | 6.2.1 | l. Anmälan till program utan kurstillfällen                | 60 |
|    | 6.2.2 | 2. Anmälan till utbildningsprogram med kurstillfällen      | 60 |
|    | 6.2.3 | 3. Anmälan till lärarledd kurs                             | 62 |
|    | 6.3.  | Administratör anmäler/tilldelar                            | 63 |
|    | 6.3.1 | . Anmäl individ                                            | 63 |
|    | 6.3.2 | 2. Gruppanmälan                                            | 64 |
|    | 6.3.3 | 8. Reservation av platser (+omvandla)                      | 65 |
|    | 6.3.4 | I. Omvandla reserverade platser till ordinarie anmälningar | 66 |
|    | 6.4.  | Deltagaren söker efter aktivitet och anmäler sig           | 66 |
|    | 6.4.1 | Deltagaren söker efter aktivitet                           | 66 |
|    | 6.4.2 | 2. Filter i kurskatalogen                                  | 67 |
|    | 6.4.3 | 3. Sortering i kurskatalogen                               | 67 |
|    | 6.4.4 | I. Kalendervyn i kurskatalogen                             | 67 |
|    | 6.5.  | Aktivitetsbeskrivningssidan före anmälan                   | 68 |
|    | 6.6.  | Deltagaren anmäler sig                                     | 69 |
|    | 6.6.1 | Anmälan till lärarledd kurs med flera tillfällen           | 70 |
|    | 6.6.2 | 2. Anmälan med anmälningsformulär                          | 71 |
|    | 6.7.  | Chef godkänner eller avslår ansökningar                    | 73 |
|    | 6.8.  | Chef anmäler deltagare                                     | 74 |
|    | 6.9.  | Deltagare avanmäler sig                                    | 76 |
|    | 6.10. | Deltagare anmäler sig till fullbokad kurs                  | 76 |
|    | 6.11. | Administratör följer upp anmälningsläget                   | 78 |
|    | 6.12. | Administratör förbereder kursen                            | 78 |

|    | 6.12.7       | I. Klarmarkerar uppgifter i checklistan                                | 78    |
|----|--------------|------------------------------------------------------------------------|-------|
|    | 6.12.2       | 2. Hantera anmälningsval i checklistan                                 | 79    |
|    | 6.12.3       | B. E-post till deltagare med specifika anmälningsval ifrån checklistan | 80    |
|    | 6.12.4       | I. Skicka listor med anmälningsval från checklistan                    | 81    |
|    | 6.12.5       | 5. Skriva ut deltagarlistor och diplom                                 | 82    |
| 6  | 5.13.        | Administratör ställer in kurs med för få deltagare                     | 82    |
| 7. | Skick        | a e-post och SMS ifrån aktiviteten                                     | 83    |
| 7  | '.1.         | Välj avsändaradress                                                    | 83    |
| 7  | <b>'</b> .2. | Välj mottagare                                                         | 84    |
|    | 7.2.1.       | Välj mottagare baserat på deras koppling till aktiviteten              | 84    |
|    | 7.2.2.       | Välj mottagare baserat på deras koppling till en annan aktivitet       | 85    |
| 7  | <b>'</b> .3. | Hämta mall                                                             | 87    |
| 7  | <b>'</b> .4. | Skriv ämne                                                             | 87    |
| 7  | <b>'</b> .5. | Skriv meddelande                                                       | 88    |
|    | 7.5.1.       | Dynamiska fält                                                         | 88    |
|    | 7.5.2.       | Länkar med automatisk inloggning                                       | 89    |
| 7  | <b>'</b> .6. | Schemalägg till annan tid                                              | 90    |
| 7  | .7.          | Kalenderhändelse                                                       | 91    |
| 7  | <b>'</b> .8. | Bilagor                                                                | 92    |
| 7  | <b>'</b> .9. | Skicka kopia till chef                                                 | 92    |
| 8. | Geno         | mför aktivitet                                                         | 93    |
| 8  | 8.1.         | Hur status för aktiviteter beräknas                                    | 93    |
| 8  | 8.2.         | Deltagare genomför aktivitet                                           | 94    |
|    | 8.2.1.       | Deltagare har inte uppfyllt förkunskapskrav                            | 95    |
| 8  | 8.3.         | Deltagare svarar på kursutvärdering/enkät                              | 96    |
| 8  | 8.4.         | Deltagare genomför ett test                                            | 98    |
|    | 8.4.1.       | Deltagaren avbryter ett test                                           | 99    |
|    | 8.4.2.       | Deltagaren lämnar in test                                              | 99    |
| 8  | 8.5.         | Deltagare klarmarkerar innehåll                                        | . 100 |
| 8  | 8.6.         | Inlämningsuppgift                                                      | . 101 |
|    | 8.6.1.       | Deltagare svarar på inlämningsuppgift                                  | . 101 |
|    | 8.6.2.       | Lärare rättar inlämningsuppgiften                                      | . 102 |

|     | 8.6.3. | Lärare låser upp inlämningsuppgift             | . 104 |
|-----|--------|------------------------------------------------|-------|
| 8   | .7.    | Praktiskt prov                                 | . 104 |
| 8   | .8.    | Administratör ändrar resultat manuellt         | . 107 |
|     | 8.8.1. | Närvaromarkering                               | . 107 |
|     | 8.8.2. | Certifikatsdatum                               | . 109 |
|     | 8.8.3. | Registrera resultat                            | . 110 |
|     | 8.8.4. | Omräkning av resultat i utbildningsprogram     | . 111 |
| 8   | .9.    | Kommunikation mellan deltagare och lärare      | . 113 |
|     | 8.9.1. | Flöde                                          | . 113 |
|     | 8.9.2. | Forum                                          | . 115 |
|     | 8.9.3. | Notifieringar                                  | . 117 |
| 8   | .10.   | Deltagare blir klar med aktivitet              | . 118 |
|     | 8.10.  | 1. Deltagare hämtar diplom                     | . 119 |
|     | 8.10.2 | 2. Deltagare betygsätter aktivitet             | . 120 |
|     | 8.10.3 | 3. Deltagare uppdaterar sitt CV                | . 121 |
| 8   | .11.   | Deltagare blir certifierad                     | . 121 |
|     | 8.11.  | 1. Återcertifiering påbörjas                   | . 122 |
| 9.  | Uppf   | öljning av resultat                            | . 122 |
| 10. | Ał     | tivitet blir inaktuell och arkiveras           | . 123 |
| 1   | 0.1.   | Innehåll i aktivitet ersätts med nytt material | . 123 |
| 1   | 0.2.   | Administratör raderar aktivitet                | . 124 |
| 1   | 0.3.   | Återställ aktivitet från papperskorgen         | . 124 |
| 1   | 0.4.   | Automatisk tömning av papperskorgen            | . 124 |

# s:mployer

# 1. Inledning

### 1.1. Målgrupp

Den här guiden riktar sig till kursadministratörer och systemadministratörer.

### 1.2. Mål och syfte

Målet är att läsaren ska får en förståelse för möjligheterna med Netcompetence Talent Portal Learningmodul och hur dess funktioner är tänkta att användas.

Syftet är att ge en så klar bild som möjligt om Learning-modulens standardflöden.

## 2. Flödesbeskrivningar

### 2.1. Webbaserad kurs

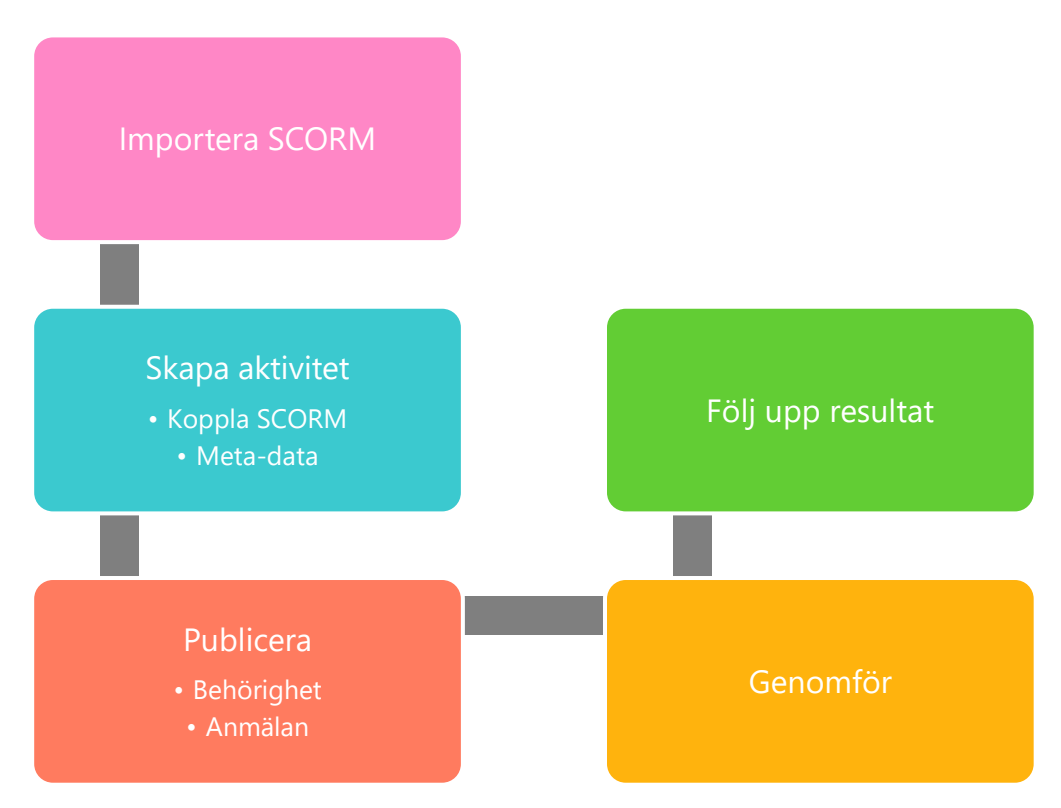

### 2.2. Lärarledd kurs

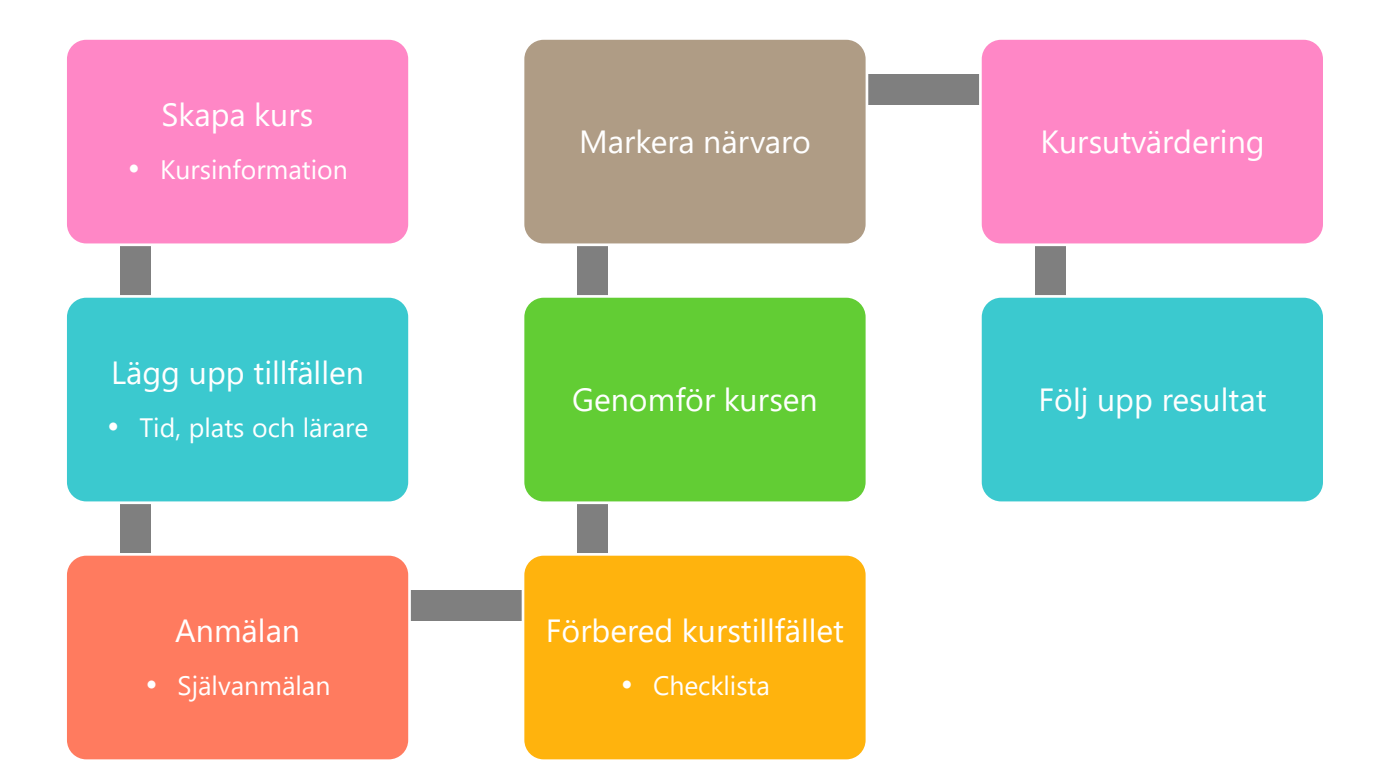

### 2.3. Certifikat

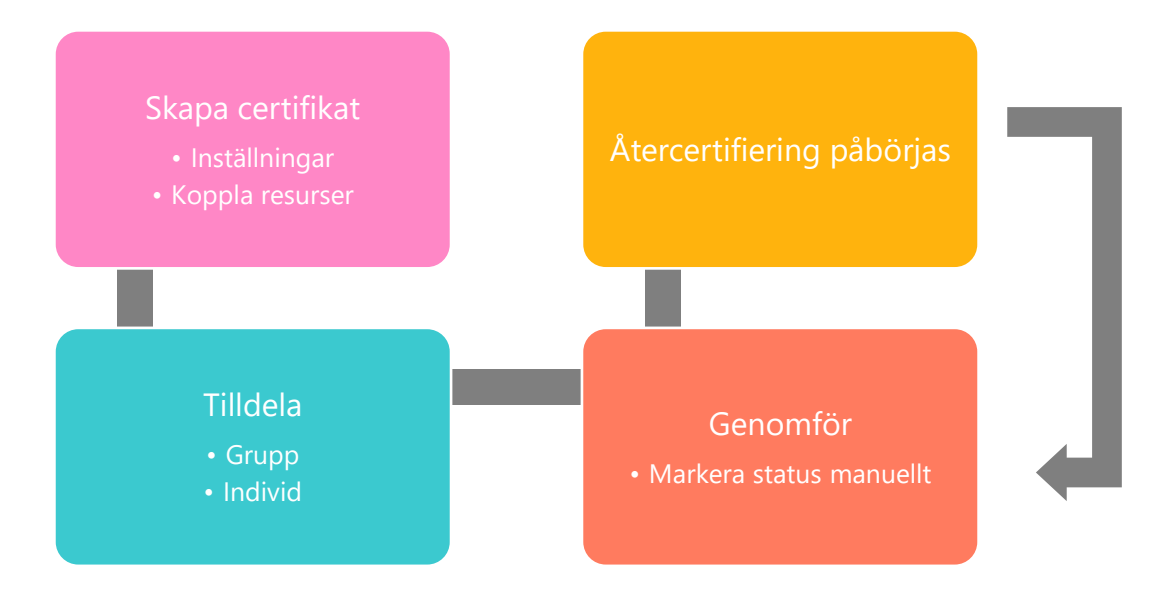

# 3. Hitta och redigera befintliga aktiviteter

### 3.1. Snabbsök

En genväg till att hitta olika saker i portalen är att använda snabbsök längst upp i menyn. Skriv in en text i sökrutan och klicka på det resultat du vill gå till.

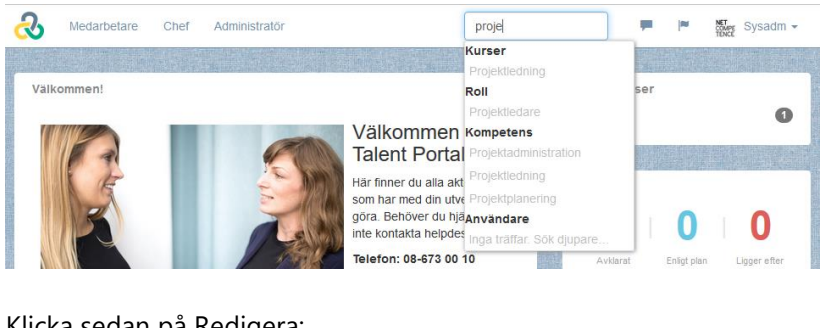

Klicka sedan på Redigera:

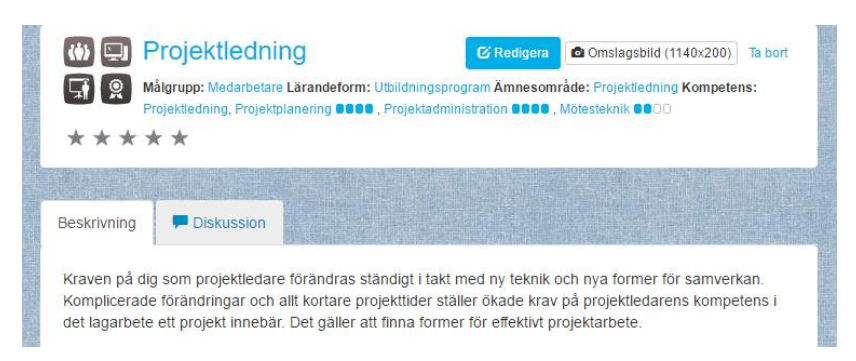

Läs om redigering i avsnittet **SKAPA NY AKTIVITET**.

### 3.2. Administratörens kurskatalog

Om du inte använder snabbsöken så kan du hitta aktiviteten för redigering genom att gå till Administrera > Lärande > Aktiviteter

3.2.1. Filtrera fram mina aktiviteter

Kryssa i alternativet "Visa bara mina" för att se de aktiviteter som du själv skapat. Då inkluderas även de aktiviteter som du är satt som administratör eller lärare på.

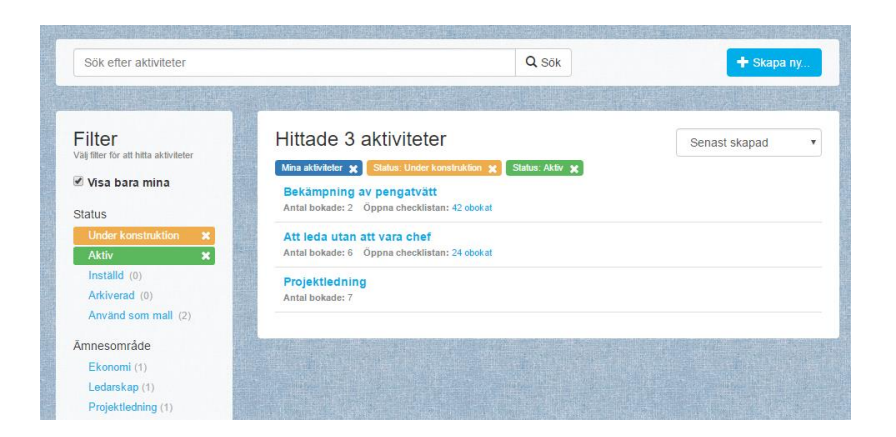

### 3.2.2. Filtrering på Status och Ämnesområde

Klicka på de statusar i filter-menyn som du vill visa i sökresultatet.

Klicka igen på en status för att ta bort filtret.

| Hittade 2 ał      | Klicka för att ta bort       |                 |
|-------------------|------------------------------|-----------------|
| Söktext: "kraven" | Status: Under konstruktion 🗶 | Status: Aktiv 🗶 |
| Projektledning K  | орі                          |                 |
| Projektledning    |                              |                 |
|                   |                              |                 |

#### 3.2.3. Sök

För att hitta en aktivitet med ett specifikt namn, skriv in text i sök-rutan.

| •                                                   |                                              |
|-----------------------------------------------------|----------------------------------------------|
| Information om miljökrav                            |                                              |
| Informationssäkerhet - Certifikat                   |                                              |
| Informationssäkerhet - E-learning                   |                                              |
| Filter                                              | Hittade 9 aktiviteter                        |
| /älj filter fö <mark>r</mark> att hitta aktiviteter |                                              |
|                                                     | Status: Under konstruktion 🗶 Status: Aktiv 🗶 |
| visa bara mina                                      | Exempel Onboarding checklista                |
|                                                     | Antal bokade: 4                              |

• Klicka på ett av sökresultaten som dyker upp medan du skriver – då öppnas den aktiviteten direkt för redigering.

eller

• Tryck på Enter för att se alla kurser som matchar sökningen.

**Bra att veta:** resultatet vid en textsökning inkluderar även aktivitetens **Beskrivning** och **Mål** och även namn på delmoment för aktiviteten.

#### 3.2.4. Sortera sökresultatet

Välj sortering - ditt sorteringsval sparas tillsvidare.

- Senast skapad: senast skapad ligger överst i listan
- Namn: i bokstavsordning på aktivitetens namn
- Senast ändrad: Senast ändrat överst i listan.
- Obokat i checklistan: de aktiviteterna med flest obokade saker i checklistan överst.

| fina aktiviteter 🗶 Status: Under konstruktion 🗶 Status: Aktiv 🗶 | Senast skapad<br>Namn |
|-----------------------------------------------------------------|-----------------------|
| Bekämpning av pengatvätt                                        | Senast ändrat         |
| Antal bokade: 2 Öppna checklistan: 42 obokat                    | Obokat i checklistan  |
| Att leda utan att vara chef                                     |                       |
| Antal bokade: 6 Öppna checklistan: 24 obokat                    |                       |
| Projektledning                                                  |                       |
| Antal bokade: 7                                                 |                       |
|                                                                 |                       |

#### 3.3. Redigera aktiviteten

Klicka på den aktivitet du vill arbeta med. Alla inställningar och ändringar som du kan göra på en aktivitet beskrivs i avsnittet **SKAPA NY AKTIVITET**.

#### 3.3.1. Förhandsgranska

När du granskar en kurs ser du den från ett deltagar-perspektiv utan att behöva vara anmäld för att t.ex. starta e-learning och tester. Eventuella resultat sparas också, så att du har möjlighet att kontrollera att rapporteringen fungerar som du tänkt. I granskningsläget ser du också aktiviteter som har status "Under konstruktion".

För att förhandsgranska en aktivitet

- 1. För muspekaren över aktiviteten du vill granska.
- 2. Klicka på Åtgärder Förhandsgranska

|                                                                             | Senast skapad 🔹          |
|-----------------------------------------------------------------------------|--------------------------|
| Status: Under konstruktion 🗶 Status: Aktiv 🗶                                |                          |
| Välkommen till Företaget AB<br>Anmälda grupper: 1                           |                          |
| Information om miljökrav<br>Anmälda grupper: 1                              |                          |
| Att ieda utan att vara chef<br>Antal bokade: 5 Öppna checklistan: 24 obokat | Åtgärder 🗸               |
| Informationssäkerhet<br>Anmälda grupper: 1                                  | Q Förhandsgran           |
| Projektledning<br>Antal bokade: 7                                           | Administrera o<br>Radera |

Du kan också öppna aktiviteten för redigering och därefter klicka på Förhandsgranska.

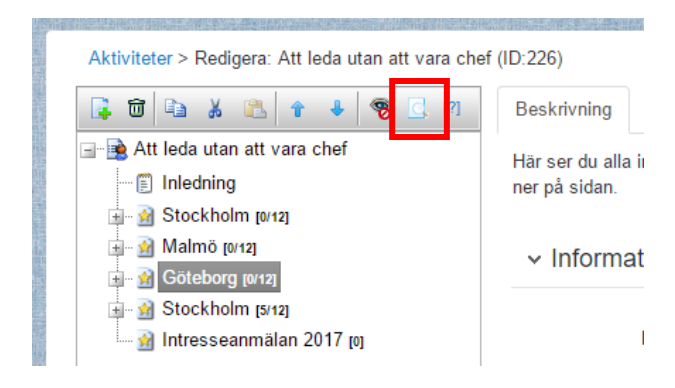

#### 3.3.2. Radera aktivitet

**OBS!** Radera endast aktiviteter om det absolut inte behövs för framtiden. All statistik och information kopplat till aktiviteten försvinner när den raderas. Istället för att radera kan aktiviteter arkiveras för att behålla statistik (se avsnittet **AKTIVITET BLIR INAKTUELL OCH ARKIVERAS**).

För att radera en aktivitet

- 1. För muspekaren över aktiviteten du vill radera.
- 2. Klicka på Åtgärder Radera

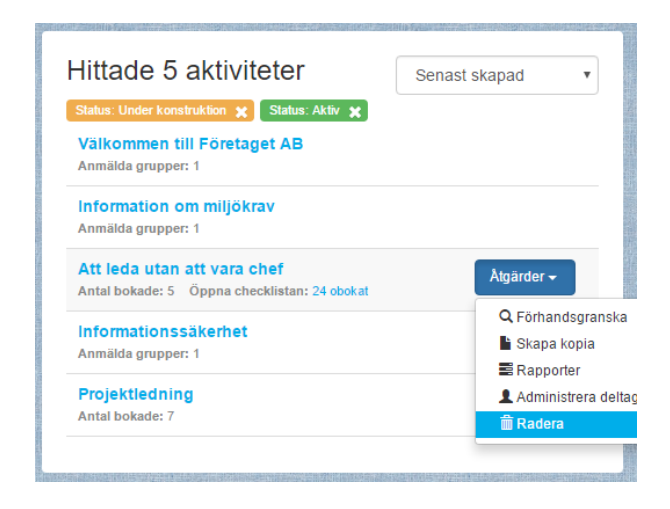

Direkt när du raderat en aktivitet visas ett meddelande överst på sidan med möjlighet att ångra.

| Nedarbetare Chef                                                            | Administratör                                                                                                    | Sök   | 🗭 🏴 🔝 Sara 🗸    |
|-----------------------------------------------------------------------------|----------------------------------------------------------------------------------------------------|-------|-----------------|
| Raderad! Vald aktivitet är nu bo                                            | rttagen. Klicka här för att ångra                                                                                                |       |                 |
| Sök efter aktiviteter                                                       |                                                                                                    | Q Sök | + Skapa ny      |
| Filter<br>Välj filter för att hitta aktiviteter<br>Visa bara mina<br>Status | Hittade 8 aktiviteter<br>Status: Under konstruktion X Status: Aktiv X<br>Exempel Onboarding checklista<br>Antal bokade: 4        |       | Senast skapad 🔹 |
| Under konstruktion ×<br>Aktiv ×<br>Inställd (0)<br>Arkiverad (0)            | Informationssäkerhet - E-learning<br>Antal bokade: 2<br>Bekämpning av pengatvätt<br>Antal bokade: 2 Öppna checklistan: 42 obokat |       |                 |

Om du inte ångrar raderingen, så ligger ändå aktiviteten kvar i papperskorgen (Administrera > Papperskorg)

En aktivitet som återställs från papperskorgen får automatiskt statusen "Under konstruktion"

### 4. Skapa ny aktivitet

### 4.1. Kopiera befintlig aktivitet

För att spara tid när du skapar nya aktiviteter kan du kopiera en befintlig aktivitet.

- 1. För muspekaren över aktiviteten du vill kopiera.
- 2. Klicka på Åtgärder Kopiera
- 3. I meddelandet som visas överst på sidan, klicka på "Klicka här för att redigera"

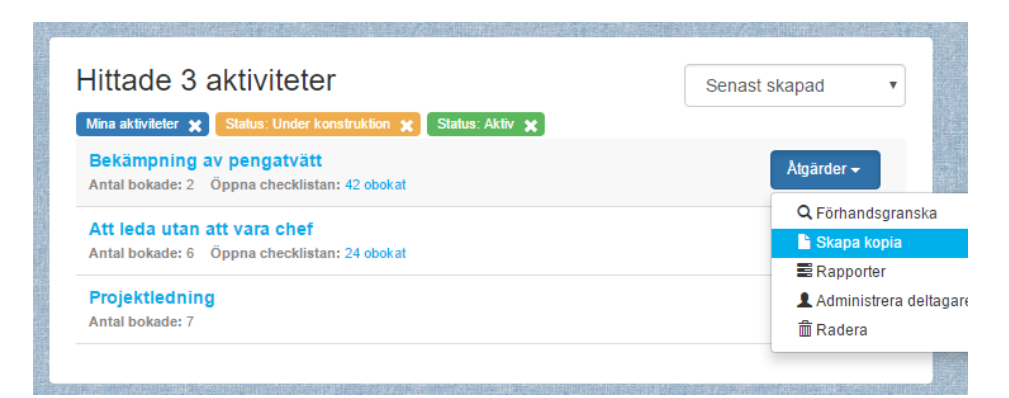

| Medarbetare Chef Admin                                           | stratör                                                                                        |  |  |  |  |
|------------------------------------------------------------------|------------------------------------------------------------------------------------------------|--|--|--|--|
| Kopiering klar! En kopia är skapad. <u>Klick</u>                 | a här för att redigera                                                                         |  |  |  |  |
| Sök efter aktiviteter                                            |                                                                                                |  |  |  |  |
| Filter<br>Vaj filler for att hilta aktiviteter<br>Visa bara mina | Hittade 10 aktiviteter<br>Status: Under konstruktion 🗶 Status: Aktiv 🗶<br>Projektledning Kopia |  |  |  |  |
| Status                                                           | The second second second                                                                       |  |  |  |  |

En kopierad aktivitet innehåller samma information som originalet med följande undantag:

- Startar och slutar är blankt
- Status på aktiviteten och alla dess delmoment är Under konstruktion
- Administratör är den som kopierat aktiviteten
- Administratörsbehörigheter är enligt standard (samma som vid nyskapande av aktivitet)
- Deltagare och resultat är blankt

#### 4.2. Skapa ny aktivitet från mall

För att skapa en ny aktivitet (kurs, test, utvärdering eller dyligt)

- 1. Gå till Administrera > Lärande > Aktiviteter
- 2. Klicka på Skapa ny
- 3. Klicka på en aktivitetsmall som du vill använda

| Administratör Sök                                                                                           |    |
|----------------------------------------------------------------------------------------------------|----|
| Lägg till                                                                                                   | ×  |
| Här väljer du en mall för din aktivitet. Välj från systemets standardmallar<br>eller egna anpassade mallar. |    |
| <ul> <li>Webbaserad kurs</li> <li>Webbaserat test</li> <li>Lärarledd kurs</li> </ul>                        |    |
| <ul> <li>Utbildningsprogram</li> <li>Certifierande test</li> <li>Forum</li> </ul>                           |    |
| <ul> <li>Enkät</li> <li>Information (Text/Bild/Video) utan anmälan</li> </ul>                               |    |
| Avbry                                                                                                    | rt |

Ditt val av mall styr vad du kommer kunna använda aktiviteten till, och vilka inställningar som kommer vara tillgängliga. Vilka mallar du kan välja mellan kan variera, dels beroende på vilken behörighet du har, men också beroende på vilka mallar som är konfigurerade i ditt system.

#### Observera: Du kan inte i efterhand byta mall.

Nedan följer beskrivningar för hur du använder respektive aktivitetsmall. Den första mallen som beskrivs är Utbildningsprogram, där alla relevanta fält presenteras. För de övriga aktivitetsmallarna beskriver guiden endast de fält som skiljer ifrån mallen utbildningsprogram.

Vilka fält som syns i din portal kan variera beroende på vilka anpassningar som har gjorts. Kontakta Netcompetence om du saknar fält, eller om du vill dölja fält som inte är relevanta för er. Det går även att ställa in vilka inställningar som ska vara inställda som standardvärden i mallen.

### 4.3. Snabb-guide för att skapa aktivitet

Kortfattat hur du skapar en aktivitet:

- 1. Gå till Administrera > Lärande > Aktiviteter
- 2. Klicka på Skapa ny
- 3. Klicka på önskad mall.
- 4. Fyll i information om aktiviteten
  - a. Välj ev. resurs
  - b. Namn
  - c. Beskrivning
  - d. Mål
  - e. Välj Ämnesområde, Lärandeform och Målgrupp
  - f. Etc.
- 5. Ändra status till Aktiv
- 6. Spara

Det finns väldigt mycket inställningar och val som du kan göra för en aktivitet. Dessa val beskrivs utförligt längre fram i den här guiden.

### 4.4. Mallen utbildningsprogram

Välj mallen Utbildningsprogram för all typ av kombinerat lärande, t.ex. Kurs + Test, eller Kurs + Utvärdering eller så kallad "Blended Learning" där lärarlett mixas med e-learning. Men mallen kan lika gärna användas till enbart E-learning eller enbart lärarlett. Utbildningsprogram är den mest flexibla mallen. Är du är osäker på om du ska lägga till fler delmoment i en kurs, är det säkrast att välja mallen Utbildningsprogram från början.

#### 4.4.1. Inställningar för programmet

Här följer en beskrivning av de standardfält som finns för aktivitetsmallen Utbildningsprogram. Beroende på hur din portal är konfigurerat kan antalet fält variera.

Generellt gäller att om du lämnar ett informationsfält tomt så kommer det inte visas eller användas.

| Medarbetare Chef Administrator                  |                                        | Sök 📃 🏴 🔝 Sa                                                               |
|-------------------------------------------------|----------------------------------------|----------------------------------------------------------------------------|
| and the second second second                    |                                        |                                                                            |
| Aktiviteter > Redigera: Projektledning (ID:217) |                                        |                                                                            |
| 1 1 1 1 1 1 1 1 1 1 1 1 1 1 1 1 1 1 1           | Beskrivning Kompetens                  | Deltagare E-post och SMS Rapporter                                         |
| - Projektledning                                | Här ser du alla inställningar f        | ör aktiviteten. Glöm inte att avsluta med att klicka på Spara längst       |
|                                                 | ner på sidan.                          |                                                                            |
|                                                 | ~ Information                          | Skapad: 11 november 2016 Sysadm NC                                         |
|                                                 |                                        | Anulau, zu december zu to Sysaum wo                                        |
|                                                 | Namn * [7]                             | Projektledning                                                             |
|                                                 | Beskrivning                            | Kraven på dig som projektledare                                            |
|                                                 |                                        | förändras ständigt i takt med ny teknik 🖕<br>och nya former för samverkan. |
|                                                 | Mål                                    | Lär dig att arbeta mer effektivt som                                       |
|                                                 |                                        | projektledare, med hjälp av en plattform                                   |
|                                                 |                                        | och ett synsatt i projektiedningsragor                                     |
|                                                 | Forkunskaper [7]                       |                                                                            |
|                                                 |                                        |                                                                            |
|                                                 | Förkunskapskrav 🕅                      | Valj                                                                       |
|                                                 | Åmnesområde * [7]                      | Valj Projektledning                                                        |
| •                                               | Lärandeform *                          | Valj Utbildningsprogram                                                    |
|                                                 | Målgrupp *                             | Valj Medarbetare                                                           |
|                                                 | Lärare [7]                             | Valj Lisa Lärare@                                                          |
|                                                 | Administrator [7]                      | Valj                                                                       |
|                                                 | Bild                                   | Välj fil Ingen fil har valts                                               |
|                                                 | ✓ Anmälan                              |                                                                            |
|                                                 |                                        |                                                                            |
|                                                 | Sieta anmälningedag                    |                                                                            |
|                                                 | Sista avanmälningsdag                  |                                                                            |
|                                                 | Max antal deltagare [7]                |                                                                            |
|                                                 | Min antal deltagare [7]                |                                                                            |
|                                                 | <ul> <li>Betyg och diplom</li> </ul>   |                                                                            |
|                                                 |                                        |                                                                            |
|                                                 | Diplom [7]                             | Valj Netcompetence_Diplom@                                                 |
|                                                 | <ul> <li>Status och tillgän</li> </ul> | glighet                                                                    |
|                                                 | Status rat                             | Aktiv                                                                      |
|                                                 | States                                 |                                                                            |
|                                                 | Slutar                                 | 0<br>0                                                                     |
|                                                 | Visa inte före                         | <u> </u>                                                                   |
|                                                 | Visa inte efter                        |                                                                            |
|                                                 | 1105200 [7]                            | UTC+UT:00) Amsterdam, Berlin, Bern, Rome, Stockholm, Vienna                |
|                                                 |                                        | Spara Avbryt                                                               |

#### 4.4.2. Beskrivning

Fyll i beskrivningen av aktiviteten, d.v.s. en kort

och kärnfull information om aktiviteten. Texten i fältet Beskrivning är den text som syns när deltagaren pekar på kursen i katalogen (s.k. mouse-over). Texten syns även överst i kursbeskrivningen när deltagaren klickar upp kursen.

#### 4.4.3. Mål

En beskrivande text om aktivitetens mål.

#### 4.4.4. Förkunskaper

En beskrivande text om vilka förkunskaper som deltagaren bör ha för att delta på aktiviteten. Här anger du eventuella förkunskaper som studenten bör ha innan kursen påbörjas. Observera att de förkunskapskrav du anger här inte kommer bli ett tvingande krav. För att förhindra användaren att börja en aktivitet innan kraven är uppnådda ska du använda fältet Förkunskapskrav

4.4.5. Förkunskapskrav (vid Anmälan och Start)

Här väljer du vilken eller vilka andra aktiviteter som måste genomföras innan den här aktiviteten kan påbörjas.

Förkunskapskrav hindrar en deltagare från att anmäla sig på en aktivitet om de inte uppfyllt förkunskapskraven. Om deltagaren redan är anmäld och inte uppfyller förkunskapskraven så kan inte deltagaren starta kursen (gäller innehållsbaserat lärande).

För att ange förkunskapskrav

- 7. Klicka på knappen Välj.
- 8. Sök rätt på den/de aktiviteter som ska vara förkunskapskrav.
- 9. Klicka på knappen Sök.
- 10. De aktiviteter som passar sökningen listas under sökfälten.
- 11. Kryssa i kryssrutan till vänster om den/de aktiviteter som ska vara förkunskapskrav.
- 12. Klicka på knappen Lägg till.
- 13. De tillagda aktiviteterna listas i övre delen av fönstret.
- 14. Upprepa ovanstående tills alla kurser som ska vara förkunskapskrav är valda.
- 15. Klicka på knappen OK.
- 16. Kurserna är nu listade vid rubriken förkunskapskrav i kursens redigeringsläge.

#### 4.4.6. Alternativt förkunskapskrav

Använd knappen "Eller" om du vill lägga till alternativa förkunskapskrav. De olika förkunskapskraven listas då med ett eller mellan sig. Av de aktiviteter som listas som alternativa förkunskapskrav räcker det om användaren har gjort den ena för att ha uppnått förkunskapskraven.

#### 4.4.7. Tidsgräns för förkunskapskrav

Här anger du inom vilken tidsgräns kursen som är angiven som förkunskapskrav ska vara genomförd. Du kan välja mellan följande tidsgränser: 3, 6, 9 månader samt 1 eller 2 år. Ange tidsgränsen i listrutan intill valda kurser i fönstret Lägg till förkunskapskrav.

#### 4.4.8. Kategorisering i Ämne, Lärandeform och Målgrupp

| )e aktiviter som d<br>ktuella aktiviteter                 | lu anger som förkunskapskrav i<br>n. [?]                            | måste ha genomförts inn                              | ıan deltagarna kan bör                    | ja med den |
|-----------------------------------------------------------|---------------------------------------------------------------------|------------------------------------------------------|-------------------------------------------|------------|
| Vald                                                      |                                                                     |                                                      |                                           |            |
| Använd sökfunk<br>Du kan skapa al                         | tionen för att välja vilka kurser<br>ternativa förkunskaper genom a | som måste vara avklara<br>att klicka på "eller"-knap | de för få gå denna kur<br>pen till höger. | s. eller   |
| ID Nami                                                   | n Kategori                                                          | Тур                                                  | Tidsgräns                                 |            |
| Sök                                                       |                                                                     |                                                      |                                           |            |
| Sök<br>Status                                             | Namn                                                                | Тур                                                  | Kategori                                  |            |
| Sök<br>Status<br>Alla                                     | Namn<br>• ]att                                                      | Typ<br>Alla                                          | Kategori<br>▼ Alla                        | •<br>Sök   |
| Sök<br>Status<br>Alla<br>ID Namn                          | Namn<br>v att                                                       | Typ<br>Alla<br>Ty                                    | Kategori<br>Alla                          | ▼<br>Sök   |
| Sök<br>Status<br>Alla<br>ID Namn<br>Att leda utan<br>chef | Namn                                                                | Typ<br>Alla<br>Ty<br>Chef, Ledarskap, Lårr           | Kategori                                  | ▼<br>Sök   |

## s:mployer

För att underlätta för deltagare att hitta aktiviteter i katalogen, måste alla aktiviteter kopplas till ett antal kategoriseringar (eller filtreringar). Vilka och hur många dessa är kan se annorlunda ut i din portal.

De kategorival du gör för din aktivitet blir automatiskt filtreringsmöjlighet för deltagaren i katalogen. De kategorier som inte innehåller några aktiviteter kommer inte synas i katalogen.

| Profil   | Aktiviteter                               | Kurskatalog         | Mål                  | Kompetenser                                                                                              | Samtal                         | Forum                       |  |  |  |  |
|----------|-------------------------------------------|---------------------|----------------------|----------------------------------------------------------------------------------------------------|--------------------------------|-----------------------------|--|--|--|--|
| S        | ök efter kurser                           |                     |                      |                                                                                                    |                                |                             |  |  |  |  |
| Fil      | trera                                     |                     | Hit                  | tade 4 kurs                                                                                              | er                             |                             |  |  |  |  |
| Ämr<br>A | nesområde<br>Ilmänt (1)<br>edarskap (1)   |                     | Att<br>Tillf<br>Leda | leda utan att var.<br>älle: Flera tillfällen Ber<br>irskap, Teamutveckling                               | a chef<br>Iömning: **          | *** Äm<br>rupp: Chef        |  |  |  |  |
| N        | filjö (1)<br>Projektledning (1)           |                     | Info                 | ormation om miljo<br>ömning: *****                                                                       | ikrav<br>Amnesområd            | le: <mark>Milj</mark> õ Lär |  |  |  |  |
| Lära     | andeform<br>-learning (1)<br>aratledd (1) | deform<br>aming (1) |                      | Projektledning<br>Bedömning: ***** Ämnesområde: Proje<br>0000 Projektadministration , 0000 Projektiednin |                                |                             |  |  |  |  |
| C        | Online (1)                                | m (1)               | Väl<br>Bed           | kommen till Före<br>ömning: *****                                                                        | t <b>aget AB</b><br>Ämnesområd | e: Allmänt L                |  |  |  |  |

#### För att välja aktivitetens filtrering

| Förkunskaper [?]    |          | h                  |
|---------------------|----------|--------------------|
| Förkunskapskrav [?] | Välj     |                    |
| Ämnesområde * [?]   | Välj     | Projektledning     |
| Lärandeform *       | Välj     | Utbildningsprogram |
| Målgrupp *          | Välj     | Medarbetare        |
| Lärare [?]          | Välj     | Lisa Lärare        |
| Administratör [?]   | Välj     |                    |
| Bild [?]            | Välj fil | ngen fil har valts |

1. Klicka på Välj för den kategorisering du vill välja

2. Kryssa i en eller flera kategorier. I de fall som underkategorier används behöver du inte kryssa i både under och överkategorin.

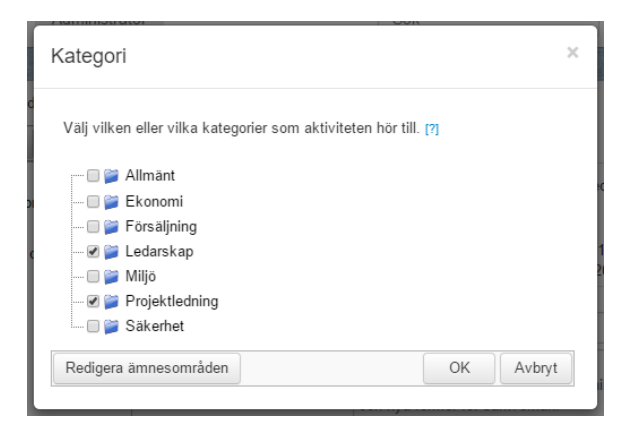

- 3. Klicka på OK
- 4. Spara aktiviteten.

Om en kategori saknas kan du lägga till det genom att klicka på knappen Redigera ämnesområden.

#### 4.4.9. Lärare

Här anger du vem som är lärare för aktiviteten. Den som är vald som lärare får med automatik lärarbehörighet och kan ta del av innehåll utan att vara anmäld. Om det finns en checklista till aktiviteten kommer valda lärare också kunna fylla i anmälningsformuläret, samt de lärarspecifika frågorna för tillfället. De som är angivna som lärare för en aktivitet får även de utskick från aktiviteten som är ämnade för lärare.

För att kunna bli lärare för en kurs måste användaren ha lärarbehörighet i Netcompetence Talent Portal. Det innebär bl.a. att personen kan markera närvaro på kurstillfällen.

För att ange vem som är lärare:

- 1. Klicka på knappen **Välj** till höger om **Lärare** och
- 2. Klicka på **Sök** för att få fram en lista med alla lärare.
- 3. Markera önskad lärare och klicka på Lägg till.
- 4. Avsluta med **OK**.
- 5. Spara aktiviteten

#### 4.4.10. Administratör

Här anger du vem som är administratör för aktiviteten. Den som skapar aktiviteten blir automatiskt satt som administratör, men du kan välja någon annan administratör eller lägga till fler administratörer om du önskar. Den eller de som är angivna som administratörer

- Får med automatik administratörsbehörighet till kursen.
- får upp kursansökningar på sin startsida ifall aktiviteten använder inställningen Godkännande krävs av administratör och kan då godkänna eller avböja ansökningar
- får automatiska utskick om sådana är uppsatta till kursadministratören

För att ange administratör för aktiviteten

- 1. Klicka på knappen Välj till höger om Administratör
- 2. Klicka på **Sök** för att få fram en lista med alla administratörer.
- 3. Markera önskad administratör och klicka på Lägg till.
- 4. Bekräfta med **OK**
- 5. Spara aktiviteten

### 4.4.11. Kontaktperson

När du väljer administratör för en aktivitet kan du också välja om administratören ska fungera som kontaktperson för aktiviteten. Om du kryssar i kryssrutan Kontaktperson när du väljer administratör kommer kontaktuppgifter till administratören synas i kursinformationen. Välj vem som är administratör för kursen. Om du klickar i Kontaktperson kommer administratörens kontaktuppgifter bli synliga för deltagaren.

| Valda användare                     |                  |              |         |               |        |
|-------------------------------------|------------------|--------------|---------|---------------|--------|
| Förnamn                             | Efternamn        | Organisation | Region  | Kontaktperson |        |
| Sara<br>Antal träffar: 1<br>Ta bort | Administratör    | Företaget    | Sverige | ۲             |        |
| Enkel sökning                       | Avancerad söknir | g            |         |               |        |
| Intern                              | /extern Intern   |              | T       |               |        |
| Fö                                  | irnamn           |              |         |               |        |
| Efte                                | ernamn           |              |         |               |        |
| Sök                                 |                  |              |         |               |        |
|                                     |                  |              |         | ОК            | Avbryt |

#### 4.4.12. Bild

Här kan du välja en aktivitetsbild. Bilden kommer att visas i kursbeskrivningen för studenter.

För att välja bild

- 1. Klicka på Välj fil.
- 2. Leta rätt på en bild från din dator.
- 3. Välj en bild i något av följande format: jpg, gif eller png
- 4. Klicka på Öppna
- 5. Spara aktiviteten.

Om bilden du väljer är för stor för utrymmet på beskrivningssidan kommer den automatiskt att skalas ner till en lämpligare storlek.

4.4.134.13 Anmälningsregler

#### Chefsgodkännande

Här anger du om en chef måste godkänna en medarbetares anmälan. Om detta är aktiverat kommer studentens status för aktiviteten ändras till "Väntar på godkännande från chef" när de anmäler sig. Först när chefen har godkänt ansökan så blir medarbetaren anmäld på aktiviteten.

4.4.13.3. Sista dag för anmälan/avanmälan

Anger datum och tid för när det inte längre går att anmäla sig respektive avanmäla sig från aktiviteten.

Max deltagare (aktiverar väntelistan)

Här anger du max antal deltagare på aktiviteten. Endast administratörer kan överboka aktiviteten efter att den blivit fullbokad (om inte detta blivit låst med inställningen "participant overbooking allowed").

OBS: Om du anger ett värde i fältet Max antal deltagare kommer anmälan av grupper inte gå att göra för aktiviteten.

När en kurs blivit fullbokad (max antal deltagare är uppnått), så kommer nästa person som anmäler sig att hamna i väntelistan (förutsatt att väntelistan inte är inaktiverad).

#### 4.4.14. Min antal deltagare

Här anger du minsta antal deltagare på aktiviteten för att den kommer att genomföras.

#### 4.4.15. Diplom

Här anger du vilket diplom som ska användas för aktiviteten.

- 1. Klicka på knappen Välj till höger om rubriken Diplom.
- 2. I fönstret som öppnas listas de tillgängliga diplomen.
- 3. Markera ett diplom
- 4. Klicka på välj för att koppla diplomet till kursen.

Om du inte längre vill ha ett diplom kopplat till kursen klickar du på knappen "Ta bort diplom".

Diplomet blir tillgängligt för deltagaren när de har blivit godkända eller klara med aktiviteten.

#### 4.4.16. Status

Här anger du aktivitetens status. Följande status finns att välja på:

| Status             | Beskrivning                                                                                                    |  |  |  |  |
|--------------------|----------------------------------------------------------------------------------------------------|--|--|--|--|
|                    | Aktiviteten visas inte i kurskatalog, startsidan eller i deltagarens statistik.                                              |  |  |  |  |
| Under konstruktion | iå länge utbildningsprogrammets status är Under konstruktion, så syns inte<br>Jelmoment i programmet trots att de är aktiva. |  |  |  |  |
|                    | Inga automatiska utskick skickas från aktiviteter med den här statusen.                                                      |  |  |  |  |
| Aktiv              | Aktiviteten blir tillgänglig för anmälan och genomförande för alla med<br>behörighet.                                        |  |  |  |  |
| Inställd           | Används för kurser som blir inställda. Anmälningsknappen i kurskatalogen                                                     |  |  |  |  |
|                    | blir inaktiv. Observera att den här statusen inte har någon annan inbyggd                                                    |  |  |  |  |

|                 | funktionalitet. Detta innebär att administratören måste hantera               |
|-----------------|-------------------------------------------------------------------------------|
|                 | avbokningar och information till redan anmälda deltagare.                     |
|                 | Inga automatiska utskick skickas från Inställda aktiviteter.                  |
|                 | Används för kurser som inte längre är aktuella. Använd den här statusen       |
|                 | istället för att radera aktiviteten om du vill ha kvar resultatet. Arkiverade |
|                 | aktiviteter försvinner från startsidan och kurskatalogen. Deltagare som har   |
|                 | ett godkänt resultat på en arkiverad aktivitet kommer fortfarande åt          |
|                 | aktiviteten för att t.ex. ladda ner diplom, eller visa i sitt CV.             |
| Arkiverad       |                                                                               |
|                 | Inga automatiska utskick skickas från arkiverade aktiviteter.                 |
|                 | OBCI Ora utbildzie genre grommet statue är Arkivered, men delmementen         |
|                 | OBS! Om utblidningsprogrammet status är Arkiverad, men demomenten             |
|                 | fortfarande ar aktiva, sa kan automatiska utskick ifran deimomenten           |
|                 | fortfarande ga ivag.                                                          |
|                 | Den här statusen visas bara om du har behörighet att skapa anpassade          |
|                 | mallar. Genom att välja den här statusen omvandlas aktiviteten till en mall   |
|                 | som går att välja i dialogrutan Lägg till aktivitet. Aktiviteter med statusen |
| Använd som mall | "Använd som mall" kommer aldrig synas för deltagare utan är endast till för   |
|                 | administratörer för att förenkla administration.                              |
|                 |                                                                               |
|                 | Inga automatiska utskick skickas från aktiviteter med den här statusen.       |
|                 |                                                                               |

Om du väljer en status annan än Aktiv kommer detta också synas i trädstrukturen (aktuell status inom parentes efter aktivitetens namn). Den här texten är endast synlig i trädstrukturen vid redigering av kursen.

### 4.4.17. Startar och slutar

Här anger du om aktiviteten har en starttid eller sluttid. Beroende på vilken aktivitetstyp så får dessa tider olika betydelse:

 Lärarledda kurser, utbildningsprogram och kurstillfällen: startar och slutar anger när kursen hålls.

| ✓ Status | och tillgän                                    | glighet                                                        |
|----------|------------------------------------------------|----------------------------------------------------------------|
|          | Status [?]                                     | Under konstruktion 🔻                                           |
|          | Startar<br>Slutar                              | 0 0 0 0 0 0 0 0 0 0 0 0 0 0 0 0 0 0 0                          |
| V        | isa inte fore<br>isa inte efter<br>Tidszon (?) | (UTC+01:00) Amsterdam, Berlin, Bern, Rome, Stockholm, Vienna V |

 När du anger Startar och Slutar för innehållsbaserade aktiviteter såsom webbaserade kurser, tester, enkäter etc. så anger detta när aktiviteten kan genomföras. Aktiviteter kan inte startas före Starttiden och inte efter Sluttiden. Om inga datum anges finns ingen tidsbegränsning.

OBS: om du inte anger klockslag kommer systemet själv sätta klockslag till 00:00.

#### 4.4.18. Visa inte före/efter

Här anger du om aktiviteten ska döljas fram till ett specifikt datum, eller efter ett specifikt datum.

Begränsningen gäller de som inte är anmälda, vilket betyder att utbildningsprogram döljs från kurskatalogen.

Deltagare som redan är anmälda på programmet kommer fortfarande att se det.

4.4.19. Tidszon för tider i utskick

Det här valet styr vilken tidszon som systemet använder vid tidsangivelser i utskick från kursen.

Kursens tider kommer i portalen alltid visas i användarens tidszon, d.v.s. anpassa sig efter vilken tidszon som personen befinner sig i. Men eftersom

| <ul> <li>Status och tillgan</li> </ul> | glighet              |
|----------------------------------------|----------------------|
| Status (2)                             |                      |
| Status [?]                             | Under Konstruktion * |
| Startar                                |                      |
| Slutar                                 |                      |
| Vice inte före                         |                      |

m

(UTC+01:00) Amsterdam, Berlin, Bern, Rome, Stockholm, Vienna

6

innehåll i ett utskick inte kan anpassa sig efter mottagarens aktuella tidszon så måste du bestämma vilken tidszon som ska gälla för utskicket.

'isa inte efte

Tidszon [?]

#### 4.4.20. Välja omslagsbild

Endast topp-aktiviteter kan ha omslagsbild, t.ex. utbildningsprogram, eller fristående webbaserade kurser. Det betyder att delmoment i program inte kan ha specifika omslagsbilder.

För att välja omslagsbild för en aktivitet:

- 1. Förhandsgranska aktiviteten
- 2. Klicka på knappen Omslagsbild

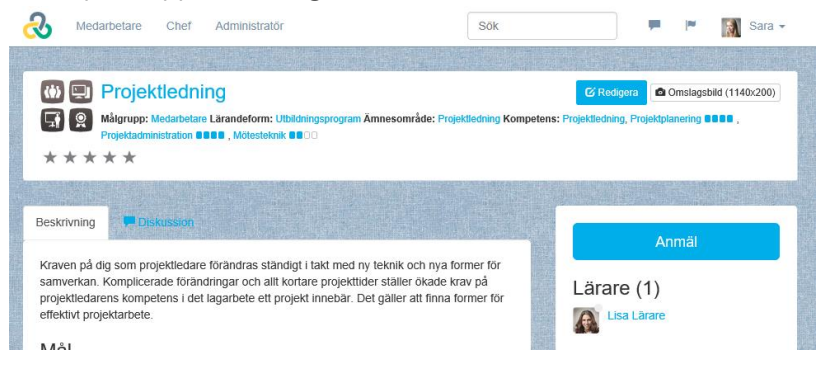

| ✓ Status och tillgänglighet |                                   |                                                          |  |  |  |  |  |  |
|-----------------------------|-----------------------------------|----------------------------------------------------------|--|--|--|--|--|--|
|                             | Status [?]                        | Under konstruktion V                                     |  |  |  |  |  |  |
|                             | Startar                           |                                                          |  |  |  |  |  |  |
|                             | Visa inte före<br>Visa inte efter | 0                                                        |  |  |  |  |  |  |
|                             | Tidezon (2)                       | (UTC+01:00) Amsterdam Barlin Barn Dame Steelde Im Vienna |  |  |  |  |  |  |

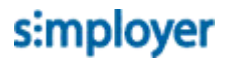

3. Bläddra reda på en bild med passande format (rekommenderad storlek är 1140x200pixlar).

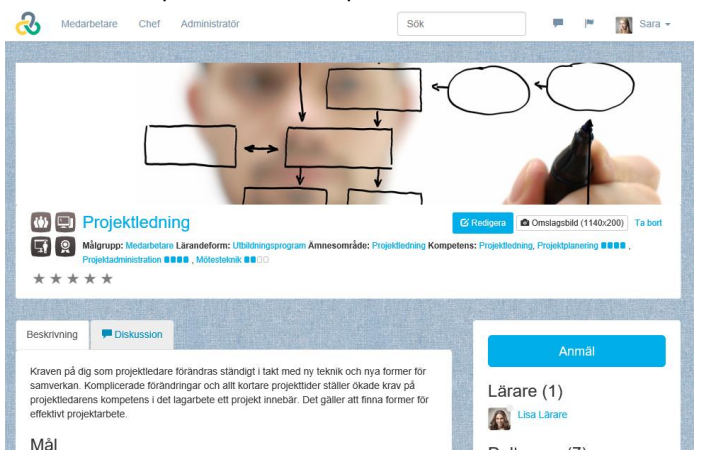

4.4.21. Automatiska E-post och SMS

I normala fall ska mallen vara rätt inställd med vilka automatiska meddelanden som ska skickas ifrån aktiviteten. För att kontrollera och eventuellt ändra vilka e-post och SMS som automatisk kommer att skickas från en aktivitet

1. Klicka på fliken E-post och SMS

| &     | Medarbetare                      | Chef       | Administratör  |                                  |                    | Sök                             |                                              |                              | <b>*</b>         | 📓 Sara 🗸             |
|-------|----------------------------------|------------|----------------|----------------------------------|--------------------|---------------------------------|----------------------------------------------|------------------------------|------------------|----------------------|
|       |                                  |            |                |                                  | 1                  |                                 |                                              |                              |                  |                      |
| Akti  | iviteter > Redigera:             | Projektled | ning (ID:217)  |                                  |                    |                                 |                                              |                              |                  |                      |
|       | 🗊 🗈 🕉 🛍                          | <b>↑</b> ↓ | 🗞 🖸            | Beskrivning                      | Kompetens          | Deltagare                       | E-post och SMS                               | Rapporter                    |                  |                      |
|       | Projektledning                   |            |                | Här ser du alla<br>ner på sidan. | a inställningar fö | ör aktiviteten. G               | löm inte att avsluta m                       | ed att klicka p              | à Spara          | a längst             |
|       |                                  |            |                | ✓ Information                    | ation              |                                 | Skapad:<br>Ändrad:                           | 11 november<br>20 december 2 | 2016 S<br>2016 S | ysadm NC<br>ysadm NC |
|       |                                  |            |                |                                  | Namn * [?]         | Projektledning                  | l                                            |                              |                  |                      |
|       |                                  |            |                |                                  | Beskrivning        | Kraven på dig<br>förändras stän | som projektledare<br>ndigt i takt med ny tek | nik 🖕                        |                  |                      |
| 2.    | 2. Klicka på Automatiska utskick |            |                |                                  |                    |                                 |                                              |                              |                  |                      |
|       |                                  |            | SACKAGE CHEF A |                                  |                    |                                 | ⊠ Nytt e-post                                | ⊙ Automati                   | ska uts          | kick                 |
| Datum | lî Inneh                         | åll        | 1 Mottagare    | tt I                             | Kopia 🏼 🕴          | Genererat                       | tav Ĵî Ty                                    | p lt s                       | tatus            | lt                   |

Visar 0 till 0 av totalt 0 rader

- 3. Nu visas de automatiska utskickshändelserna som är angivna för den valda aktiviteten.
- 4. För att ändra en händelse, peka på raden för händelsen och klicka på knappen **Redigera** händelse.

| Aktivt | Händelse                                                                                                    | Mottagare   | Тур    | Malinamn                                   |
|--------|----------------------------------------------------------------------------------------------------|-------------|--------|--------------------------------------------|
| På     | Deltagare anmäler sig till kurs                                                                                         | Medarbetare | E-post | Anmälningsbekräftelse<br>Redigera händelse |
| På     | Deltagare avanmäler sig från kurs                                                                                       | Medarbetare | E-post | Avanmäld C                                 |
| På     | 5 dagar före den här aktivitetens<br>startdatum                                                                         | Medarbetare | E-post | Påminnelse till deltagare                  |
| På     | Deltagare som varit placerad i<br>väntelista blir erbjuden plats på<br>kursen efter att någon annan har<br>avanmält sig | Medarbetare | E-post | Inbjuden från väntelista                   |

5. Den valda händelsen öppnas för redigering.

Händelse: Anger vilken "trigger" som ska aktivera utskicket

**Dagar**: Anger hur många dagar innan eller efter händelsen som utskicket ska gå iväg (endast tillämpbart på händelser kopplade till datum)

**Mottagare**: Anger vem som ska få utskicket. Här kan du välja

| Aktivt | Händelse             |                 | Mottagare        | Тур    | Mallnamn  |                   |
|--------|----------------------|-----------------|------------------|--------|-----------|-------------------|
| På     | Deltagare anmäler si | g till kurs     | Medarbetare      | E-post | Anmälning | sbekräftelse      |
| På     | Deltagare avanmäler  | sig från kurs   | Medarbetare      | E-post | Avanmäld  |                   |
| Händ   | leise *              | Angivet antal d | agar före den hå | ir ~   |           |                   |
| Daga   | ır                   | 5               |                  | ۲      |           |                   |
| Mott   | agare *              | Medarbetare     |                  | ~      |           |                   |
| Тур *  |                      | E-post          |                  | ~      |           |                   |
|        |                      | Aktivera        |                  |        |           |                   |
| Mall   | •                    | Påminnelse till | deltagare        | ~      |           | Q Förhandsgranska |
|        |                      |                 |                  |        |           | 🕼 Redigera        |
|        |                      |                 |                  |        |           | 🕂 Skapa ny        |
| Ra     | dera                 | Spara Avbry     | A                |        |           |                   |

- Medarbetare: den som händelsen gäller
- Lärare: den eller de som är satta som lärare på aktiviteten
- Chef: den som är satt som chef över den som händelsen gäller
- Administratör: den som är satt som administratör på den aktivitet som händelsen gäller.

**Typ:** här kan du välja mellan SMS och E-post. Valet SMS blir tillgängligt först efter att SMS-tjänsten är aktiverat i portalen och att den valda mallen har en SMS-version.

Aktivera: Kryssa ur för att inaktivera händelsen

**Mall**: Anger vilken mall som utskicket baseras på – klicka på Förhandsgranska för att se innehållet. Listan med mallar visar de mallar du har behörighet att använda.

**OBS!** Samma utskickshändelse kan sättas upp flera gånger med olika mottagare, t.ex. om du vill att både chef och medarbetare ska få en bekräftelse vid anmälan. Eller om du vill skicka påminnelse både 5 dagar innan och 1 dag innan kursen börjar.

#### 4.4.22. Utskickshändelser

Här kommer en beskrivning av tillgängliga utskickshändelser och exempel på hur de kan användas.

Händelse Angivet antal dagar före den här aktivitetens startdatum **Exempel på användning** Påminnelser om lärarledda kurser till deltagare och lärare. Till deltagare räknas endast

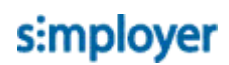

Angivet antal dagar före den här aktivitetens slutdatum

Angivet antal dagar efter den här aktivitetens startdatum

Angivet antal dagar efter den här aktivitetens slutdatum

Chef har avslagit en ansökan

Chef har godkänt en ansökan

Deltagare anmäler sig till fullbokad kurs och blir placerad i väntelista

Deltagare som varit placerad i väntelista blir erbjuden plats på kursen efter att någon annan har avanmält sig

Deltagare anmäler sig till kurs

Deltagare anmäler sig till kurs som kräver godkännande från administratör

Deltagare anmäler sig till kurs som kräver godkännande från chef

Deltagare avanmäler sig från kurs

Deltagare avslutar kurs eller blir godkänd på ett test

Angivet antal dagar före certifikatet går ut (Certifikatspåminnelse 1) Angivet antal dagar före certifikatet går ut (Certifikatspåminnelse 2)

Deltagare blir certifierad

Chef anmäler medarbetare till aktivitet

anmälda, inte de som väntar på godkännande eller står i väntelistan.

Påminnelser till deltagare om att ett innehåll inte längre kommer vara tillgängligt. T.ex. innan en enkät stängs.

Information till deltagare om att ett innehåll nu är tillgängligt. T.ex. en enkät eller test som öppnas ett specifikt datum.

Påminnelse till chefer att följa upp sina medarbetares resultat. Avser medarbetare som är deltagare på kursen.

... till deltagaren för att meddela att deras kursansökan blivit avslagen.

... till deltagaren för att meddela att deras kursansökan blivit godkänd.

Information vid anmälan till fullbokad kurs om att deltagaren är placerad i kö.

Erbjudande om tillgänglig plats till deltagaren om att det nu finns en plats ledig. Meddelandet innehåller en länk till kursen så att de kan acceptera eller avböja inbjudan.

... i samband med att en student anmäler sig till kursen. T.ex. som bekräftelse till studenten eller som upplysning till chefen eller administratör. Bekräftelse till deltagaren att deras ansökan behandlas och information till administratören att en deltagare väntar på beslut om sin ansökan.

Bekräftelse till deltagaren att deras ansökan behandlas av deras chef och information till chefen om att deltagaren väntar på besked. T.ex. avanmälningsbekräftelse till deltagaren eller upplysning till kursadministratör eller lärare.

... då en student genomför och blir godkänd på ett test. T.ex. ett meddelande med en bekräftelse på resultatet och en länk till ett diplom.

... som påminnelse till en student och/eller chef om att ett certifikat håller på att löpa ut.
... som påminnelse till en student och/eller chef om att ett certifikat håller på att gå ut.
Förslagsvis sätts ett lägre antal dagar på den här händelsen.

... då en student genomför en aktivitet som resulterar att ett certifikat erhålls. Meddelande till deltagaren att deras chef har

anmäld dem till en aktivitet.

| Sista anmälningsdag men inte tillräckligt med<br>deltagare<br>Inlämnad inlämningsuppgift | Till administratören med information om att<br>kursen bör ställas in.<br>Till läraren med information om att en deltagare<br>har lämnat in lösning på inlämningsuppgift som<br>väntar på rättning |
|------------------------------------------------------------------------------------------|----------------------------------------------------------------------------------------------------|
| Till ei avslutade användare, angivet antal dagar                                         | Påminnelse till deltagaren att slutföra en                                                                                                    |
| efter den här aktivitetens startdatum                                                    | aktivitet. T.ex. en utvärdering.                                                                                                    |
| Angivet antal dagar efter en person är anmäld                                            | Påminnelse till deltagaren om att slutföra en                                                                                                    |
| med inte är klar med aktiviteten                                                         | aktivitet som de anmält sig till.                                                                                                    |
| Angivet antal dagar efter en person blir klar med                                        | Information till deltagaren om vad nästa                                                                                                    |
| en aktivitet                                                                             | föreslagna utbildningsaktivitet kan vara.                                                                                                    |

#### 4.4.23. Administratörsbehörighet

De personer du har valt som administratör och lärare för aktiviteten får per automatik administratörsbehörighet till aktiviteten. Behöver du lägga till ytterligare personer som ska ha behörighet eller ändra vilken nivå av behörighet som personer eller grupper ska ha går du in på fliken **Administrationsbehörighet**.

| Besk  | rivning                                                               | Ko      | mpetens Deltagare E-post och SMS Rapporte              | Administrationsbehörighet |  |  |
|-------|-----------------------------------------------------------------------|---------|--------------------------------------------------------|---------------------------|--|--|
| Här a | tär anger du vilka grupper eller användare som ska få behörighet. [?] |         |                                                        |                           |  |  |
| 🔒 I   | _ägg til                                                              | anvär   | dare 🛛 💫 Lägg till grupp 🗑 Radera 💧 Ändra behörigh     | net                       |  |  |
|       |                                                                       |         | Namn                                                   | Behörighetsnivå           |  |  |
|       |                                                                       |         | T                                                      | T                         |  |  |
| *     | Grup                                                                  | per     |                                                        |                           |  |  |
|       |                                                                       | 20      | Kursadministratör (Behörighetsgrupp)                   | Redigera                  |  |  |
|       |                                                                       | 20      | Chef (Behörighetsgrupp) Chef                           |                           |  |  |
|       |                                                                       | 80      | Systemadministratör (Behörighetsgrupp) Full behörighet |                           |  |  |
| *     | Anvä                                                                  | ndare   |                                                        |                           |  |  |
|       |                                                                       | 8       | Sara Administratör                                     | Full behörighet           |  |  |
|       |                                                                       | 8       | Lisa Lärare                                            | Lärare                    |  |  |
| Ärv   | behörig                                                               | heter f | rån förälder                                           |                           |  |  |

<sup>4.4.23.1.</sup> Här kan du sedan ta bort eller lägga till användare eller grupper och sedan ange vilken nivå av behörighet dom ska ha.

### Behörighetsnivåer till aktiviteter

Som regel räcker det att välja någon behörighetsmall i listrutan för att ge rätt nivå av behörighet. Du kan även specifikt kryssa i eller ur behörigheter, men då gäller inte längre mallinställningen.

#### Behörighet

Här väljer du vilken behörighetsmall som ska användas. [?]

Välj mall: Läs 🗸 🗸

|                            | ø            | l. | n | ۲            |
|----------------------------|--------------|----|---|--------------|
| Redigering                 | $\checkmark$ |    |   |              |
| Deltagare                  | $\checkmark$ |    |   |              |
| Närvaro                    | $\checkmark$ |    |   |              |
| Utskick                    | $\checkmark$ |    |   |              |
| Fakturaunderlag            | $\checkmark$ |    |   |              |
| Checklista                 | $\checkmark$ |    |   |              |
| Rapporter                  |              |    |   | $\checkmark$ |
| Registrera resultat        | $\checkmark$ |    |   |              |
| Behörighet för medarbetare | $\checkmark$ |    |   |              |
| Behörighetsinställningar   | $\checkmark$ |    |   |              |
| Kompetens                  |              |    |   |              |

#### 4.4.24. Begränsa behörighet för deltagare

Att ha behörighet till en aktivitet innebär att man kan se information om aktiviteten, och anmäla sig till den (ifall det är tillämpligt).

Om du inte gör några ändringar i behörighet för deltagare, så kommer alla ha behörighet till din aktivitet eftersom standardinställningen är att **alla** har behörighet.

För att begränsa behörigheten till aktiviteten

- 1. Klicka på fliken Deltagare > Behörighet
- 2. Markera gruppen Alla

#### 3. Klicka på Radera

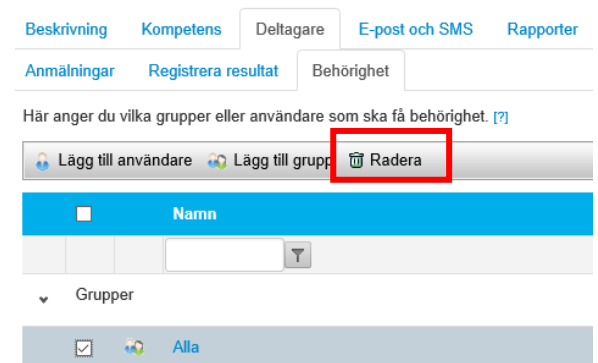

- 4. Klicka på Lägg till grupp
- Bläddra reda på, och markera önskade grupper Grupper \*

| Följande grupper       |      |                                                |                           |        |
|------------------------|------|------------------------------------------------|---------------------------|--------|
| Organisationstillhörig | Välj | Företaget > Region No<br>Företaget > Region Sy | orge <u>ज</u><br>veriae 🕅 |        |
| Roll                   | Välj | loiolaget itagion of                           | enge 🖬                    |        |
| Behörighetsgrupp       | Välj |                                                |                           |        |
| I kombination med.     |      |                                                |                           |        |
|                        |      |                                                | OK                        | Avbryt |

#### 6. Klicka OK

| Beskr  | ivning    | Kor     | npetens      | Deltag      | are    | E-post    | och SMS     | Rapporter |
|--------|-----------|---------|--------------|-------------|--------|-----------|-------------|-----------|
| Anmä   | ilningar  | Re      | egistrera re | sultat      | Beh    | örighet   |             |           |
| Här ar | nger du   | vilka g | rupper elle  | r använd    | are so | om ska få | behörighet. | [?]       |
| 🔒 L    | .ägg till | använd  | dare 🔬 l     | .ägg till g | rupp   | 🗑 Rade    | era         |           |
|        |           |         | Namn         |             |        |           |             |           |
|        |           |         |              | T           | 1      |           |             |           |
| *      | Grupp     | ber     |              |             |        |           |             |           |
|        |           | 20      | Region N     | orge (Re    | gion)  |           |             |           |
|        |           | 80      | Region S     | verige (R   | egion  | )         |             |           |

7. Grupper med behörighet visas nu i listan

Det går även att tilldela behörighet på individnivå genom att klicka på knappen "Lägg till användare", men detta är inte rekommenderat eftersom det skapar mycket administrativt arbete.

Läs mer om deltagarbehörighet i avsnittet DELTAGARBEHÖRIGHET

4.4.25. Lägga till underaktiviteter (delmoment i utbildningen)

För att lägga in innehåll i ett utbildningsprogram

1. Klicka på Lägg till

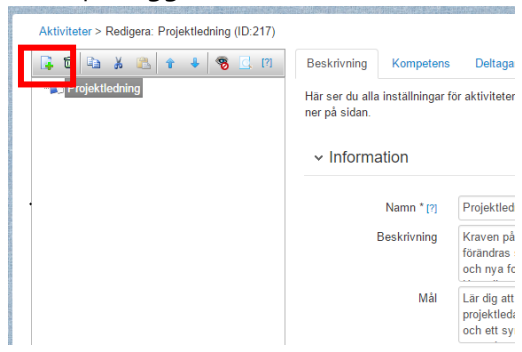

2. I dialogrutan med möjliga aktivitetsmallar, klicka på önskad mall (mallarna beskrivs längre ner)

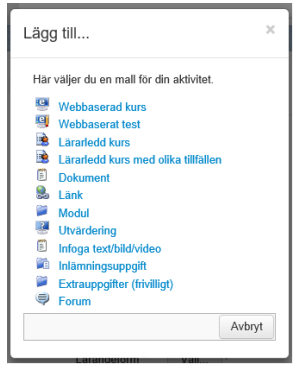

3. Den nya aktiviteten visas i kursredigeringsfönstret.

| annotor - realgora. Projektoaning repia (ib                              |                 |                 |                          |                                |
|--------------------------------------------------------------------------|-----------------|-----------------|--------------------------|--------------------------------|
| n 🖸 🖏 🕺 🖏 🕯 🕈 🕹                                                          | Beskrivning     | Deltagare       | E-post och SMS           | Rapporter                      |
| Projektledning (Under konstruktion) Webbaserad kurs (Under konstruktion) | Här ser du alla | inställningar f | ör aktiviteten. Glörn ir | nte att avsluta med att klicka |
|                                                                          | ✓ Innehå        | 11              |                          |                                |
|                                                                          | Webbas          | erad kurs (?)   | Välj                     |                                |
|                                                                          | ✓ Informa       | ation           |                          |                                |
|                                                                          |                 | Namn * [?]      | Webbaserad kurs          |                                |
|                                                                          |                 | Beskrivning     |                          |                                |
|                                                                          | Förkuns         | kapskrav [?]    | Valj                     |                                |
|                                                                          |                 | Bild [?]        |                          | Bläddra                        |
|                                                                          |                 | Tidsåtgång      | timmar                   | minuter                        |
|                                                                          | ✓ Status        | och tillgän     | glighet                  |                                |
|                                                                          |                 | Status m        | Under konstruktion       |                                |

4. Fyll i information om aktiviteten och klicka på Spara.

I den vänstra sidan av aktivitetsredigeringen ser du din aktivitet och dess eventuella underaktiviteter. Markera en aktivitet i listan för att få fram beskrivning och inställningar i den högra delen av fönstret.

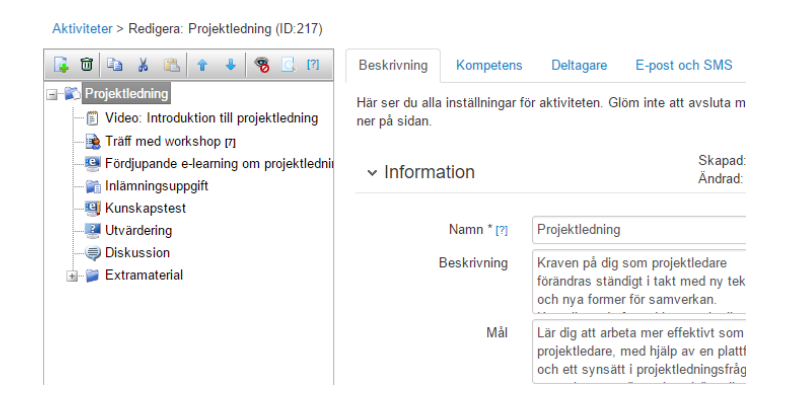

I den vänstra delen kan du bygga upp en trädstruktur av aktiviteter. Du kan ändra innehållet i trädstrukturen genom att antingen högerklicka på befintliga aktiviteter eller genom att använda verktygsfältet med knapparna.

Förutom att aktivitetens namn visas även en del annan information i trädstrukturen, t.ex. aktivitetens status (inom parentes) och antal bokade deltagare inom klamrar.

Med knapparna i verktygsraden ovanför aktiviteterna kan du göra följande

| Knapp        | Funktion                                                                               |
|--------------|----------------------------------------------------------------------------------------|
|              | Lägg till en underaktivitet till markerad aktivitet. I dialogrutan som öppnas får du   |
| <b>1</b>     | fram möjliga mallar att infoga. Vilka mallar som visas beror dels på vilken behörighet |
|              | du har men även vilken aktivitetstyp du har markerat.                                  |
|              | Radera markerad aktivitet. Observera att om du raderar en aktivitet som har            |
| -            | underliggande aktiviteter försvinner även dessa. Om du av misstag har raderat en       |
| U            | aktivitet som du vill ha tillbaka måste du kontakta Systemadministratören, eller       |
|              | Netcompetence Support.                                                                 |
|              | Kopiera markerad aktivitet, för att kunna klistra in en kopia.                         |
| ¥            | Klipp ut markerad aktivitet, för att kunna flytta in den till en mapp.                 |
|              | Klistra in tidigare kopierad eller urklippt aktivitet. Statusen på den nya kopian blir |
| 120          | "Under konstruktion" även om originalet hade annan status. Den som skapar kopian       |
|              | blir automatiskt kursadministratör (även om någon annan var satt som administratör     |
|              | på originalet). Start- och sluttid kopieras inte.                                      |
| 🕹 👚          | Flytta markerad aktivitet ett steg upp eller ner i listan med aktiviteter.             |
|              | Växla mellan att dölja eller visa arkiverade och inställda aktiviteter. Detta kan vara |
| <b>3</b> 425 | praktiskt om utbildningen består av många arkiverade delmoment. Denna inställning      |
|              | påverkar endast vyn för administratören.                                               |
| C.           | Granska markerad aktivitet utifrån deltagarperspektiv.                                 |

Ändring av innehåll i utbildning efter start

Om du lägger till eller ändrar innehåll i utbildningen efter att deltagare har börjat få resultat på utbildningen måste du tänka på om du vill att ändringen ska påverka de som redan har ett resultat eller inte. Läs mer i avsnittet VÄLJ VILKEN STATUS som deltagaren ska få i listrutan.

1. Klicka på Spara

Omräkning av resultat.

Webbaserad kurs som delmoment i utbildning

För att lägga till en webbaserad kurs i programmet

14.4.1.30 da upp SCORM-paketet under **Administrera – SCORM** (om detta inte redan är gjort).

- 2. I utbildningen, välj Lägg till > Webbaserad kurs
- 3. Klicka på **Välj** och klicka på önskad SCORM-kurs.
- 4. Fyll i **Namn**, **Beskrivning**, ev. **Förkunskapskrav** och **Bild** (för beskrivning av dessa fält, se avsnittet **MALLEN UTBILDNINGSPROGRAM**)
- 5. Ange **Tidsåtgång**, så att deltagaren får en uppfattning om hur lång tid kursen förväntas ta.

| 😨 🛱 🖬 🔏 🛍 🕈 🔮 💽 (7)                                                         | Beskrivning Deltagare         | E-post och SMS Rapporter                                                                    |
|-----------------------------------------------------------------------------|-------------------------------|---------------------------------------------------------------------------------------------|
| Projektledning     Sideo: Introduktion till projektledning                  | Här ser du alla inställningar | för aktiviteten. Glöm inte att avsluta med att klicka på :                                  |
| - 😟 Träff med workshop (7)<br>- 🤓 Fördjupande e-learning om projektledni    | ✓ Innehåll                    |                                                                                             |
| - ini Inlamningsuppgift<br>- G Kunskapstest<br>- W Uvärdering<br>Dirkussion | Webbaserad kurs [?]           | Valj First Minute Demo                                                                      |
| Statustion Statustion Statustion                                            | ✓ Information                 |                                                                                             |
|                                                                             | Namn * [?]                    | Fördjupande e-learning om projektledning                                                    |
|                                                                             | Beskrivning                   | Här får du lära dig mer om projektledning<br>och de olika begrepp och verktyg som<br>finns. |
|                                                                             | Förkunskapskrav [?]           | Välj Video: Introduktion till projektledning                                                |
| 8                                                                           | Bild [?]                      |                                                                                             |
|                                                                             |                               | Bläddra                                                                                     |
|                                                                             | Tidsåtgång                    | 0 timmar 30 minuter                                                                         |
|                                                                             | ✓ Status och tillgär          | nglighet                                                                                    |
|                                                                             | Status [?]                    | Aktiv                                                                                       |
| 6 <sup>4.4.</sup> Andra status till <b>Aktiv</b>                            |                               |                                                                                             |

7. Spara aktiviteten.

Webbaserat test som delmoment i utbildning

<sup>44,25.4.</sup> För att lägga till ett test gör du på samma sätt som med webbaserad kurs, se avsnittet **WEBBASERAD KURS SOM DELMOMENT I UTBILDNING**. Skillnaden mot webbaserad kurs är att det är ett test som ska väljas, och detta test måste du ha skapat innan under **Administrera > Tester**.

Lärarledd kurs som delmoment i utbildning

Välj mallen "Lärarledd kurs" om det är en kurs som bara hålls vid ett enstaka tillfälle och där deltagaren själv inte kan välja tillfälle – annars välj "Lärarledd kurs med flera tillfällen". Se avsnittet ANMÄLAN TILL PROGRAM UTAN KURSTILLFÄLLEN.

För att lägga till en lärarledd kurs gör du på samma sätt som med webbaserad kurs, se avsnittet WEBBASERAD KURS SOM DELMOMENT I UTBILDNING. Skillnaden mot webbaserad kurs är att följande information kan fyllas i:

| ✓ Information             |                      |
|---------------------------|----------------------|
| Namn * [?]<br>Beskrivning | Lärarledd kurs       |
| Förkunskaper [?]          |                      |
| Lärare [?]<br>Plats [?]   | Vaij                 |
| Bild [?]                  | Bläddra              |
| ✓ Status och tillgän      | glighet              |
| Status [?]<br>Startar     | Under konstruktion ~ |

⊞

(UTC+01:00) Amsterdam, Berlin, Bern, Rome, Stockh

O

Lärare: Välj från systemets lärare.

**Plats**: Ange en adress för kursen. Deltagaren kommer se detta, och få möjlighet att klicka på en kartlänk som visar platsen i Google maps. För att kart-länken ska fungera korrekt måste du skriva in adressen på ett sätt som Google maps kan hantera. Är du osäker, prova dig fram på maps.google.com.

**Tips**: om du förutom adress vill ha med detaljerad information om platsen kan detta skrivas inom parentes för att google-sökningen ska bortse från detta. Exempel "Kungsgatan 59, 111 22 Stockholm (Stora konferensrummet)"

simployer

**Startar / Slutar**: Observera att du måste ange klockslag också, annars kommer systemet själv sätta tiden 00:00.

4.4.25.5.

Slutar

Tidszon [?]

Lärarledd kurs med olika tillfällen som delmoment i utbildning

Välj den här mallen om deltagaren ska ha möjlighet att välja mellan flera tillfällen. Detta val gör att anmälan kommer ske i flera steg – först på utbildningsnivå, och sedan på kurstillfällesnivå (se avsnittet **ANMÄLAN TILL UTBILDNINGSPROGRAM MED KURSTILLFÄLLEN**).

Den härzmallen fungerar i övrigt på samma sätt som fristående lärarledd kurs, se avsnittet MALLEN LärarLEDD kurs

#### Dokument som delmoment i utbildning

Välj den här mallen om du vill ladda upp ett dokument till aktiviteten. Finns dokumentet tillgängligt online sedan tidigare så rekommenderas istället mallen **Länk**.

Den här mallen fungerar på samma sätt som Webbaserad kurs med skillnaden att det är ett dokument från din dator som du väljer istället.

| Y | Innehåll |  |  |
|---|----------|--|--|
|   |          |  |  |

| Dokument | Bläddra |
|----------|---------|
| Dokument | Diadara |

Länk som delmoment i utbildning

Välj den här mallen om du vill länka deltagaren till ett online-dokument, hemsida, intranät eller liknande.

Den här 2507allen fungerar på samma sätt som Webbaserad kurs med skillnaden att du anger en adress istället för att välja en kurs:

| <ul> <li>Innehåll</li> </ul> |      |         |
|------------------------------|------|---------|
|                              | Länk | http:// |

| 🖃 👘 Utbildningsprogram (Under konstruktio | n) |
|-------------------------------------------|----|
| E Kursinformation och inledning           |    |
| 🗐 🎾 Steg 1                                |    |
|                                           |    |
|                                           |    |
| 🧐 Webbaserat test                         |    |
| Utvärdering av Steg 1                     |    |
| 📄 📁 Steg 2                                |    |
|                                           |    |
| Webbaserad kurs                           |    |
| 🧐 Webbaserat test                         |    |
| Utvärdering av Steg 1                     |    |
| 🖃 📁 📔 Steg 3                              |    |
|                                           |    |
| 🤒 Webbaserad kurs                         |    |
|                                           |    |
| Utvärdering av Steg 1                     |    |

#### Modul som delmoment i utbildning

Aktivitetsmallen Modul är ingen egentlig aktivitet, utan används för att gruppera flera andra aktiviteter till en modul. Mallen fungerar alltså som en mapp. Använd moduler för att skapa en tydligare struktur av innehållet.

| ✓ Information                | Det enda du behöver ange på en                                                               |
|------------------------------|----------------------------------------------------------------------------------------------|
| Namn * [?] Steg 1            | modul är Namn och Status.                                                                    |
| ✓ Status och tillgänglighet  | Om du redan har skapat aktiviteter                                                           |
| Status [?] Använd som mall V | utan att lägga dom i en modul, så<br>kan du i efterhand flytta in dem i<br>modulen genom att |

- 1. Markera aktiviteten du vill flytta
- 2. Klicka på Klipp ut
- 3. Markera modulen du vill flytta till
- 4<sup>4.4.</sup> Aflecka på Klistra in

Du kan flytta aktiviteter mellan moduler på samma sätt.

Extrauppgifter (frivilligt) som delmoment i utbildning

Aktivitetsmallen "Extrauppgifter (frivilligt)" fungerar på nästan samma sätt som Modul, med skillnaden att innehållet i Extrauppgifter inte måste slutföras för att deltagaren ska bli klarmarkerad på hela utbildningsprogrammet. Här kan du alltså lägga in frivilligt kursmaterial och extrauppgifter, eller kursutvärderingen om den inte är krav för att bli godkänt på hela kursen.

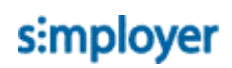

#### Utvärdering som delmoment i utbildning

För att lägga till en utvärdering gör du på samma sätt som med webbaserad kurs, se avsnittet WEBBASERAD KURS SOM DELMOMENT I UTBILDNING. Skillnaden mot webbaserad kurs är att det är en enkät som ska väljas, och enkäten måste vara skapad sedan tidigare under Administrera > Enkäter.

För enkäten kan du också ange från när enkäten ska skickas ut som e-post. Om du inte anger något datum i fältet "Automatiskt e-post" så kommer inga e-post att skickas.

| ✓ Innehåll                      |                      |
|---------------------------------|----------------------|
| Enkät [?]                       | Valj                 |
| <ul> <li>Information</li> </ul> |                      |
| Namn * [?]                      | Utvärdering          |
| Beskrivning                     |                      |
| Bild [?]                        | Bläddra              |
| Tidsåtgång                      | timmar minuter       |
| ✓ Status och tillgän            | glighet              |
| Status [?]                      | Under konstruktion 🗸 |
| Automatiskt e-post              | Ŭ                    |

Följande automatiska e-post är standard för enkäter:

| Händelse                                                                                    | Mottagare   | Тур    | Malinamn                         |
|---------------------------------------------------------------------------------------------|-------------|--------|----------------------------------|
| 0 dagar efter den här aktivitetens<br>startdatum                                            | Medarbetare | E-post | Utvärdering                      |
| 2 dagar efter den här aktivitetens<br>startdatum, till ej avslutade användare<br>4.4.25.11. | Medarbetare | E-post | Påminnelse om<br>kursutvärdering |

#### Infoga text/bild/video som delmoment i utbildning

Använd den här mallen om du vill bädda in information eller material direkt på kurssidan i form av text, bild och video. Den här mallen kan i många situationer ersätta mallarna **Dokument** och **Länk** då fördelen är att deltagaren inte behöver lämna portalen för att ta del av innehållet.

För att bädda in en video-film från t.ex. Youtube

- 1. Gå till youtube.com
- 2. Leta rätt på videon du vill bädda in

- 3. Leta rätt på inbäddningskoden, vanligtvis hittar du detta under **Dela > Bädda in**
- 4. Kopiera inbäddningskoden
- 5. Gå tillbaka till portalen och öppna aktiviteten
- 6. Klicka på Källkodsläge

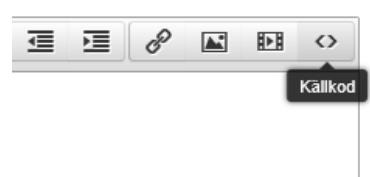

- 7. Klistra in inbäddningskoden
- 8. Klicka **OK** och spara aktiviteten.

Läs mer om aktivitetstypen Information i avsnittet MALLEN INFORMATION (TEXT/BILD/VIDEO) UTAN anmälan

Inlämningsuppgift som delmoment i utbildning

Använd den här mallen om deltagaren ska svara på en fråga eller lösa en uppgift som inte kan rättas automatiskt av systemet, utan kräver att en lärare eller handledare gör en bedömning.

Den här mallen fungerar på samma sätt som Webbaserad kurs med skillnaden att du också måste ange

- **Uppgiftsbeskrivning**: Formulera uppgiften här. Du kan använda dig av texter, bilder och video.
- **Bilagor**: lägg till ev. bilagor som komplettering till uppgiftsbeskrivningen.
- Startdatum: Ange från vilket datum uppgiften ska vara tillgänglig.
- Sista inlämningsdag: Ange sista dag för inlämning av svar.

✓ Innehåll

| <u>+</u>      | Format 👻   | В      | Ι       | E     | ≣ :   | 3      |       | E      | •     | E.    | ₫       | 亘      | B      |  | $\diamond$ |
|---------------|------------|--------|---------|-------|-------|--------|-------|--------|-------|-------|---------|--------|--------|--|------------|
|               |            |        |         |       |       |        |       |        |       |       |         |        |        |  |            |
|               | Bilagor    |        |         |       |       | Se     | lect  |        |       |       |         |        |        |  |            |
| ✓ Information | on         |        |         |       |       |        |       |        |       |       |         |        |        |  |            |
| N             | amn * [?]  | Inlämr | ingsup  | pgift |       |        |       |        |       |       |         |        |        |  |            |
| Be            | skrivning  |        |         |       |       |        |       |        |       |       |         |        |        |  |            |
|               | Bild [?]   |        |         |       |       | BI     | äddra | L      |       |       |         |        |        |  |            |
| ι             | ärare [?]  | Välj.  |         |       |       |        |       |        |       |       |         |        |        |  |            |
| ✓ Status or   | ch tillgän | glighe |         |       |       |        |       |        |       |       |         |        |        |  |            |
|               | Status [7] | Anvär  | nd som  | mall  | ~     |        |       |        |       |       |         |        |        |  |            |
| St            | artdatum   |        |         |       |       |        |       |        |       | Ö     |         |        |        |  |            |
| Sista inlämi  | ningsdag   |        |         |       |       |        |       |        |       | Ö     |         |        |        |  |            |
| т             | dszon [?]  | (UTC   | +01:00) | Amste | rdam, | Berlin | , Ber | n, Ron | ne, s | Stock | iolm, \ | /ienna | $\sim$ |  |            |
#### Forum i utbildning

Använd den här mallen om du vill lägga in diskussionsforum i utbildningen. Den här mallen fungerar olikt övriga mallar på det sättet att det inte kommer räknas som en del av innerfällat.

Du kan lägga till flera olika forum i samma utbildning om du vill, t.ex. "Frågor och svar", "Ämnesdiskussioner" eller kanske "Mötesplats" med enbart socialt syfte.

| (i) 🖵 F                       | Projektledning                                   | 0             |            |        |          |                     |        |               |         |
|-------------------------------|--------------------------------------------------|---------------|------------|--------|----------|---------------------|--------|---------------|---------|
|                               | ålgrupp: Medarbetare Lär<br>ötesteknik <b>EB</b> | andeform: Utb | ildningspi | rogram | Ämnesomr | åde: Projektledning | Kompet | tensnivå: Pro | vjektle |
| * * * *                       | * *                                              |               |            |        |          |                     |        |               |         |
| eskrivning                    | P Diskussion                                     |               |            |        |          |                     |        |               |         |
|                               |                                                  |               |            |        |          |                     | 1      | 🕂 Nytt är     | nne     |
| Ämne                          |                                                  | 11            | Svar       | 11     | Olästa 👔 | Senast svar         | 11     | Skapad<br>av  | 11      |
| Önskar kuns<br>i vårt företag | kapsöverföring om pro                            | jektledning   | 2          | :      | 2        | för 2 månader s     | edan   | Anders C      | hef     |
|                               |                                                  |               |            |        |          |                     |        |               |         |

simployer

Forum visas som en egen flik i utbildningen.

Läs mer om själva forum-funktionen i avsnittet FORUM.

#### 4.5. Mallen Webbaserad kurs

Används för e-learning i form av SCORM-kurser. Denna mall fungerar bäst som en underaktivitet till utbildningsprogram. Till den här mallen går det endast att lägga till en SCORM-resurs. Ska kursen bestå av flera SCORM-resurser måste du välja mallen Utbildningsprogram.

För att skapa en webbaserad kurs

- 1. Först måste du skapa innehållet i valfritt kursbyggarverktyg (t.ex. Adobe Captivate, Lectora Inspire eller Articulate Storyline). När du är klar med innehållet, publicera det som ett SCORMpaket. Du kan välja mellan SCORM 1.2. Resultatet blir en ZIP-fil som du ska spara på din dator.
- 2. Logga in i portalen, och gå till Administrera > SCORM
- 3. Importera ZIP-filen

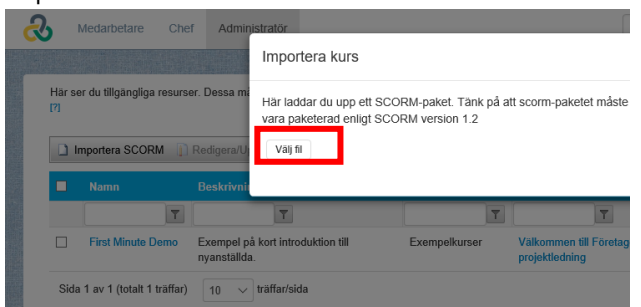

- 4. Gå till Administrera > Lärande > Aktiviteter
- 5. Klicka på **Skapa ny**
- 6. Välj mallen Webbaserad kurs

7. Välj sedan den tidigare uppladdade SCORM-kursen.

Aktiviteter > Redigera: Webbaserad kurs (ID:68)

| 🖟 🛍 🕹 😤 🕈 🔸 🧐 📿 🕅      | Beskrivning Kompetens Deltagare E-                     |
|------------------------|--------------------------------------------------------|
| Webbaserad kurs (Mail) | Här ser du alla inställningar för aktiviteten. Glöm ir |
|                        | ✓ Innehåll                                             |
|                        | Webbaserad kurs [?] Valj                               |

8. Fyll i resten av informationen om kursen och avsluta med att Spara

Inställningar för kursen fungerar på samma sätt som för Utbildningsprogram (se avsnittet Mallen utbildningsprogram)

### 4.6. Mallen Lärarledd kurs

Mallen Lärarledd kurs används för aktiviteter som kommer hållas fysiskt på en plats vid en tidpunkt och med lärare. T.ex. Seminarium, webinarium och klassrumsutbildningar.

För att lägga till en lärarledd kurs

- 1. Gå till Administrera > Lärande > Aktiviteter
- 2. Klicka på Skapa Ny
- 3. Välj mallen Lärarledd kurs

Fyll i informationen om den lärarledda kursen. Det fungerar på samma sätt som för Utbildningsprogram (se avsnittet MALLEN UTBILDNINGSPROGRAM)Snabb-guide för att skapa aktivitet

Kortfattat hur du skapar en aktivitet:

- 17. Gå till Administrera > Lärande > Aktiviteter
- 18. Klicka på Skapa ny
- 19. Klicka på önskad mall.
- 20. Fyll i information om aktiviteten
  - a. Välj ev. resurs
  - b. Namn
  - c. Beskrivning
  - d. Mål
  - e. Välj Ämnesområde, Lärandeform och Målgrupp
  - f. Etc.
- 21. Ändra status till Aktiv
- 22. Spara

Det finns väldigt mycket inställningar och val som du kan göra för en aktivitet. Dessa val beskrivs utförligt längre fram i den här guiden.

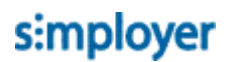

#### 4. Mallen utbildningsprogram)

| Aktiviteter > Redigera: Lärarledd kurs (ID:344) |                |                     |                 |                        |              |
|-------------------------------------------------|----------------|---------------------|-----------------|------------------------|--------------|
| 🕞 🗃 💫 🛝 🔹 🕈 😽 🧐 🗔 🕅                             | Beskrivning    | Kompetens           | Deltagare       | E-post och SMS         | Rapport      |
| Lärarledd kurs (Under konstruktion)             | Här ser du all | a inställningar för | aktiviteten. Gl | löm inte att avsluta m | ed att klick |
|                                                 | ✓ Information  | ation               |                 |                        |              |
|                                                 |                | Namn * [?]          | Lärarledd kurs  | 5                      |              |
|                                                 |                | Beskrivning         |                 |                        |              |
|                                                 |                |                     |                 |                        | .::          |
|                                                 |                | Mål                 |                 |                        |              |
|                                                 |                |                     |                 |                        |              |

5. Klicka på Tillfälle i den vänstra panelen. Nu visas informationen om kurstillfället. Tillfällen definierar en upplaga av den lärarledda kursen. Varje gång kursen hålls ska ha ett motsvarande tillfälle. Ett tillfälle innehåller information om det som är specifikt för själva tillfället, t.ex. tid, plats och lärare.

|            | Namn * [?]              | Stockholm                     |                            |          |
|------------|-------------------------|-------------------------------|----------------------------|----------|
|            | Plats [?]               | Klara Konferens,<br>Stockholm | Vattugatan 6, 111 52       |          |
|            | Lärare [?]              | Välj Lisa L                   | .::<br>Birare              |          |
|            | ∽ Anmälan               |                               |                            |          |
|            |                         | 🗌 Godkännande                 | krävs av chef [?]          |          |
|            | Sista anmälningsdag     | 2017-04-10                    | 09:00                      | C        |
|            | Sista avanmälningsdag   | 2017-04-10                    | 09:00                      | C        |
|            | Max antal deltagare [?] | 12                            |                            |          |
|            | Min antal deltagare [?] |                               |                            |          |
|            | ✓ Betyg och diplom      |                               |                            |          |
|            | Diplom [?]              | Välj Netco                    | mpetence_Diplom            |          |
|            | ∽ Status och tillgän    | glighet                       |                            |          |
|            | Status [?]              | Aktiv                         | ~                          |          |
|            | Startar                 | 2017-04-17                    | 09:00                      | C        |
| <i>c</i> . | Slutar                  | 2017-04-17                    | 16:00                      | C        |
| .6.        | Visa inte före          |                               |                            | C        |
|            | Visa inte efter         |                               |                            | C        |
|            | Tidszon (?)             | (UTC+01:00) Am                | sterdam, Berlin, Bern, Rom | e, Stocl |

Tillfällets namn

Fyll i ett kort men beskrivande namn på tillfället, t.ex. datum och ort. Här kan du välja att namnge tillfället så att det blir tydligt för deltagaren vad som skiljer tillfället från andra tillfällen. Om samma kurs hålls på olika språk, kan det vara bra att även ange detta i namnet. Använd inte tillfällesnamnet för detaljerat information såsom adress och klockslag, för detta finns dedikerade fält längre ner.

Exempel på tillfällesnamn:

- Stockholm 23-24 Jan
- 17 december (förmiddag)
- 17 december (eftermiddag)

Plats

Se avsnittet Plats i avsnittet LÄRARLEDD KURS SOM DELMOMENT I UTBILDNING

Övriga fältinställningar för tillfälle – se MALLEN UTBILDNINGSPROGRAM 4.6.1.2.

4.6.2. Skapa nytt kurstillfälle

För att skapa ett nytt tillfälle i kursen

- 1. Klicka på Lägg till
- 2. Klicka på mallen Tillfälle
- 3. Fyll i tillfällesinformationen och klicka på Spara.

Eller kopiera ett tidigare kurstillfälle genom att

- 1. Markera ett tidigare kurstillfälle
- 2. Klicka på knappen Kopiera
- 3. Markera den lärarledda kursen
- 4. Klicka på knappen Klistra in
- 5. Ändra tillfällesinformationen i det nya tillfället och klicka på Spara.

#### 4.6.3. Lägga till en intresseanmälan

Ett tillfälle för att samla intresse fungerar på liknande sätt som ett vanligt kurstillfälle, med skillnaden att ingen tidpunkt anges.

För att skapa möjlighet till intresseanmälan i kursen

- 1. Klicka på Lägg till
- 2. Välj mallen "Intresseanmälan"

Lägg till...

×

Här väljer du en mall för din aktivitet. Välj från systemets standardmallar eller egna anpassade mallar.

| Ţ  | Forum                  |
|----|------------------------|
|    | Inlämningsuppgift      |
| E. | Dokument               |
| E  | Infoga text/bild/video |
| 2  | Länk                   |
| ŵ  | Tillfälle              |
| _  |                        |

#### Magan Intresseanmälan

#### 3. Fyll i information och ändra status till Aktiv

| Aktiviteter > Redigera: Att leda utan att vara chel             | f (ID:226)                                     | E-nost och SMS Administrationshehörinhet                                                                                                |
|-----------------------------------------------------------------|------------------------------------------------|----------------------------------------------------------------------------------------------------|
| Att leda utan att vara chef     Inledning     Stockholm [#12]   | Här ser du alla inställningar<br>ner på sidan. | ör aktiviteten. Glöm inte att avsluta med att klicka på Spara längst                                                                    |
| a and Malmö torran<br>a and Göteborg torran<br>a Stackholm suum | ✓ Information                                  | Skapad: 14 december 2016 Sysadm NC<br>Ändrad: 14 december 2016 Sysadm NC                                                                |
| Intresseanmälan 2017 [0]                                        | Namn * [?]                                     | Intresseanmälan 2017                                                                                                    |
|                                                                 | Beskrivning                                    | Anmäl dig här ifall du är intresserad av att<br>gå den här kursen under nästa år. När nya<br>kurstillfällen erbjuds får du en inbjudan. |
|                                                                 | ✓ Status och tillgän                           | glighet                                                                                                    |
|                                                                 | Status [?]                                     | Aktiv                                                                                                    |
|                                                                 | Visa inte före<br>Visa inte efter              | Ŭ<br>Ŭ<br>Ū                                                                                                    |
|                                                                 | Tidszon [?]                                    | (UTC+01:00) Amsterdam, Berlin, Bern, Rome, Stockholm, Vienna $\vee$                                                                     |

- 4. Klicka på Spara.
- 4.6.4. Skapa checklista (att-göra-lista för administratör)

För lärarledda kurser är det ofta en del praktiskt som du som administratör behöver hålla reda på och ordna innan kursen startar. Med hjälp av checklistan kan du få hjälp att hålla reda på dessa saker.

För att lägga till en aktivitet

- 1. Markera ett tillfälle i kursen
- 2. Klicka på fliken Checklista och Öppna checklista

3. Klicka på Lägg till aktivitet. Dialogrutan för ny aktivitet öppnas:

| Lägg till aktivitet |                                                                                         |
|---------------------|-----------------------------------------------------------------------------------------|
| Tilldelad           | Sök Q                                                                                   |
| Namn *              | Sara Administrator X<br>Boka lärare<br>Söki kurskatalogen eller skapa en aktivitet här. |
| Beskrivning         |                                                                                         |
| Deadline            |                                                                                         |
| Status              | Ej startat                                                                              |

4. **Tilldelad**, d.v.s. den som ska lösa uppgiften, blir automatiskt du själv, men du kan kryssa bort ditt eget namn och söka efter en annan person. Du kan välja bland alla som har administratörsrättighet till kursen.

Spara Avbryt

- 5. Ange aktivitetens Namn och Beskrivning
- 6. Ange **antal dagar** före eller efter kursen som aktiviteten måste bli klar.
- 7. Påminnelse på e-post skickas ut som standard 2 dagar före uppgiftens deadline. Här kan du ändra denna tid.
- 8. Klicka på **Spara**.
- 9. Aktiviteten listas då i listan med aktiviteter. Aktiviteter

| Boka lärare                                     | Sara Administratör | 2017-04-03 | Ej startat |
|-------------------------------------------------|--------------------|------------|------------|
| Beställ kursböcker                              | Sara Administratör | 2017-04-07 | Ej startat |
| Skriv ut deltagarlistor och skicka till läraren | Sara Administratör | 2017-04-15 | Ej startat |
| Stäm av samåkning                               | Sara Administratör | 2017-04-15 | Ej startat |
|                                                 |                    |            |            |

**Tips**: Eftersom varje tillfälle oftast omfattar samma aktiviteter, är det bra om du lägger upp aktiviteterna i ditt första kurstillfälle, och för att skapa nya tillfällen så kopierar du tillfället för att få med samma aktiviteter i de kommande tillfällena. När du kopierar ett kurstillfälle så kommer aktiviteterna du skapat också bli kopierade, men statusen för varje uppgift kommer återställas till Ej startat, och deadline anpassas till det nya tillfällets startdatum.

**Tips 2**: ser checklistan lika ut i alla dina kurser så kan du få hjälp av Netcompetence att spara checklistan som en mall, så att den blir tillgänglig ifrån alla dina lärarledda kurser.

### 4.6.5. Anmälningsformulär

Vid anmälan till en kurs så är det ofta nödvändigt att samla in olika val och önskemål från deltagaren. Det här görs genom att du som administratör skapar ett frågeformulär som deltagaren får fylla i vid kursanmälan.

Exempel på hur ett anmälningsformulär kan se ut:

| Anmälningsformulär                   |                                                                                                | × |
|--------------------------------------|------------------------------------------------------------------------------------------------|---|
| Anmälningsval                        |                                                                                                |   |
| Välj nedan vilka transporter till de | ı vill ha hjälp med                                                                            |   |
|                                      | Taxi från centralen till kurslokalen Avgår 8:20 och ankommer 8:30                              |   |
|                                      | ☐ Taxi tillbaka tili centralen<br>Avgår 16:30 och ankommer ca 16:40                            |   |
| Övriga<br>samåkningsönskemål         |                                                                                                |   |
|                                      | Ange gärna varifrån du reser så att vi kan samordna samåkning.                                 |   |
| Måltider och andra önskemål          |                                                                                                |   |
| Lunch *                              | ~                                                                                              |   |
| Kostönskemål                         | Ange om du har någon allergi eller annat som är bra om vi känner till<br>angående förtäringen. |   |
| Övrig information                    |                                                                                                |   |
|                                      | Här kan du lämna meddelande till kursadministratören.                                          |   |
|                                      |                                                                                                |   |
| Deltagaruppgifter                    |                                                                                                |   |
| E-post *                             | oscar.forsmark@netcompetence.se                                                                |   |
| Telefon *                            | 08-6730401                                                                                     |   |
| Bekräftelse                          |                                                                                                |   |
| Läs igenom riktlinjer och regler f   | ör internutbildning innan du anmäler dig.                                                      |   |

| Bekräftelse                                                                 |                        |
|-----------------------------------------------------------------------------|------------------------|
| Läs igenom riktlinjer och regler för internutbildning innan du anmäler dig. |                        |
| □ Jag har läst och förstått vilka regier som gäller *                       |                        |
|                                                                             | Totalt pris: 0 SEk     |
|                                                                             | Slutför anmälan Avbryt |

Så här skapar du ett anmälningsformulär för ett kurstillfälle:

- 1. Markera ett tillfälle i kursen
- 2. Klicka på fliken Checklista och Öppna checklista

3. Klicka på Anmälningsformulär

| Att leda utan att vara chef                     | - Hamar Andra deltagarva          | I Anmälningsformulä | r << Tillbaka |
|-------------------------------------------------|-----------------------------------|---------------------|---------------|
| På den här sidan håller du som administratör re | da på allt praktiskt runt kursen. |                     |               |
| 0000                                            |                                   |                     |               |
|                                                 |                                   |                     |               |
|                                                 |                                   |                     |               |
| Aktiviteter                                     |                                   |                     |               |
|                                                 |                                   |                     |               |
| Boka lärare                                     | Sara Administrator                | 2017-04-03          | Ej startat    |
| Beställ kursböcker                              | Sara Administratör                | 2017-04-07          | Ej startat    |
| Okriv ut daltagarlietor och ekieka till Kraran  | Cara Administratör                | 2017 04 15          |               |
| on in a denagaritator oen anena un araien       |                                   | 2017-04-10          | Lj startat    |
| Stäm av samåkning                               | Sara Administrator                | 2017-04-15          | Ej startat    |
|                                                 |                                   |                     |               |
|                                                 |                                   |                     |               |

4. Klicka på **Lägg till sektion**. Formuläret måste bestå av minst 1 sektion. Skapa fler sektion om du vill dela upp innehållet i formuläret i olika områden.

| Anmälnin          | gsformulär          |  |
|-------------------|---------------------|--|
| Börja med att     | skapa en ny sektion |  |
| Lägg till sektion |                     |  |

5. Fyll i Beskrivning, d.v.s. sektionens namn

|                      | Sektionsinställningar   |       |        |        |
|----------------------|-------------------------|-------|--------|--------|
| Beskrivning          | Anmälningsval           |       |        |        |
| Dagar före kursstart |                         |       |        |        |
|                      | 🗆 Lärarfråga            |       |        |        |
|                      | Inkludera i checklistan |       |        |        |
|                      |                         | Spara | Avbryt | Radera |

- 6. **Dagar före kursstart** anger hur många dagar för kursens start som frågorna i den här sektionen är tillgängliga.
- 7. **Lärarfråga**: kryssa i detta alternativ om sektionen ska användas för att samla in svar enbart från lärare. Detta val är praktiskt om du vill få information från läraren om t.ex. hur lokalen ska vara möblerad och vilken utrustning som läraren behöver i lokalen.
- 8. **Inkludera i checklistan**: detta val gör att insamlade svar visas i checklistan, så att du som administratör kan markera status. Om du kryssar ur detta val kommer inte svaren att synas i checklistan. Detta kan t.ex. vara fallet om du samlar in information om deltagaren som ska sparas i systemet, men som inte påverkar ditt jobb som kursadministratör, t.ex. deltagarens personuppgifter.
- 9. När du har skapat de sektion du behöver, ska du lägga till frågor i dessa.

För den sektion du vill jobba med, klicka på **Lägg till**, och sedan på den frågetyp som du vill lägga till

| Medalibelare Chel Administrator | SOK - SUIS                                        |
|---------------------------------|---------------------------------------------------|
| Anmälningsformulär              | ×                                                 |
| Anmälningsval                   | Lägg til +                                        |
| Deitagaruppgifter               | Lägg till + / + +                                 |
| Bekräftelse                     | Fritext<br>Listruta <b>† ↓</b><br>Användarfält    |
| Lagg till sektion               | Information<br>IOTAIT PTIS: 0 SEK<br>Spara Avbryt |

Det finns 4 frågetyper att välja på, och ett textfält, Information, för att lägga in extra information.

Frågetypen Kryssruta i anmälningsformuläret

Används för att ge deltagaren möjlighet att kryssa i ett val. Fyll i kryssrutans rubrik och beskrivning. 4.6.5.1. Utseendet visas direkt i förhandsgranskningen.

|                      | Förhandsgranskning Taxi från centralen till kurslokalen Avgår 8:20 och ankommer 8:30 |
|----------------------|--------------------------------------------------------------------------------------|
|                      | Inställningar                                                                        |
| Rubrik               | Taxi från centralen till kurslokalen $\times$                                        |
| Beskrivning          | Avgår 8:20 och ankommer 8:30                                                         |
| Dagar före kursstart | Efter detta datum är det inte möjligt att välja detta atternativ                     |
| Max antal            | 0<br>Antal deltagare som ska kunna välja det här alternativet                        |
| Pris                 | 0                                                                                    |
|                      | Obligatoriskt Inkludera i checklistan Spara Avbryt Radera                            |

Du kan begränsa hur länge och hur många som ska kunna välja det här valet med **Dagar före kursstart** och **Max antal**. Om valet kostar extra fyller du i Pris.

Valet **Obligatoriskt** gör att deltagaren måste kryssa i alternativet för att kunna anmäla sig. Använd detta alternativ om du t.ex. vill ha en bekräftelse från deltagaren att dom har läst och förstått anmälningsregler eller liknande:

| Bekräftelse                                                                 |  |
|-----------------------------------------------------------------------------|--|
| Läs igenom riktlinjer och regler för internutbildning innan du anmäler dig. |  |
| ☐ Jag har läst och förstått vilka regler som gäller *                       |  |

Frågetypen Fritext i anmälningsformuläret

Används för att ge deltagaren möjlighet att fylla i en textruta. Fyll i textrutans Rubrik och Beskrivning. Utseendet visas direkt i förhandsgranskningen.

| Övrig information    | Förhandsgranskning                                               |   |
|----------------------|------------------------------------------------------------------|---|
|                      | Här kan du lämna meddelande till kursadministratören.            |   |
|                      | Inställningar                                                    |   |
| Rubrik               | Övrig information >                                              | < |
| Beskrivning          | Här kan du lämna meddelande till kursadministratören.            |   |
| Dagar före kursstart | Efter detta datum är det inte möjligt att välja detta alternativ |   |
|                      | Obligatoriskt                                                    |   |
|                      | Spara Avbryt Radera                                              |   |

Du kan begränsa hur länge fältet ska vara tillgängligt för deltagaren med valet med **Dagar före kursstagt** Valet **Obligatoriskt** gör att deltagaren måste fylla i en text för att kunna anmäla sig.

Lägg till Information i anmälningsformuläret

Används för att lägga till extra text i anmälningsformuläret.

| Förhandsgranskning<br>Välj nedan vilka transporter till du vill ha hjälp med |                                                                         |  |
|------------------------------------------------------------------------------|-------------------------------------------------------------------------|--|
| Text                                                                         | Inställningar<br>Välj nedan vilka transporter till du vill ha hjälp med |  |

Fältet Information tillåter och HTML-kod, så att du kan lägga till enklare formateringar eller länkar.

Exempel:

| Förhandsgranskning<br>Lås igenom riktlinjer och regler för internutbildning innan du anmäler dig. |                                                                                                    |  |  |  |
|---------------------------------------------------------------------------------------------------|----------------------------------------------------------------------------------------------------|--|--|--|
|                                                                                                   | Inställningar                                                                                                    |  |  |  |
| Rubrik                                                                                            | Lås igenom <a href="http://intranet.foretaget.se/ReglerVidAnmalan.html">riktlinjer och regler för<br/>internutbildning</a> innan du anmäler dig |  |  |  |
|                                                                                                   |                                                                                                    |  |  |  |
| Dagar före kursstart                                                                              |                                                                                                    |  |  |  |
|                                                                                                   | Efter detta datum är det inte möjligt att välja detta alternativ                                                                                |  |  |  |
|                                                                                                   | Spara Avbryt Radera                                                                                                    |  |  |  |

Frågetypen Användarfält i anmälningsformuläret

Använd Användarfält för att samla in information om deltagaren som sedan sparas på individen för framtiden text. olika kontaktuppgifter eller allergier.

Fyll i **Text**, och välj i vilket användarfält som deltagarens svar ska lagras i. Om deltagaren redan har informationen lagrad så kommer detta visas, och deltagaren har möjlighet att uppdatera informationen.

| Telefon      | Förhandsgranskning                                        |
|--------------|-----------------------------------------------------------|
|              | Användarfält                                              |
| Text         | Telefon                                                   |
| Användarfält | Telefon                                                   |
| Beskrivning  |                                                           |
|              | Obligatoriskt Inkludera i checklistan Spara Avbryt Radera |

| Kostönskemål | Förhandsgranskning<br>Ange om du har någon allergi eller annat som är bra om vi känner till<br>angående förtäringen. |
|--------------|----------------------------------------------------------------------------------------------------|
|              | Användarfält                                                                                                    |
| Text         | Kostönskemål                                                                                                    |
| Användarfält | Allergier                                                                                                    |
| Beskrivning  | Ange om du har någon allergi eller annat som är bra om vi<br>känner till angående förtäringen.                       |
|              | <ul> <li>□ Obligatoriskt</li> <li>☑ Inkludera i checklistan</li> <li>Spara Avbryt Radera</li> </ul>                  |

### 4.7. Länkad aktivitet

Länkade aktiviteter används för att kunna återanvända en lärarledd kurs i flera olika utbildningsprogram. Exempel på när ni kan ha nytta av detta är om ni har en lärarledd kurs som ingår i olika introduktionsutbildningar och där ni vill blanda personer från de olika utbildningarna på den lärarledda kursen. Genom att ha en lärarledd kurs som ni länkar in i de olika programmen istället för att skapa upp nya lärarledda kurser i programmen, kommer ni att kunna blanda deltagare från de olika programmen på ett smidigt sätt.

Det fungerar bra att länka in en lärarledd kurs i ett program med certifikatsfunktionaliteten påslagen, men du kan inte länka in en lärarledd kurs som är ett certifikat.

#### 4.7.1. Länka in lärarledd kurs i utbildningsprogram

När den lärarledda kursen och utbildningsprogrammet är skapat kan du länka ihop dessa. Gå in i utbildningsprogrammet och klicka på knappen som ser ut som en länk.

| Aktiviteter > Redigera: Utbildningsprogram (ID:117 | 52)             |                   |                   |                        |                  |                            |
|----------------------------------------------------|-----------------|-------------------|-------------------|------------------------|------------------|----------------------------|
|                                                    | Beskrivning     | Kompetens         | Deltagare         | E-post och SMS         | Rapporter        | Administrationsbehörighet  |
| Utblic. Ingsprogram                                | Här ser du alla | inställningar för | r aktiviteten. Gl | öm inte att avsluta me | ed att klicka på | Spara längst ner på sidan. |
|                                                    | ✓ Informa       | ation             |                   |                        |                  | Skapad: Id<br>Ändrad: Id;  |
|                                                    |                 | Namn * [?]        | Utbildningspro    | gram                   | -                |                            |
|                                                    |                 | Beskrivning       |                   |                        |                  |                            |

Där hittar du de lärarledda kurser som finns i portalen och har status Aktiv eller Under konstruktion.

Klicka på den lärarledda kurs som du vill länka in.

#### Länka in befintlig aktivitet

| Klicka på den aktivitet som du | vill länka in i programmet. |                 |          |        |
|--------------------------------|-----------------------------|-----------------|----------|--------|
| lärarledd                      | Sök                         |                 |          |        |
|                                |                             |                 |          |        |
| Namn                           | ▲ ID                        | Status          | Kategori |        |
| Lärarledd kurs                 | 6951                        | Under konstrukt | tion     |        |
| Lärarledd kurs 2               | 11753                       | Aktiv           |          |        |
|                                |                             |                 |          |        |
|                                |                             |                 |          | Avbryt |

När en lärarledd kurs är inlänkad kommer du inte att kunna administrera den från vyn i utbildningsprogrammet utan detta gör du från själva lärarledda kursen. Du kommer enklast dit genom att klicka på knappen Administrera.

Aktiviteter > Redigera: Utbildningsprogram (ID:11752)

| □ □ □ ↓ □ ↓ ○ ○                                  | Inlänkad aktivitet                                                                |
|--------------------------------------------------|-----------------------------------------------------------------------------------|
| utbildningsprogram<br>E-kurs<br>Lärarledd kurs 2 | Det här är en inlänkad aktivitet. All information och in ställen den är inlänkad. |

#### 4.7.2. Se vart lärarledda kurser är inlänkade

På en lärarledd kurs som är inlänkad i ett program har du en ny flik där du kan se alla de program som lärarledda kursen är inlänkad i.

| Aktiviteter > Redigera: Lärarledd kurs 2 (ID:11753) | )                                                 |           |           |                |           |                           |            |
|-----------------------------------------------------|---------------------------------------------------|-----------|-----------|----------------|-----------|---------------------------|------------|
| 🖡 🚥 🛍 👗 🛍 🕇 🗍 🥱 🗔 (7                                | Beskrivning                                       | Kompetens | Deltagare | E-post och SMS | Rapporter | Administrationsbehörighet | Länkningar |
| iararledd kurs 2<br>- ☑ Tillfälle A φ               | Lista på program där denna aktivitet är inlänkad. |           |           |                |           |                           |            |
| 🕺 Tillfälle B 👩                                     | Namn                                              |           |           | ▲ ID           | Status    | Administratör             |            |
|                                                     | Utbildningspro                                    | gram      |           | 11752          | Aktiv     | Sysadm NC                 |            |

4.7.3. Länkad lärarledd kurs på medarbetarnas sidor

För slutanvändaren kommer det se ut som att den lärarledda kursen ingår i programmet, precis som om den lärarledda kursen vore skapad inne i programmet.

### Innehåll

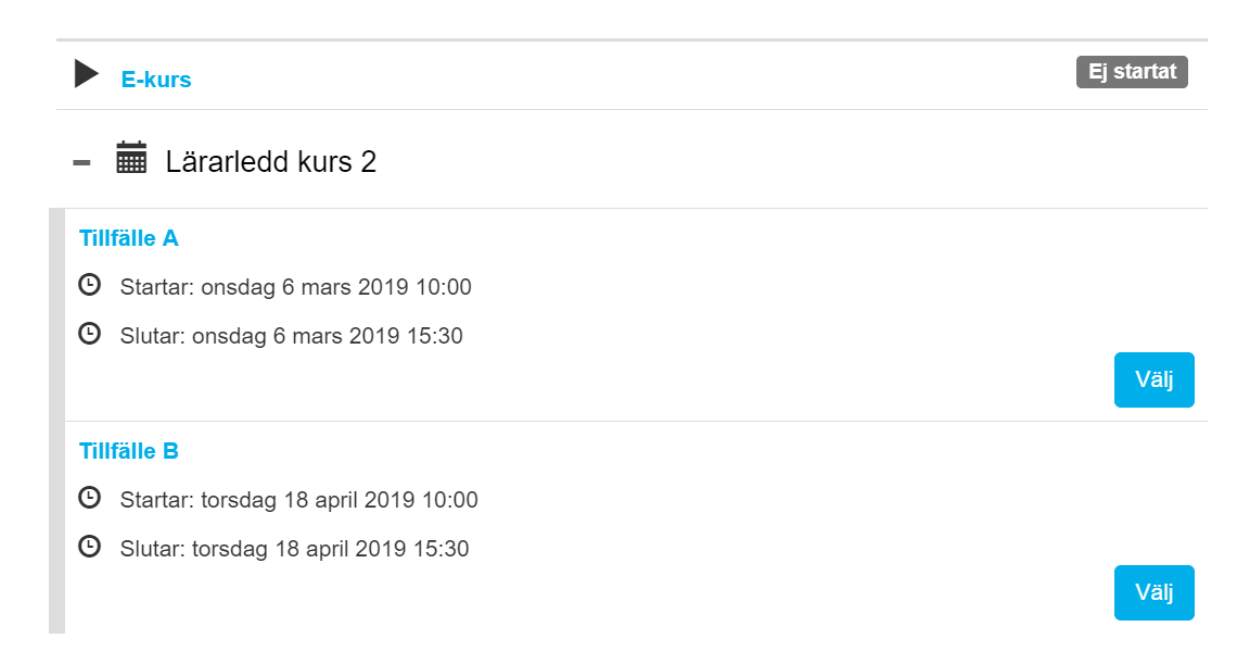

### 4.8. Mallen Webbaserat test

Används för tester skapade i Netcompetence Talent Portals egna testsystem. Fördelarna med att använda test istället för t.ex. en webbaserad kurs med kontrollfrågor är:

- Möjlighet att följa upp statistik på frågenivå
- Resultat sparas för varje försök (istället för bara senaste försöket)

För att lägga till ett webbaserat test

- 1. Börja med att bygga ett test med frågor i testmodulen (Läs om detta i guiden "Bygga tester i Netcompetence Talent Portal")
- 2. Gå till Administrera > Lärande > Aktiviteter
- 3. Klicka på Skapa Ny
- 4. Välj mallen Webbaserat test

5. Välj sedan den tidigare skapade test-resursen.

Aktiviteter > Redigera: Webbaserat test (ID:351)

| Image: State State | Beskrivning Kompetens Deltagare I<br>Administrationsbehörighet       |
|----------------------------------------------------------------------------------------------------|----------------------------------------------------------------------|
|                                                                                                    | Här ser du alla inställningar för aktiviteten. Glöm<br>ner på sidan. |
|                                                                                                    | ∽ Innehåll                                                           |
|                                                                                                    | Webbaserat test [?] Välj                                             |

6. Fyll i informationen om testet. Det fungerar på samma sätt som för Utbildningsprogram (se avsnittet MALLEN UTBILDNINGSPROGRAM)

#### 4.9. Mallen Certifiering

Används för aktiviteter som måste genomföras med regelbundna intervaller. Mallen innehåller inställningar för hur ofta aktiviteten måste upprepas, samt regler för när återcertifiering får påbörjas. Alla dessa inställning görs på den översta nivån i aktiviteten. I övrigt fungerar mallen som ett utbildningsprogram.

För att lägga till en certifiering

- 1. Börja med att fylla i den beskrivande informationen om certifikatet på beskrivningsfliken.
- 2. Klicka på fliken Certifikat och fyll i regler för certifikatets giltighetstid

| Besk    | rivning                                        | Certifikat                                                               | Kompetens                                                                 | Deltagare                                               | E-post och SMS                                                            | Rapporter          |
|---------|------------------------------------------------|--------------------------------------------------------------------------|---------------------------------------------------------------------------|---------------------------------------------------------|---------------------------------------------------------------------------|--------------------|
| Admi    | nistratior                                     | isbehörighet                                                             |                                                                           |                                                         |                                                                           |                    |
| Certif  | iering                                         | Återcertifika                                                            | t                                                                         |                                                         |                                                                           |                    |
| Välj gi | iltighetst                                     | yp (gäller först                                                         | ta certifieringen s                                                       | amt återcertifie                                        | ering): ?                                                                 |                    |
| ۲       | Giltighe<br>Giltighe                           | etstid börjar frå<br>etstid: 1 🗸                                         | in och med erhål<br>år 0 ∨ mån                                            | let certifikat<br>ader                                  |                                                                           |                    |
| 0       | Giltighe<br>årsperio<br>årsperio<br>Giltigt ti | etstiden gäller<br>od (d.v.s. certi<br>od (d.v.s. certi<br>ill och med 1 | kalendermässigt<br>fikatet kan aldrig<br>fikatet gäller då i<br>v januari | fram till valt da<br>gälla mer än 1<br>minst 1 år och i | atum. Välj 1 år för inne<br>I år). Välj 2 för nästko<br>max 2 år). 1 🗸 år | ∍varande<br>mmande |
|         |                                                |                                                                          |                                                                           |                                                         |                                                                           | Spara              |

**Giltighetstid börjar från och med erhållet certifikat** innebär att du kan ange hur länge ett certifikat ska vara giltigt. Räknas utifrån det datum som deltagaren blir certifierad. Du kan välja en giltighetstid i antal år och/eller månader. Det här valet gör att tiden då certifikatet går ut kommer variera för alla deltagare.

**Giltighetstiden gäller kalendermässigt fram till valt datum** innebär att certifikatet går ut samma datum för alla deltagare. Välj 1 år för innevarande årsperiod (d.v.s. certifikatet kan aldrig gälla mer än 1 år men innebär också att giltighetstiden blir kortare än ett år för de som börjar mitt

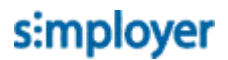

i en certifieringsperiod). Välj 2 för nästkommande årsperiod (d.v.s. certifikatet gäller då minst 1 år och max 2 år).

3. Klicka på fliken Återcertifikat och ställ in regler som ska gälla för återcertifieringen, d.v.s. vad som ska gälla för deltagare som har ett aktivt certifikat

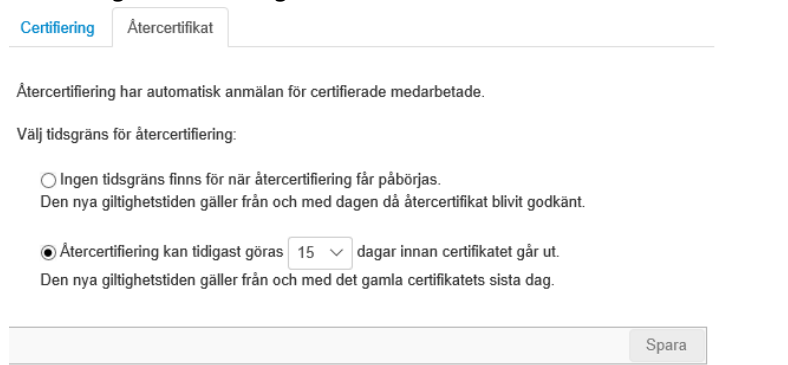

**Ingen tidsgräns finns för när återcertifiering får påbörjas** innebär att en återcertifiering kan påbörjas när som helst, d.v.s. testet i certifikatet kommer alltid vara tillgängliga för deltagarna.

Vid återcertifiering med den här inställningen så kommer den nya giltighetstiden gälla från och med dagen då återcertifikat blivit godkänt.

Återcertifiering kan tidigast göras 15 dagar innan certifikatet går ut innebär att testet kommer vara låst fram tills att det är 15 dagar kvar på certifikatet.

Vid återcertifiering med den här inställningen så kommer den nya giltighetstiden gälla från och med det gamla certifikatets sista dag.

4. Lägg till de aktiviteter som ska genomföras för att erhålla certifikatet. Observera att statusen på underaktiviteter i certifikatet återställs till när användaren har genomfört alla obligatoriska aktiviteter i certifikatet så att aktiviteterna kan återupprepas när certifikatet går ut.

#### 4.9.1. Utskick för certifikat

Certifikat har några utskickshändelser som inte är tillgängliga från andra aktivitetstyper. Dessa är

| Händelse                                     | Exempel på användning                                |
|----------------------------------------------|------------------------------------------------------|
| Deltagare blir certifierad                   | Till deltagaren och dennes chef med information      |
|                                              | om att ett certifikat är erhållet.                   |
| Angivet antal dagar före certifikatet går ut | Till deltagaren och dennes chef med påminnelse       |
|                                              | om att det är dags för återcertifiering              |
| Certifikatet har gått ut                     | Till deltagaren och dennes chef med information      |
|                                              | om att ett certifikat har gått ut, d.v.s. deltagaren |
|                                              | är inte längre certifierad.                          |

### 4.10. Mallen Forum

Används för olika typer av diskussionsforum. Detta är till skillnad från alla andra mallar inte en aktivitet med möjlighet till uppföljning av genomförande – d.v.s. ett forum blir man inte klar eller godkänd på.

För att lägga till ett forum

- 1. Gå till Administrera > Lärande > Aktiviteter
- 2. Klicka på **Skapa Ny**
- 3. Välj mallen Forum

| 🕼 🗃 🖓 🛍 🕯 🔹 🕅              | Beskrivning                         | Kompetens       | Deltagare          | Administrationsbehörighe      | t                                     |
|----------------------------|-------------------------------------|-----------------|--------------------|-------------------------------|---------------------------------------|
| FOrum (Under konstruktion) | Här ser du alla ir<br>ner på sidan. | nställningar fö | r aktiviteten. Gli | öm inte att avsluta med att k | licka på Spara längst                 |
|                            | ✓ Informat                          | ion             |                    | Skapad: Ida<br>Ändrad: Ida    | g 10:45 Sara Administratör<br>g 10:45 |
|                            | 1                                   | Namn * [?]      | Forum              |                               |                                       |
|                            |                                     | sakirining      |                    |                               |                                       |
|                            | Admin                               | istratör [?]    | Välj Sar           | a Administratör <del>@</del>  |                                       |
|                            | ✓ Status 0                          | ch uligang      | liighet            |                               |                                       |
|                            |                                     | Status [?]      | Under konstru      | ktion ∨                       |                                       |

- 4. Fyll i informationen om forumet.
- 5. Ändra status till **Aktiv** och **Spara** sedan.

#### 4.11. Mallen Enkät

Används för fristående enkäter, t.ex. utvärderingar, medarbetarundersökningar eller andra undersökande enkäter som inte är direkt knutna till en kurs eller utbildning. Den här mallen går endast att användas för enkäter byggda i Netcompetence Talent Portals egna enkätsystem. Om du vill använda en enkät för att utvärdera en kurs bör mallen Utbildningsprogram användas, och i den lägga upp kurs och enkät.

För att lägga till en enkät

- 1. Börja med att bygga en enkät med frågor i enkätmodulen (Läs om detta i guiden "Bygga enkäter i Netcompetence Talent Portal")
- 2. Gå till Administrera > Lärande > Aktiviteter
- 3. Klicka på Skapa Ny
- 4. Välj mallen **Enkät**

5. Välj sedan den tidigare skapade enkät-resursen.

Aktiviteter > Redigera: Enkät (ID:354)

| 🕞 🛍 🖓 🕰 🕇 🦊 🥱 🖸 🕅          | Beskrivning     | Kompetens           | Deltagare       | E-pos    |
|----------------------------|-----------------|---------------------|-----------------|----------|
| Enkät (Under konstruktion) | Här ser du alla | a inställningar för | aktiviteten. Gl | löm inte |
|                            | ✓ Innehå        | II                  |                 |          |
|                            |                 | Enkät [?]           | Välj            |          |

6. Fyll i informationen om enkäten. Det fungerar på samma sätt som för Utbildningsprogram (se avsnittet MALLEN UTBILDNINGSPROGRAM)

#### 4.12. Mallen Information (Text/Bild/Video) utan anmälan

Används för att lägga ut information som ska vara tillgänglig utan att deltagaren ska behöva anmäla sig. Till skillnad från alla andra aktivitetsmallar så har inte den här mallen någon ytterligare information än den som syns före man är anmäld, därför behövs ingen anmälan för att ta del av informationen. Som administratör kan du anmäla personer ändå, för att du vill att aktiviteten ska synas på deras aktivitetslista, annars ligger den tillgänglig i katalogen.

Innehållet i informationen fylls på i en editor, där du som administratör kan infoga text, bilder, länkar, video etc.

Deltagaren har möjlighet att, om de vill, klarmarkera aktiviteten, d.v.s. tala om för systemet och sig själva att de har tagit del av informationen.

För att lägga till en informationsaktivitet

- 1. Gå till Administrera > Lärande > Aktiviteter
- 2. Klicka på Skapa Ny
- 3. Välj mallen Information (Text/Bild/Video) utan anmälan

| Aktiviteter > Redigera: Information om miljökrav (IE | 0:237)                     |                    |                                               |                                                                     |                  |                            |
|------------------------------------------------------|----------------------------|--------------------|-----------------------------------------------|---------------------------------------------------------------------|------------------|----------------------------|
| 🕞 🗃 🗳 🦓 🐴 🛊 🛊 🧐 🔂 🕅                                  | Beskrivning                | Kompetens          | Deltagare                                     | E-post och SMS                                                      | Rapporter        | Administrationsbehörighet  |
| Information om miljökrav                             | Här ser du alla            | ı inställningar fö | r aktiviteten. G                              | ilöm inte att avsluta me                                            | ed att klicka på | Spara längst ner på sidan. |
|                                                      | ✓ Informa                  | ation              |                                               |                                                                     |                  |                            |
|                                                      |                            | Namn * [?]         | Information o                                 | m miljökrav                                                         |                  |                            |
|                                                      |                            | Beskrivning        | Det här är ett<br>Netcompeter<br>användas för | exempel på hur<br>Ice Talent portal också<br>att sprida kunskap och | kan 🗸            |                            |
|                                                      | Innehåll [?]               |                    |                                               |                                                                     |                  |                            |
|                                                      | 5 7                        | Format 🕶           | B I                                           | E I I I                                                             | !≡ - }≡          |                            |
|                                                      | Viktiga kra                | v och riktlinje    | r som vi mås                                  | ste hålla oss till.                                                 |                  |                            |
|                                                      | Trafil                     | werkets nya m      | iljökrav i entre                              | eprenader                                                           |                  |                            |
|                                                      | <ul> <li>Miljöł</li> </ul> | crav vid offentli  | g upphandlin                                  | g                                                                   |                  |                            |
|                                                      |                            |                    |                                               |                                                                     |                  |                            |
|                                                      |                            |                    |                                               |                                                                     |                  |                            |
|                                                      |                            |                    |                                               |                                                                     |                  |                            |
|                                                      | Ämnes                      | område * [?]       | Välj Mi                                       | ljötti                                                              |                  |                            |
|                                                      | Lā                         | randeform *        | Välj Or                                       | nline                                                               |                  |                            |
|                                                      |                            | Målgrupp *         | Välj Me                                       | edarbetare                                                          |                  |                            |
|                                                      | Adm                        | inistratör [?]     | Välj                                          |                                                                     |                  |                            |

- 4. I rutan Innehåll kan du lägga in den information som du vill att deltagaren ska ta del av.
- 5. Fyll i resten av informationen. Det fungerar på samma sätt som för Utbildningsprogram (se avsnittet MALLEN UTBILDNINGSPROGRAM)

#### 4.12.1. Infoga länk i Information

För att infoga en länk ska du

| <ol> <li>Klicka pa knappen Infoga I</li> </ol> | lank |
|------------------------------------------------|------|
|------------------------------------------------|------|

| Innehåll [?]                             | _                                         |                                               |
|------------------------------------------|-------------------------------------------|-----------------------------------------------|
| 🔸 🎓 🛛 Format 🗸                           | BIE                                       |                                               |
| Viktiga krav och riktlir                 | njer som vi måste h                       | ıålla oss till.                               |
| Trafikverkets nya     Miljökrav vid offe | miljökrav i entrepre<br>ntlig upphandling | nader                                         |
|                                          | Infoga länk                               | ×                                             |
|                                          |                                           |                                               |
|                                          | Url                                       | http://www.trafikverket.se/for-dig-i-brans( × |
|                                          | Text att visa                             | Trafikverkets nya miljökrav i entreprenader   |
|                                          | Titel                                     |                                               |
|                                          | Mål                                       | Nytt fönster 🗸                                |
|                                          |                                           |                                               |
| Ämnesområde * [?]                        |                                           | Ok Avbryt                                     |
| 1.0 1.0 4                                |                                           |                                               |

**Url**: ange adressen du vill länka till, eller klicka på knappen till höger om fältet för att ladda upp en fil att länka till

Text att visa: skriv länktexten (som ska bli klickbar)

Titel: fyll i en mouse-over-text, som visas när deltagaren pekar på länken

**Mål**: Här ska du i de flesta fall välja "Nytt fönster" så att länken öppnas i nytt fönster (eller ny flik).

4.12.2. Infoga bild i information

För att infoga en bild ska du

1. klicka på knappen Infoga bild, och sedan på bläddringsknappen till höger om Källa

| nnehåll [?]                                                    |                       |                 |                              |              |   |   |            |
|----------------------------------------------------------------|-----------------------|-----------------|------------------------------|--------------|---|---|------------|
| 🔸 🥐 Format                                                     | - B I ≣               | Ξ Ξ Ξ           |                              | P 8          |   | Þ | $\diamond$ |
| Viktiga krav och rikt                                          | linjer som vi måste h | iålla oss till. |                              |              |   |   |            |
| <ul> <li>Trafikverkets ny</li> <li>Miljökrav vid of</li> </ul> | Infoga/redige         | era bild        |                              | ×            | 1 |   |            |
|                                                                | Källa                 |                 |                              | R            |   |   |            |
|                                                                | Bildbeskrivning       |                 |                              |              |   |   |            |
|                                                                | Dimensioner           | x               | <ul> <li>Begränsa</li> </ul> | proportioner |   |   |            |
|                                                                |                       |                 | Ok                           | Avbryt       |   |   |            |

2. Välj en befintlig bild, eller ladda upp en ny.

| My File Browser       |    | ×         |
|-----------------------|----|-----------|
|                       | 0  | Ladda upp |
|                       | 12 |           |
| Namin                 | 4= | +1        |
| icon_apple_68x68.png  | ଷ୍ | ×         |
| icon_arrow_68x68.png  | ٩  | ×         |
| icon_bubble_68x68.png | ٩  | ×         |

3. När du valt en bild visas adressen till bilden i Källa

| Innehåll [?]                                                   |                      |                                |                   |   |   |            |
|----------------------------------------------------------------|----------------------|--------------------------------|-------------------|---|---|------------|
| 🔸 🍖 Format                                                     | • B <i>I</i> ≣       | E E E E .                      | e de la           |   | Þ | $\diamond$ |
| Viktiga krav och riktl                                         | injer som vi måste l | ıålla oss till.                |                   |   |   |            |
| <ul> <li>Trafikverkets ny</li> <li>Miljökrav vid of</li> </ul> | Infoga/redig         | era bild                       | ×                 | : |   |            |
|                                                                | Källa                | https://netcompetencestorage.b | lob.core.w        |   |   |            |
|                                                                | Bildbeskrivning      | Företagets logotyp             | ×                 |   |   |            |
|                                                                | Dimensioner          | x Begrä                        | ansa proportioner |   |   |            |
|                                                                |                      |                                | Ok Avbryt         |   |   |            |

**Beskrivning**: fyll i en mouse-over-text, som visas när deltagaren pekar på bilden **Dimensioner**: lämna tomt om bilden ska behålla sin ursprungsstorlek. **OBS** kontrollera hur bilden får plats på aktivitetsbeskrivningssidan genom att förhandsgranska innan du publicerar aktiviteten. Om bilden är för stor kan du skriva in en bredd i den första av rutorna (den andra rutan anger höjden, men den behöver du inte fylla i). Storleken anges i pixlar och bör vara ett värde under 700.

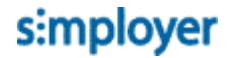

**Begränsa proportioner**: denna ska vara ikryssad så att längd-bredd-förhållandet i bilden inte ändras.

Gör bilden responsiv

Om du vill att bildens storlek automatiskt ska anpassas till den bredd som finns tillgänglig (beroende på om deltagaren använder t.ex. en mobil eller surfplatta) kan du göra så här

- 1. Klicka på HTML-läge
- 4.122.1. Infoga texten class="img-responsive" direkt efter koden img

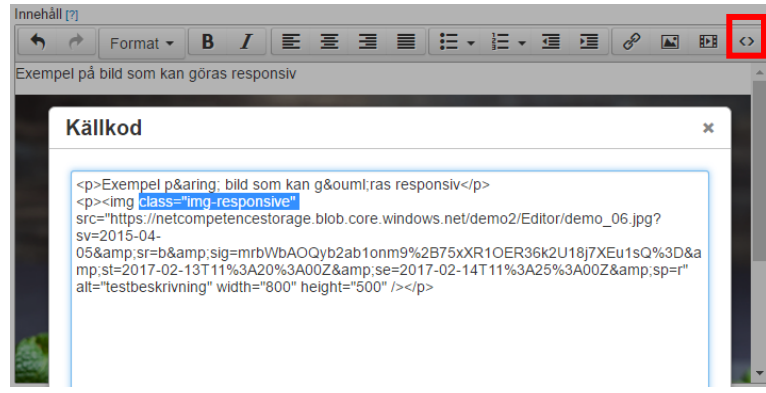

3. Klicka **OK** och spara aktiviteten

#### 4.12.3. Infoga video i information

För att lägga in en video som du har tillgänglig på din dator

1. Klicka på knappen Infoga video och sedan på bläddringsknappen till höger om Källa.

| ormat 👻    | B <i>I</i>                                                                  | E                                                                                                    | E 3                                                                                                    |                                                                                                    | • = = •                                                                                                    | <u> </u>                                                                                                    | 8                                                                                                    |                                                                                                    | M                                                  | $\diamond$                                                                                                    |
|------------|-----------------------------------------------------------------------------|----------------------------------------------------------------------------------------------------|----------------------------------------------------------------------------------------------------|----------------------------------------------------------------------------------------------------|----------------------------------------------------------------------------------------------------|----------------------------------------------------------------------------------------------------|----------------------------------------------------------------------------------------------------|----------------------------------------------------------------------------------------------------|----------------------------------------------------|----------------------------------------------------------------------------------------------------|
| Infoga/    | redige                                                                      | ra vide                                                                                                  | 0                                                                                                    |                                                                                                    |                                                                                                    |                                                                                                    | ×                                                                                                    |                                                                                                    |                                                    |                                                                                                    |
| Generella  | Inbäddni                                                                    | ng                                                                                                    |                                                                                                    |                                                                                                    |                                                                                                    |                                                                                                    |                                                                                                    |                                                                                                    |                                                    |                                                                                                    |
| Källa      |                                                                             |                                                                                                    |                                                                                                    |                                                                                                    |                                                                                                    |                                                                                                    | R                                                                                                    |                                                                                                    |                                                    |                                                                                                    |
| Alternativ | källa                                                                       |                                                                                                    |                                                                                                    |                                                                                                    |                                                                                                    |                                                                                                    | R                                                                                                    |                                                                                                    |                                                    |                                                                                                    |
| Affish     |                                                                             |                                                                                                    |                                                                                                    |                                                                                                    |                                                                                                    |                                                                                                    | R                                                                                                    |                                                                                                    |                                                    |                                                                                                    |
| Dimensio   | ner                                                                         |                                                                                                    | ×                                                                                                    | 🖌 Beg                                                                                                    | ränsa pro                                                                                                    | portioner                                                                                                    |                                                                                                    |                                                                                                    |                                                    |                                                                                                    |
|            |                                                                             |                                                                                                    |                                                                                                    |                                                                                                    |                                                                                                    | Ok                                                                                                    | Avbryt                                                                                                    |                                                                                                    |                                                    |                                                                                                    |
|            | rmat •<br>Infoga/<br>ienerella<br>Källa<br>Alternativ<br>Affish<br>Dimensio | rmat - B I<br>Infoga/redige:<br>ienerella Inbäddni<br>Källa<br>Alternativ källa<br>Affish<br>Dimensioner | rmat • B I E 3<br>Infoga/redigera vide<br>ienerella Inbäddning<br>Källa<br>Alternativ källa<br>Affish<br>Dimensioner | rmat • B I E E E<br>Infoga/redigera video<br>ienerella Inbäddning<br>Kalla<br>Alternativ källa<br>Affish<br>Dimensioner x | rmat • B I E E E E E E E E E Infoga/redigera video<br>ienerella Inbäddning<br>Källa<br>Alternativ källa<br>Affish<br>Dimensioner x Beg | rmat • B I E E E E E E • E •<br>Infoga/redigera video<br>ienerella Inbäddning<br>Kalla<br>Alternativ källa<br>Affish<br>Dimensioner x Begränsa pro | rmat - B I E 王 王 王 王 - 王 - 王 - 王 王<br>Infoga/redigera video<br>ienerella Inbäddning<br>Källa<br>Alternativ källa<br>Affish<br>Dimensioner x Pegränsa proportioner | rmat - B I E 王 王 王 王 - 正 - 正 - 正 の<br>Infoga/redigera video ×<br>ienerella Inbäddning<br>Källa<br>Atternativ källa<br>Affish<br>Dimensioner x Begränsa proportioner<br>OK Avbryt | rmat ・ B I E 王 王 王 王 · 王 · 王 · 王 · 王 · 王 · 王 · 王 · | rmat • B I 臣 王 王 王 王 正 • 正 • 正 ● P I 臣         Infoga/redigera video         ienerella         Inbäddning         Källa         Atternativ källa         Affish         Dimensioner         x         Ø Begränsa proportioner |

- 2. Ladda upp en video-fil och välj den sedan genom att klicka på den.
- 3. Affisch: här kan du ladda upp en bild som visas innan videon startas
- 4. **Dimensioner**: ange videons dimensioner se avsnittet **INFOGA BILD | INFORMATION** för mer information.
- 5. **Begränsa proportioner**: denna ska vara ikryssad så att längd-bredd-förhållandet i bilden inte ändras.

För att bädda in en video som finns tillgänglig på nätet

1. Klicka på knappen Infoga video

- 2. Klicka på fliken Inbäddning
- 3. Klistra in inbäddningskoden som du hämtat från video-tjänsten
- 4. Klicka OK
- 5. Spara

# 5. Publicering av aktivitet

När en aktivitet är skapad så är det ett antal kriterier som måste uppfyllas för att en deltagare ska se aktiviteten

För att aktiviteten ska synas i kurskatalogen:

- Deltagare måste ha behörighet
- Aktivitetens status måste vara Aktiv
- Aktivitetens visning får ej vara tidsbegränsad för aktuell tid
- Aktivitetstyperna
  - o Webbaserad kurs
  - o Utbildningsprogram
  - o Information
  - o Lärarledd kurs

syns som standard i kurskatalogen

- Aktivitetstyperna
  - Webbaserat test,
  - o Enkät
  - Certifierande test

syns ej i kurskatalogen som standard, utan tilldelas de som ska ha det, och visas då under deltagarens Aktivitetslista

För att synas i Mina aktiviteter:

- Aktivitetens status måste vara Aktiv
- Deltagaren måste vara anmäld
- Deltagaren måste ha behörighet

OBS: Om en deltagare har blivit anmäld, men senare blivit av med sin behörighet, så kommer aktiviteten inte synas för den deltagaren trots att de fortfarande står som anmäld.

#### 5.1. Deltagarbehörighet

#### 5.1.1. Arv av behörighet

"Ärv behörighet från förälder" ikryssat på en underaktivitet gör att den automatisk får samma behörighet som är satt på aktiviteten ovanför i hierarkin. Kryssa ur alternativet för att sätta specifik behörighet på underaktiviteten.

| 🖡 🗃 🔓 🔏 🙈 🕈 🦊 🧐 🗔 🕅                                                       | Beskrivning    | Deltagare         | E-post o    | och SMS     | Rapporter          |
|---------------------------------------------------------------------------|----------------|-------------------|-------------|-------------|--------------------|
| Projektledning                                                            | Anmälningar    | Registrera        | resultat    | Behörighe   | t                  |
| - 🗟 Träff med workshop (7)<br>- 🧐 Fördjupande e-learning om projektlednir | Här anger du v | ilka grupper el   | ler använda | are som ska | få behörighet. [?] |
| 😭 Inlämningsuppgift                                                       | 🐠 Layy till a  | invanuare 🕠       | Lagy till g | innhh 🦳 Ka  | luera              |
|                                                                           |                | Namn              |             |             |                    |
|                                                                           |                |                   |             | T           |                    |
| ia-j≌ Extramaterial                                                       | 🖌 Gruppe       | 9F                |             |             |                    |
|                                                                           |                | 💫 Alla            |             | _           |                    |
|                                                                           | Arv behörighe  | eter från förälde | er          |             |                    |
|                                                                           |                |                   |             |             |                    |

För att utelämna vissa delmoment i utbildningsprogram för utvalda grupper: kryssa ur "Ärv behörighet från förälder", lägg sedan till behörighet till de som ska ha tillgång till underaktiviteten. Vid anmälan till programmet, kommer deltagaren bara bli anmäld till underaktiviteter de har behörighet till.

# 6. Anmälan

### 6.1. Processbild för anmälningsflöden

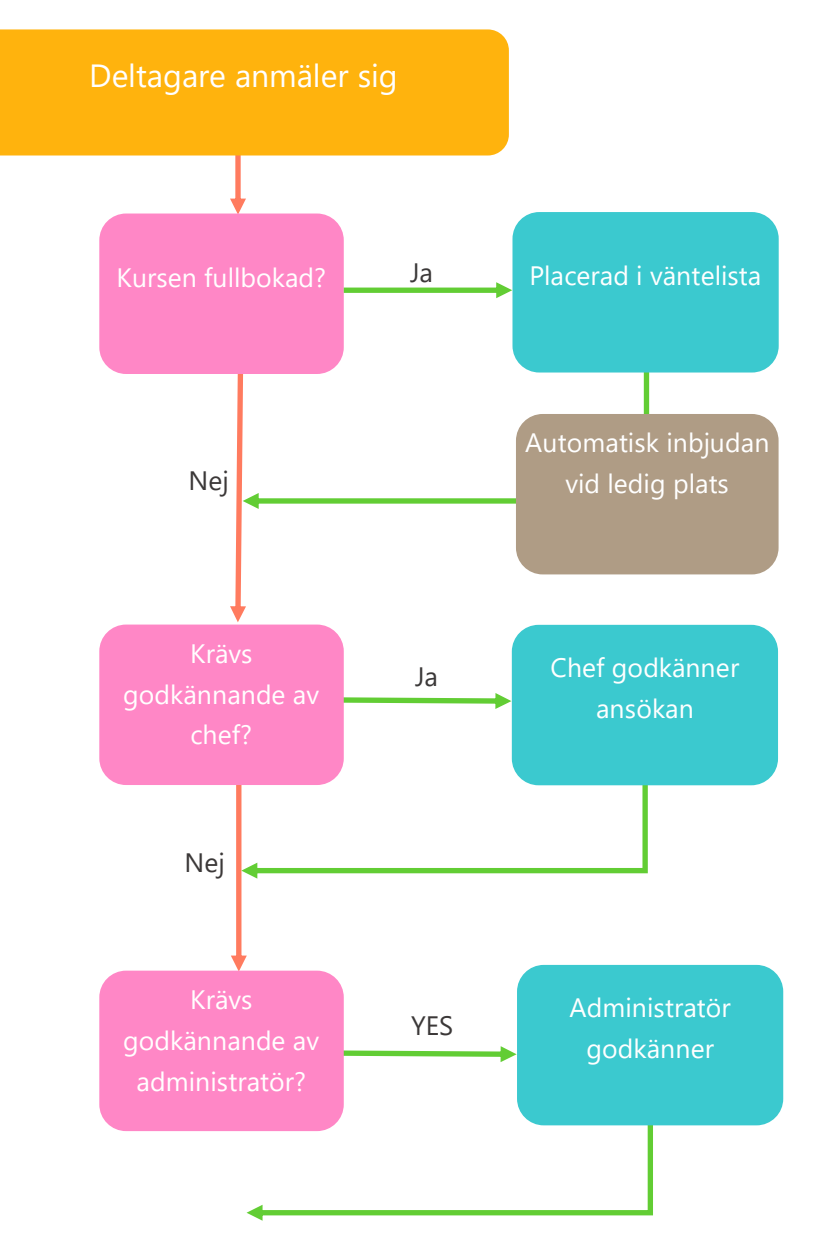

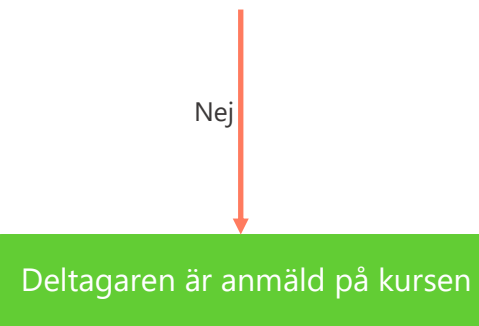

s:mployer

### 6.2. Arv vid anmälan

Vid anmälan till aktiviteter som består av fler nivåer (t.ex. utbildningsprogram eller Lärarledda kurser med tillfällen), så ärvs anmälan enligt följande princip:

När anmälan görs på toppaktiviteten, så blir deltagaren automatiskt anmäld på alla delmoment de har behörighet till, med undantag för kurstillfällen.

Vid anmälan till ett utbildningsprogram blir deltagaren som regel automatiskt anmäld på alla ingående delar.

Om kryssrutan "Ärv behörigheter från förälder" är ikryssad för en underliggande aktivitet får den samma behörighetsinställningar som den överordnade aktiviteten. Eftersom den här inställningen är standard behöver du för ett utbildningsprogram endast ställa in behörigheter på huvudaktiviteten för att alla underaktiviteter ska få samma behörighet. Om du vill att underaktiviteterna ska ha en annan behörighet måste du först kryssa ur alternativet Ärv behörigheter från förälder för underaktiviteten.

#### 6.2.1. Anmälan till program utan kurstillfällen

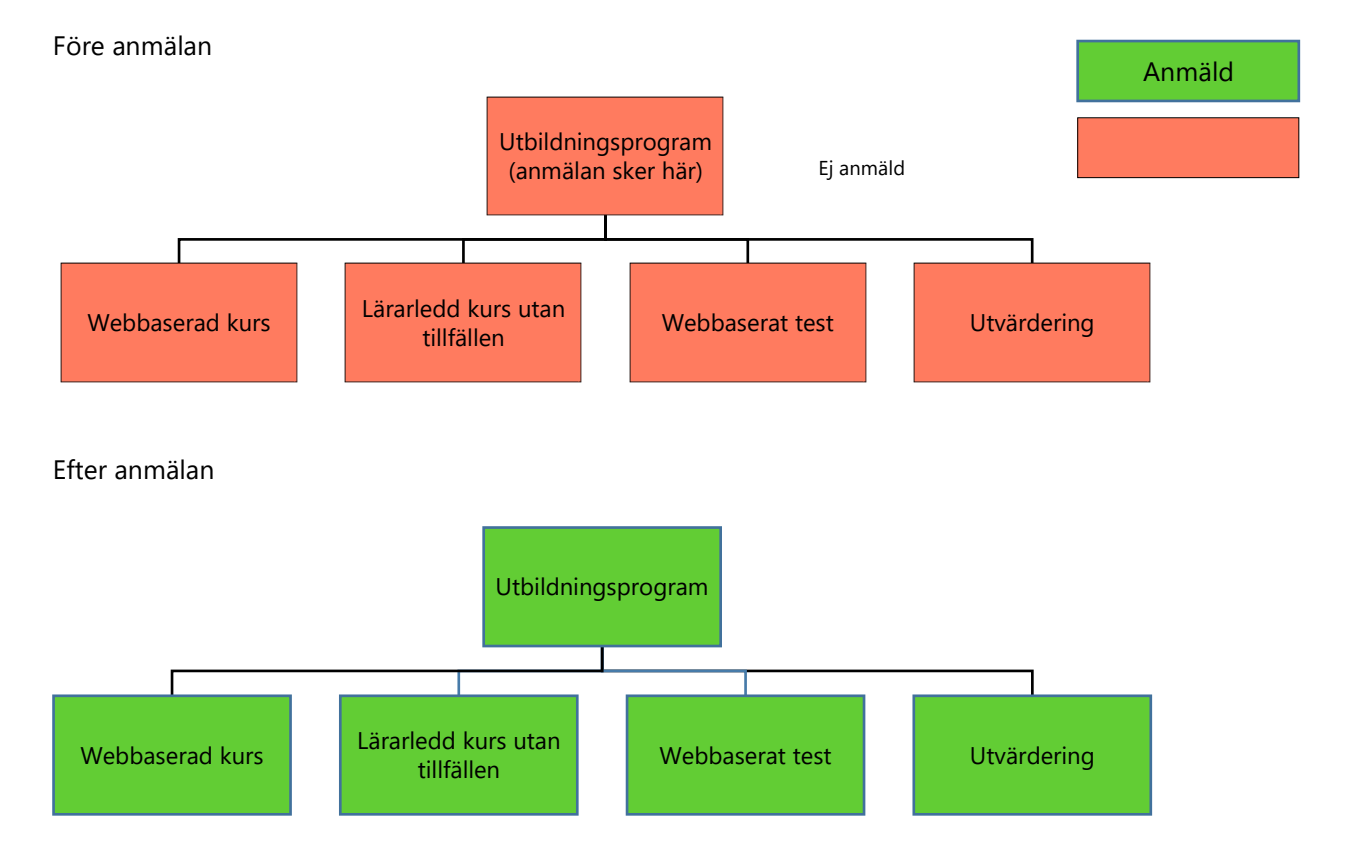

### 6.2.2. Anmälan till utbildningsprogram med kurstillfällen

#### Före anmälan

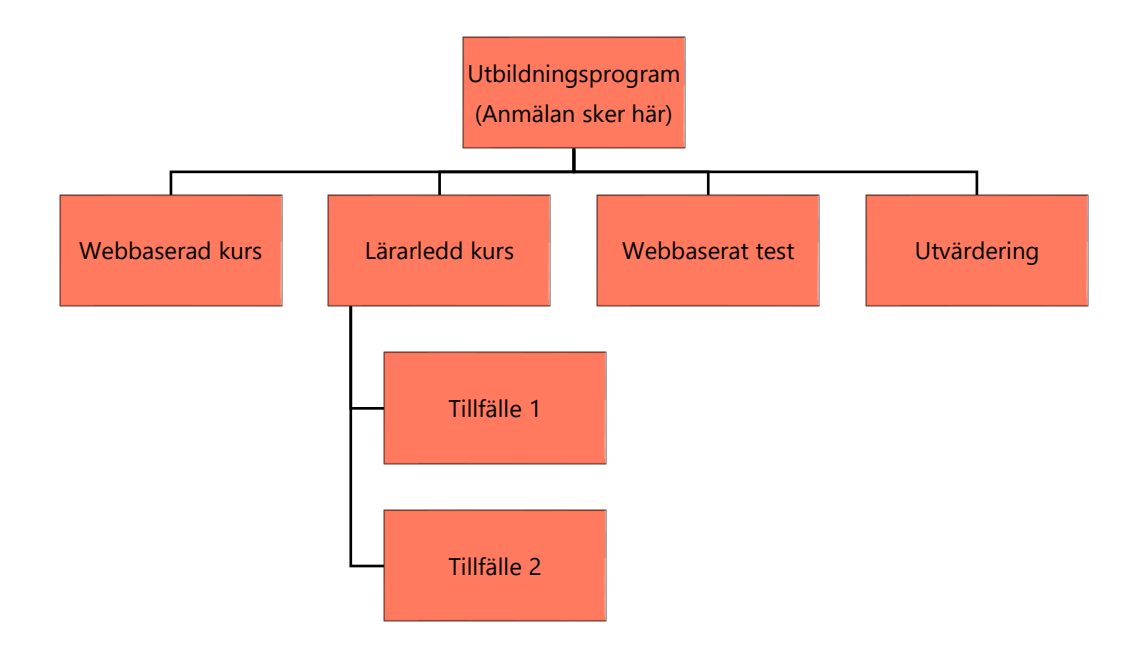

#### Efter anmälan till utbildningsprogram

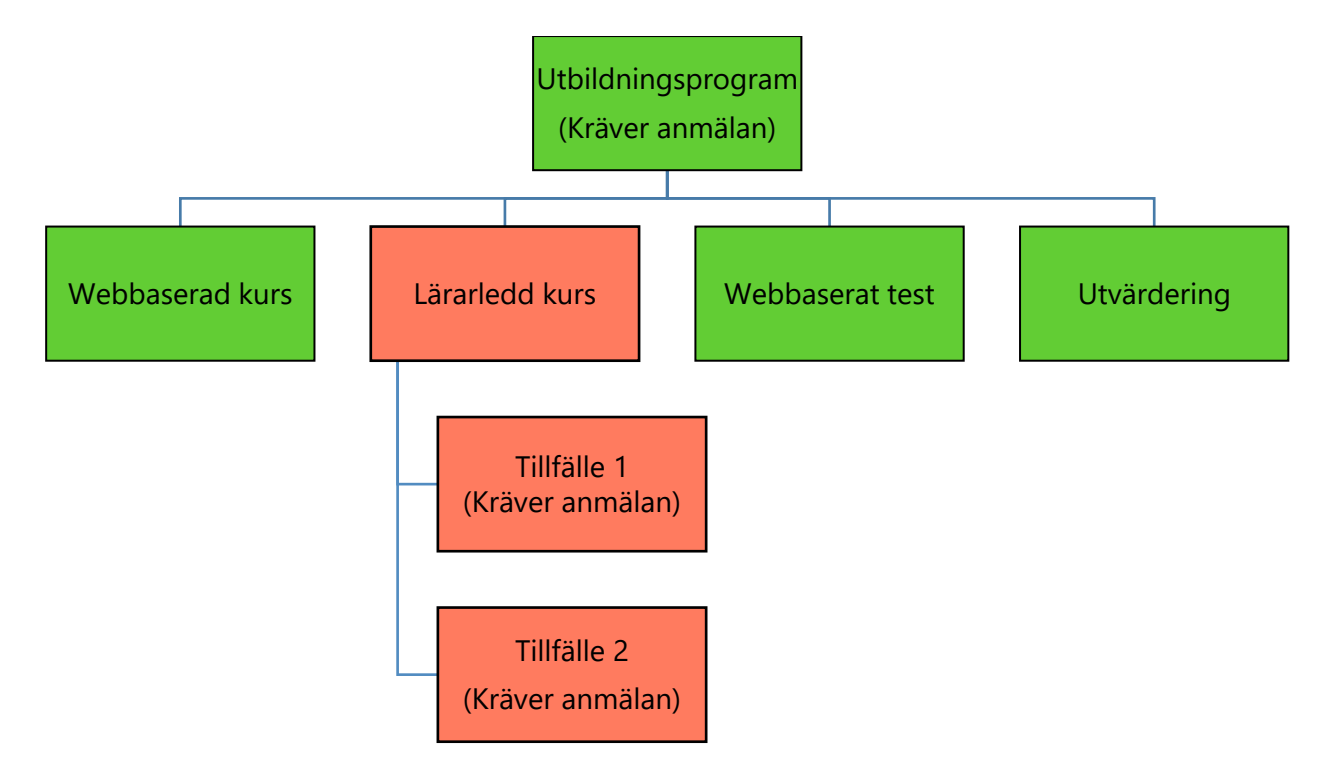

#### Efter anmälan till Tillfälle 1:

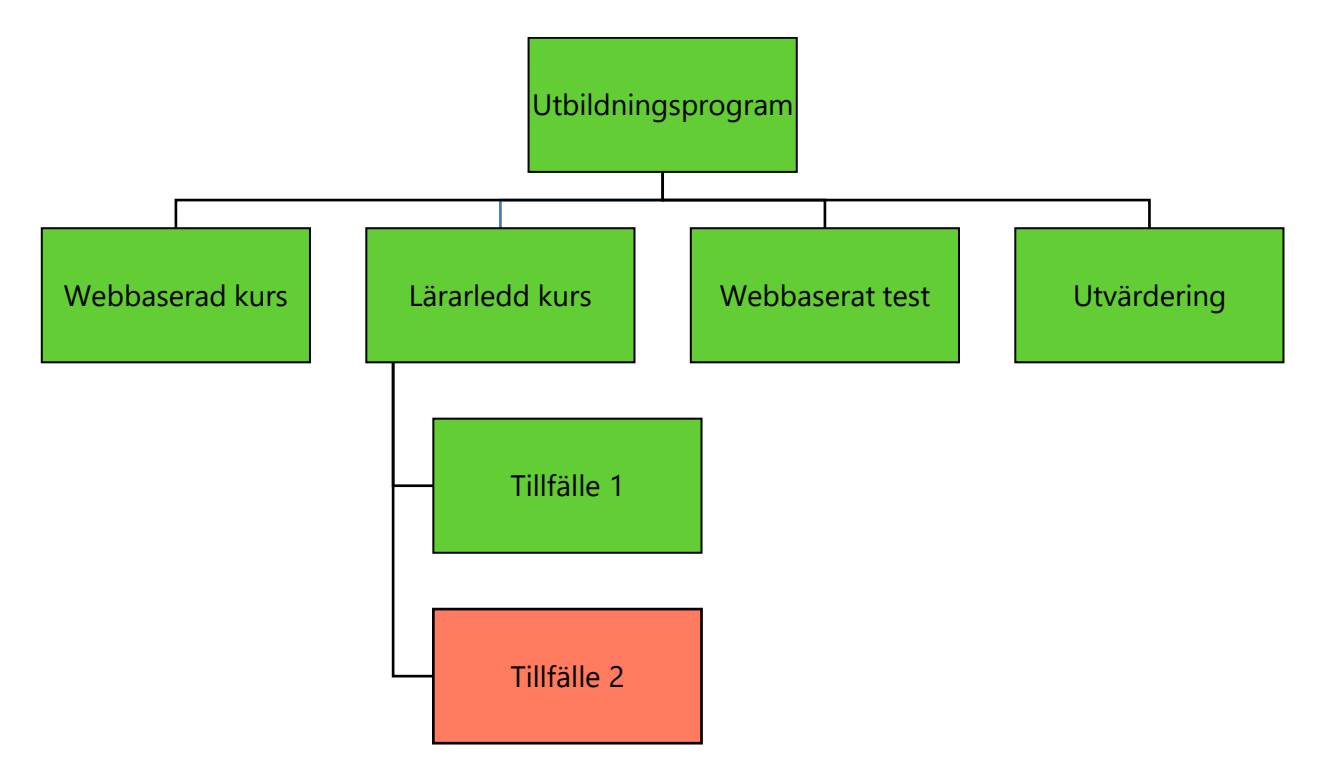

#### 6.2.3. Anmälan till lärarledd kurs

#### Före anmälan

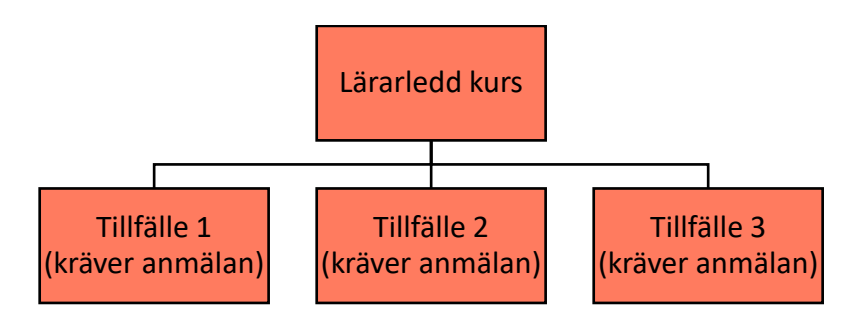

#### Efter anmälan till Tillfälle 1

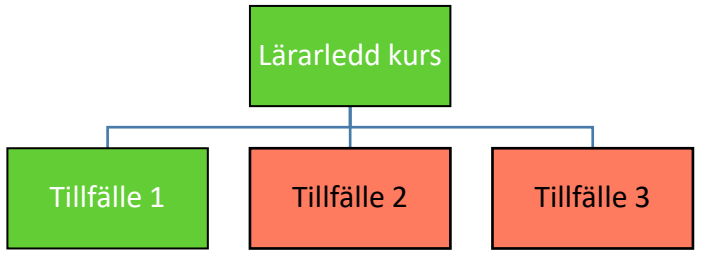

#### 6.3. Administratör anmäler/tilldelar

När en administratör anmäler en deltagare eller grupp till en aktivitet får administratören ange om anmälan ska vara Obligatorisk eller Frivillig.

Frivillig anmälan betyder att deltagaren kan själv avanmäla sig från aktiviteten.

Obligatorisk anmälan betyder att deltagaren inte själva kan avanmäla sig från aktiviteten. Vid obligatorisk anmälan får aktiviteten också en Obligatorisk-ikon i aktivitetslistan

I rapporter går det att filtrera kurser på obligatorisk eller frivillig anmälan.

#### 6.3.1. Anmäl individ

För att anmäla en deltagare till en kurs

- 1. Gå till Administrera > Lärande > Aktiviteter
- 2. Öppna aktiviteten du vill anmäla till
- 3. Klicka på fliken Deltagare
- 4. Klicka på Anmäl deltagare
- 5. Sök upp deltagaren
- 6. Markera i kryssrutan framför namnet på den eller de deltagare du vill anmäla
- 7. Klicka på OK

| Vill du anmäla valda personer?                                       |
|----------------------------------------------------------------------|
| <ul> <li>Obligatorisk</li> </ul>                                     |
| 🗌 Skicka även en bekräftelse till berörda                            |
| deltagare. Dialogruta för utskick<br>kommer öppnas pär du klickar OK |
| Kommer opphas har du knekar ork.                                     |

- 8. Välj om anmälan är obligatorisk eller frivillig och klicka OK.
- Om du kryssar i alternativet "Skicka även en bekräftelse..." kommer du få upp en dialogruta där du kan välja vilken e-post-mall du vill använda. Läs mer om detta i avsnittet SKICKA E-POST OCH SMS IFRÅN AKTIVITETEN

- 10. Klicka OK.
- 6.3.2. Gruppanmälan

När en administratör anmäler en grupp, så är det alla som nu eller i framtiden tillhör gruppen som kommer vara anmälda. Det betyder att antalet deltagare varierar med vilka som för tillfället tillhör gruppen.

**OBS**: Gruppanmälan är inte tillgängligt ifall aktiviteten har ett max deltagarantal.

För att anmäla en grupp till en aktivitet

- 1. Gå till Administrera > Lärande > Aktiviteter
- 2. Öppna aktiviteten du vill anmäla till
- 3. Klicka på fliken Deltagare
- 4. Klicka på pilen till höger om knappen Anmäl deltagare och välj Boka grupp

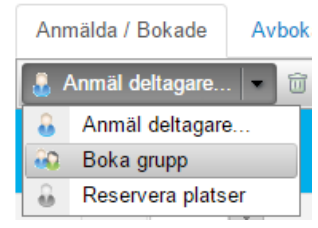

5. Dialogrutan för att välja grupp öppnas

| Grupper                                                                 |                      |  |    | ×      |
|-------------------------------------------------------------------------|----------------------|--|----|--------|
| Följande grupper                                                        |                      |  |    |        |
| Organisationstillhörig<br>Roll<br>Behörighetsgrupp<br>I kombination med | Välj<br>Välj<br>Välj |  |    |        |
|                                                                         |                      |  | OK | Avbryt |

6. Klicka på knappen Välj för den grupptyp du vill välja grupp ifrån

| Organisationstillhörighet |    | ×      |
|---------------------------|----|--------|
| Börjar med 🔻              | ök |        |
| Extern                    |    |        |
| - Finland                 |    |        |
| ── Norge<br>III - Sverige |    |        |
| Göteborg                  |    |        |
| Malmö                     |    |        |
| Stockholm                 |    |        |
|                           | OK | Avbryt |

- Markera den eller de grupper du vill anmäla.
   TIPS: håll in Ctrl för att markera flera grupper.
- 8. Klicka OK
- 6.3.3. Reservation av platser (+omvandla)

Om en kurs har begränsat antal platser och någon vill anmäla personer som ännu inte finns namngivna eller registrerade i systemet, kan administratören reservera ett antal platser. De reserverade platserna måste knytas till en kontaktperson. Senare, när du känner till namnet på deltagarna ska du omvandla de reserverade platserna till riktiga bokningar.

För att reservera platser på en aktivitet

- 1. Gå till Administrera > Lärande > Aktiviteter
- 2. Öppna aktiviteten du vill anmäla till
- 3. Klicka på fliken **Deltagare**
- 4. Klicka på pilen till höger om knappen Anmäl deltagare och välj Reservera platser

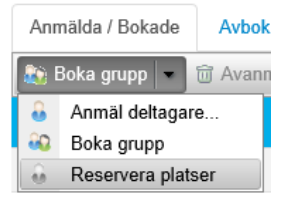

5. Sök rätt på den person som ska vara kontaktperson. Begränsa sökningen med sökalternativen.

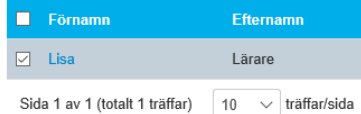

Ange antal reserverade platser

- 6. Markera kontaktpersonen i träfflistan.
- 7. Ange antalet reserverade platser.
- 8. Klicka på OK
- 9. De reserverade platserna listas under fliken Anmälda/Bokade och kan senare omvandlas till ordinarie anmälningar.

| G/I | Förnamn 🛆 [?]         | Efternamn   | Status [?] |
|-----|-----------------------|-------------|------------|
|     | T                     | T           |            |
| 8   | Reserverad av: Lisa * | Lärare      | Anmäld     |
| 8   | Reserverad av: Lisa * | Lärare      | Anmäld     |
| 8   | Reserverad av: Lisa * | Lärare      | Anmäld     |
| 8   | Reserverad av: Lisa * | Lärare      | Anmäld     |
| 8   | Reserverad av: Lisa * | Lärare      | Anmäld     |
| 8   | Anders                | Chef        | Anmäld     |
| 8   | Annette               | Sverigechef | Anmäld     |

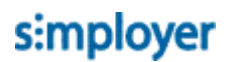

6.3.4. Omvandla reserverade platser till ordinarie anmälningar

För att omvandla en reservation till en ordinarie anmälan

- 1. Markera en reserverad plats (Endast en reserverad plats kan omvandlas i taget)
- 2. Välj ändra Omvandla reserverade. Du kan också högerklicka på den reserverade platsen i deltagarlistan och välja Omvandla reserverad plats.

| 6 | Reserverad av: Lisa * | Avanmäl | ] | Anmäld Idag 17:28           |
|---|-----------------------|---------|---|-----------------------------|
| 8 | Reserverad av: Lisa * | Ändra • |   | Ändra anmälan               |
| 8 | Reserverad av: Lisa * | Larare  |   | Frivillig                   |
| 8 | Reserverad av: Lisa * | Lärare  |   | Flytta till annan aktivitet |
| 8 | Reserverad av: Lisa * | Lärare  | • | Omvandla reserverad plats   |

- 3. Sök rätt på den deltagare som ska ha platsen.
- 4. Markera deltagaren och klicka på Tilldela.
- 5. Deltagaren är nu inbokad på den reserverade platsen och kan behandlas som vilken deltagare som helst.
- 6.4. Deltagaren söker efter aktivitet och anmäler sig
- 6.4.1. Deltagaren söker efter aktivitet

En deltagare kan söka efter kurser i snabbsök-rutan längst upp till höger...

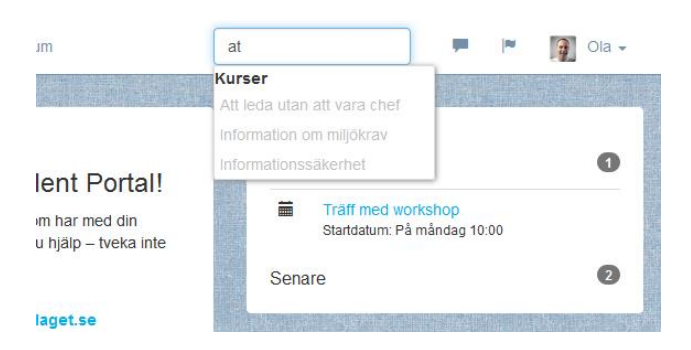

...eller genom att klicka på fliken Kurskatalog och där söka efter kurser

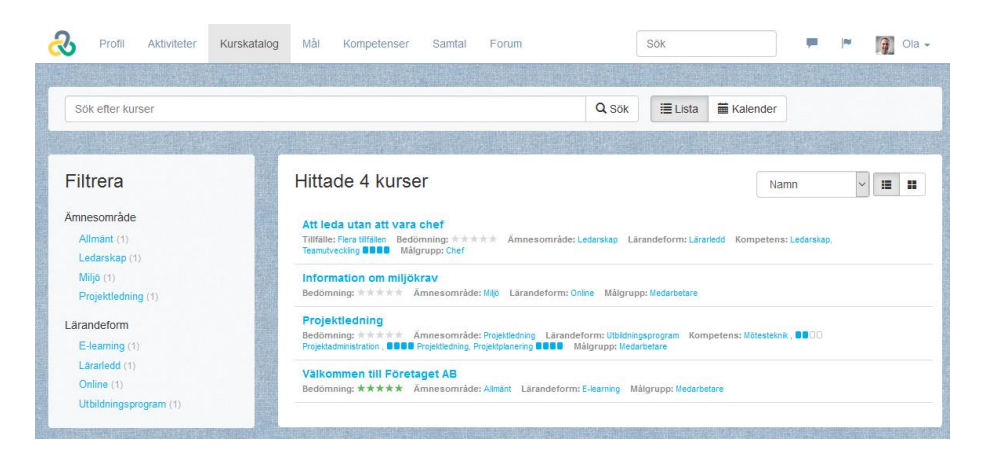

#### 6.4.2. Filter i kurskatalogen

Deltagaren kan filtrera fram kurser genom att klicka på filtret.

| Filtrera    |   | Hittade 1 kurser                                               |
|-------------|---|----------------------------------------------------------------|
| Ämnesområde |   | Ämnesområde: Ledarskap 🗶                                       |
| Ledarskap   | × | Att leda utan att vara chef                                    |
| Lärandeform |   | Tillfälle: Flera tillfällen Bedömning: *****<br>Teamutveckling |

Deltagaren kan ta bort filter genom att klicka på samma filter igen.

#### 6.4.3. Sortering i kurskatalogen

Deltagaren kan välja sortering i kurskatalogen för att enklare hitta intressanta aktiviteter

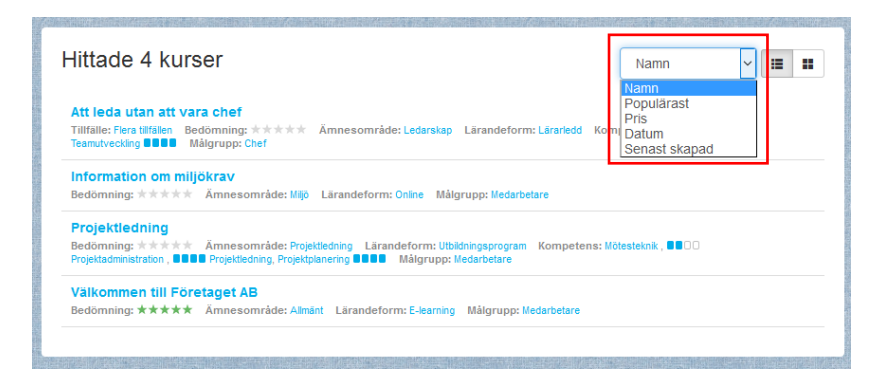

- Namn: Bokstavsordning
- Populärast: högst betyg först (se avsnittet Deltagare BETYGSÄTTER AKTIVITET)
- Pris: Billigast först
- Datum: närmast i tiden först
- Senast skapad: nyaste kurser först

6.4.4. Kalendervyn i kurskatalogen

Deltagaren kan välja att visa en kalendervy av kursutbudet. Denna vy innehåller

- Aktiviteter med start- och slutdatum
- Varje kurstillfälle för en kurs

|            |                                   |        | Q Sök  | Kalender |            |                |
|------------|-----------------------------------|--------|--------|----------|------------|----------------|
| < 20-24    | februari 2017 💙                   |        |        |          | Arbetsveck | a 🚺            |
| Nola dagen | mån 20                            | tis 21 | ons 22 | tors 23  | fre        | Månad<br>Vecka |
| neia uagen |                                   |        |        |          |            | Arbetsveck     |
|            |                                   |        |        |          |            | Dag            |
| 10:00      | Projektledning - T<br>10:00-16:00 |        |        |          |            | Veckolista     |
| 11:00      | Plats: Kungsgatan 59,             |        |        |          |            |                |
| 12:00      | _                                 |        |        |          |            |                |
| 12.00      |                                   |        |        |          |            |                |

Deltagaren kan i kalendervyn välja mellan 5 olika vyer: Månad, Vecka, Arbetsvecka, Dag och Veckolista.

### 6.5. Aktivitetsbeskrivningssidan före anmälan

När deltagaren har hittat en aktivitet i kurskatalogen och klickar på aktiviteten så öppnas aktivitetsbeskrivningssidan. Den innehåller

- Anmälningsknapp
- Övergripande kursinformation
- Innehåll: de ingående delarna, ej startbara
- Kurser i samma kategori: en lista på kurser som ingår i liknande kategorier.

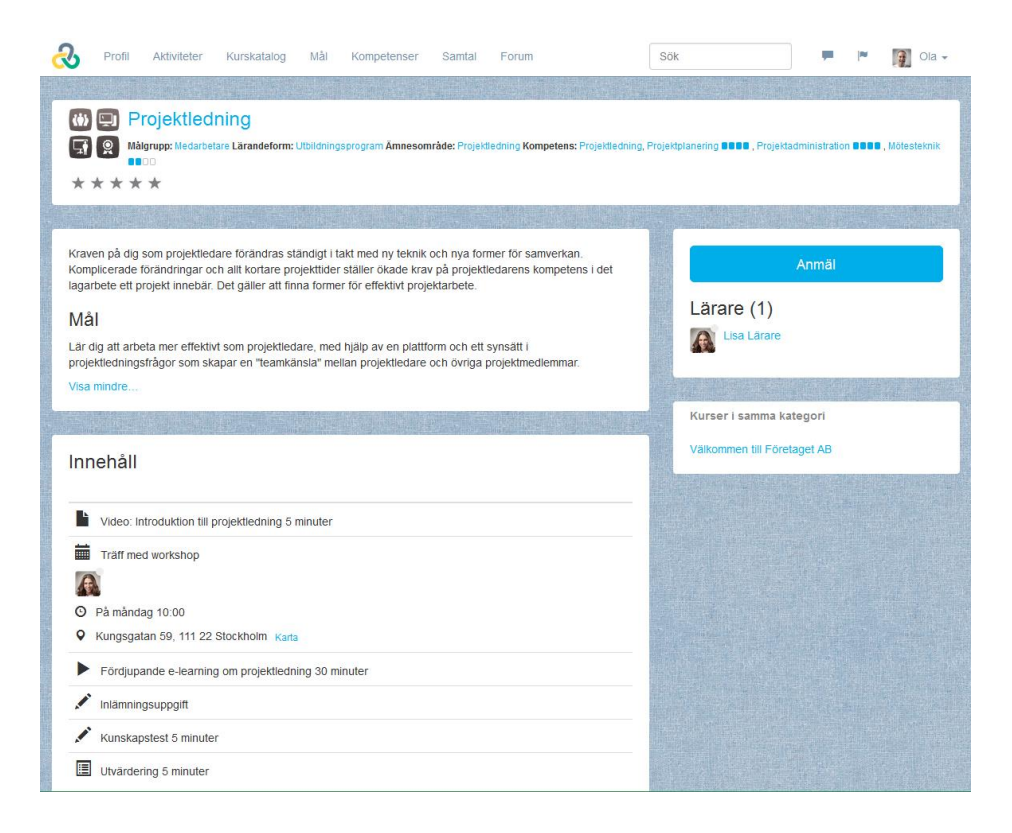

### 6.6. Deltagaren anmäler sig

När deltagaren hittat och öppnat en aktivitet som de vill anmäla sig till klickar dom på knappen Anmäl

När en deltagare själv anmäler sig till en aktivitet blir anmälan automatiskt "Frivillig". Läs mer om obligatorisk/frivillig anmälan i avsnittet Administratör Anmäler/Tilldelar

Efter anmälan ändras innehållet på aktivitetsbeskrivningssidan:

- Knapp för avanmälan
- Deltagarlista
- Innehåll: de ingående delarna, klickbara, samt deltagarens status
- Flöde: nyheter och kommentarer som kommit in gällande aktiviteten

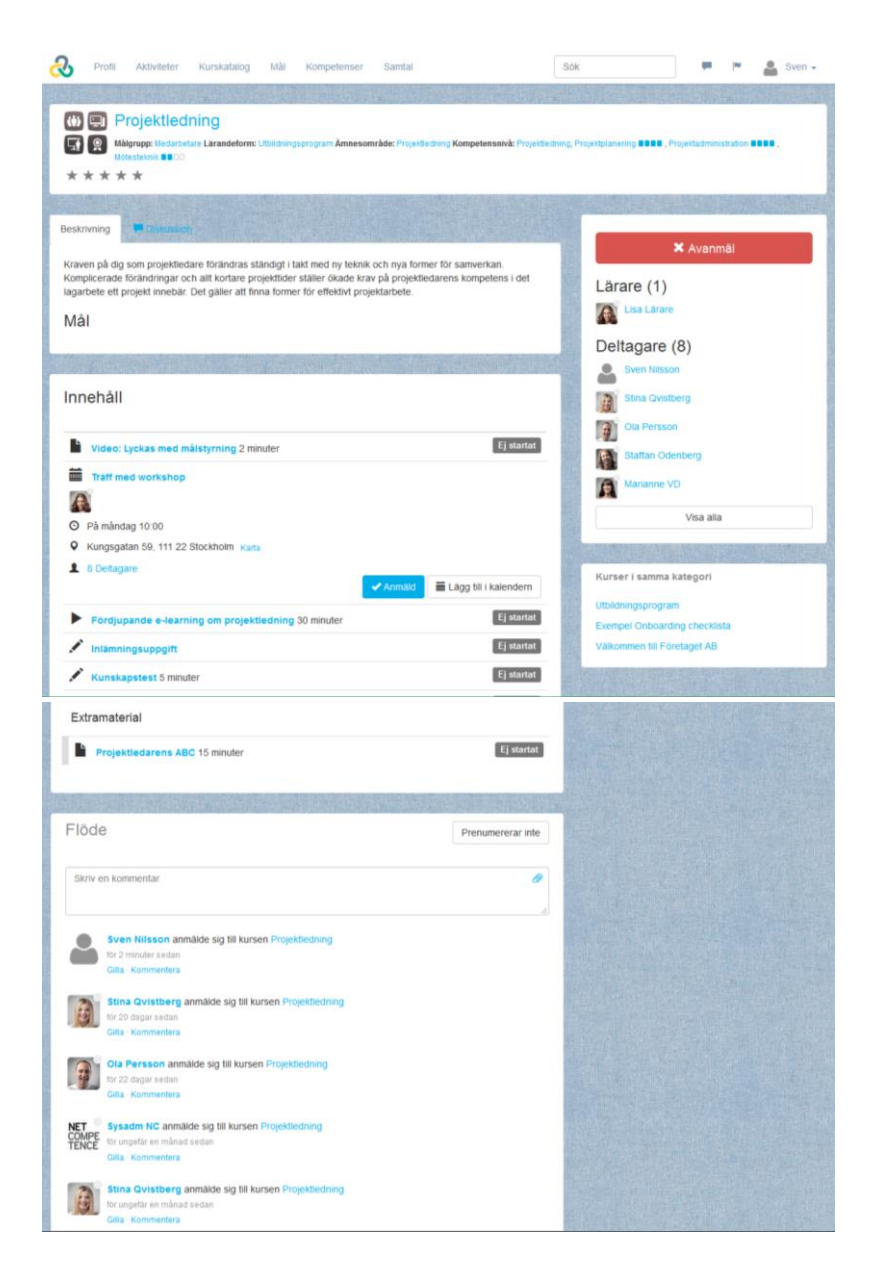

6.6.1. Anmälan till lärarledd kurs med flera tillfällen

För lärarledda kurser, där det finns flera tillfällen att välja mellan ser deltagaren de möjliga tillfällena i högerkanten.

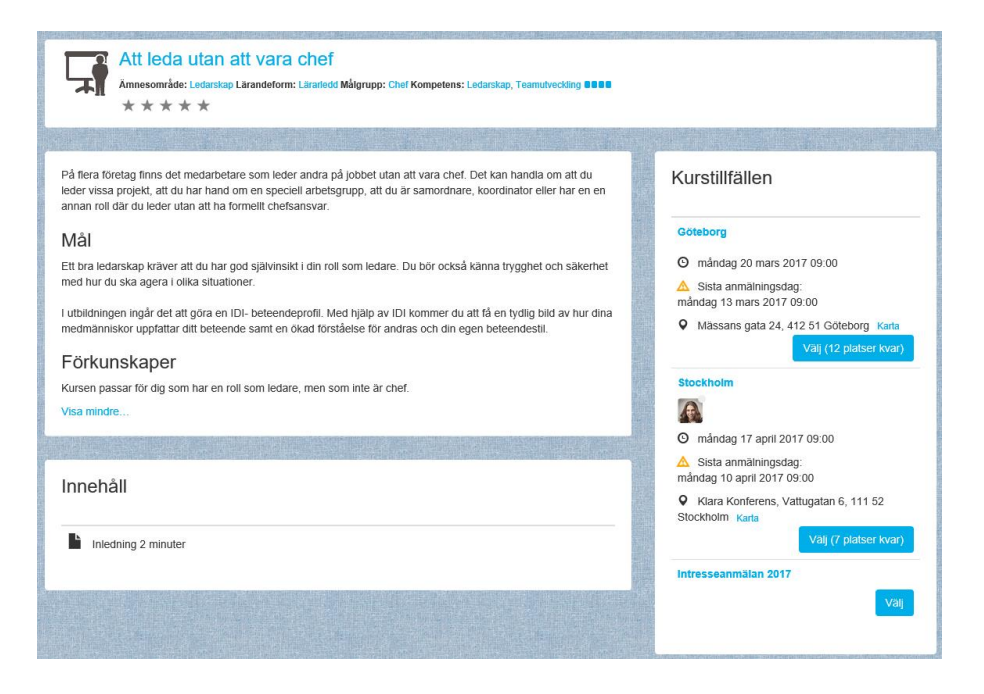

Deltagaren anmäler sig genom att klicka på Välj för det passande tillfället och sedan Anmäl.

Efter anmälan syns statusen **Anmäld** och en knapp för att lägga in kurstillfället i sin kalender.

| jobbet utan att vara chef. Det kan handla om att du<br>upp, att du är samordnare, koordinator eller har en en | Kurstillfällen                                           |
|----------------------------------------------------------------------------------------------------|----------------------------------------------------------|
|                                                                                                    | Göteborg                                                 |
|                                                                                                    | O måndag 20 mars 2017 09:00                              |
|                                                                                                    | 🛆 Sista anmälningsdag:                                   |
|                                                                                                    | måndag 13 mars 2017 09:00                                |
|                                                                                                    | Mässans gata 24, 412 51 Göteborg Karta                   |
|                                                                                                    | Stockholm                                                |
| Ej startat                                                                                                    | A                                                        |
| Ej startat                                                                                                    | O måndag 17 april 2017 09:00                             |
|                                                                                                    | Klara Konferens, Vattugatan 6, 111 52<br>Stockholm Karta |
|                                                                                                    | 1 5 Dettagare                                            |
| Prenumererar inte                                                                                             | Anmäld 🖬 Lägg till i kalendern                           |

#### 6.6.2. Anmälan med anmälningsformulär

Om aktiviteten som deltagaren anmäler sig till har ett anmälningsformulär dyker detta formulär som ett sista steg i anmälningsprocessen.
| Lunch *                     | ~ ~                                                                                                 |                        |
|-----------------------------|----------------------------------------------------------------------------------------------------|------------------------|
| Kostönskemål                |                                                                                                    |                        |
|                             | L<br>Ange om du har någon allergi eller annat som är bra om vi<br>känner till angående förtäringen. |                        |
| Övrig information           |                                                                                                    |                        |
|                             |                                                                                                    |                        |
|                             |                                                                                                    |                        |
|                             | Här kan du lämna meddelande till kursadministratören.                                               |                        |
|                             |                                                                                                    |                        |
| Deltagaruppgifter           |                                                                                                    |                        |
| E-post*                     | stinastudent@netcompetence.se                                                                       |                        |
| Telefon *                   |                                                                                                    |                        |
| Telefoli                    | 08-7107338                                                                                          |                        |
|                             |                                                                                                    |                        |
| Bekräftelse                 |                                                                                                    |                        |
| Läs igenom riktlinjer och r | egler för internutbildning innan du anmäler dig.                                                    |                        |
|                             | lag har läst och förstått vilka regler som                                                          |                        |
|                             | gäller *                                                                                            |                        |
|                             |                                                                                                    |                        |
|                             |                                                                                                    | Totalt pris: 0 SEK     |
|                             |                                                                                                    | Slutför anmälan Avbryt |
|                             |                                                                                                    |                        |

När deltagaren klickar på **Slutför anmälan** skickas informationen i formuläret in.

Deltagaren kan i efterhand ändra sina anmälningsval genom att

1. Klicka på knappen **Anmäld**.

| jobbet utan att vara chef. Det kan handla om att du<br>rupp, att du är samordnare, koordinator eller har en en | Kurstillfällen                                                                                                    |
|----------------------------------------------------------------------------------------------------|----------------------------------------------------------------------------------------------------|
|                                                                                                    | Göteborg<br>O måndag 20 mars 2017 09:00                                                                                  |
|                                                                                                    | <ul> <li>A Sista anmälningsdag:<br/>måndag 13 mars 2017 09:00</li> <li>Mässans gata 24, 412 51 Göteborg Karta</li> </ul> |
| Ej startat                                                                                                    | Stockholm                                                                                                    |
| Ej startat                                                                                                    | O måndag 17 april 2017 09:00                                                                                             |
|                                                                                                    | ♥ Klara Konferens, Vattugatan 6, 111 52<br>Stockholm Karta                                                               |
|                                                                                                    | 1 5 Deltagare                                                                                                    |
| Prenumererar inte                                                                                              | Anmäld 🖬 Lägg till i kalendern                                                                                           |

2. Klicka på Mina anmälningsval

| Stockholm                                                 | × |
|-----------------------------------------------------------|---|
|                                                           |   |
| O måndag 17 april 2017 09:00 - måndag 17 april 2017 16:00 |   |
| ▲ Sista avanmälningsdag: måndag 10 april 2017 09:00       |   |
| Klara Konferens, Vattugatan 6, 111 52 Stockholm Karta     |   |
|                                                           |   |
| Lärare (1)                                                |   |
| Lisa Lärare                                               |   |
| Deltagare (5)                                             |   |
| Stefan Carlsson                                           |   |
| Johanna Andersson                                         |   |
| Marianne VD                                               |   |
| Ola Persson                                               |   |
| Staffan Odenberg                                          |   |
|                                                           |   |
| Mina anmälningsval                                        |   |
| 🛗 Lägg till i kalendern                                   |   |
| Stäng                                                     |   |
|                                                           |   |

### 6.7. Chef godkänner eller avslår ansökningar

I de fall inställningen "Kräver godkännande från chef" används får deltagarens närmaste chef ett mail med information när en medarbetare ansöker om att få gå en kurs.

För att behandla ansökningen

 Klickar chefen på länken Granska ansökan i mailet från portalen Hej Anders,
 Staffan Odenberg väntar på att du ska attestera en kursanmälan till Att leda utan att vara chef Stockholm
 OBS! Klicka på länken nedan för att lämna besked till systemet och den sökande: Granska ansökan Med vänlig hälsning, Netcompetence Talent Portal

2. Efter inloggning (kan ske automatiskt), klickar chefen på Godkänn eller Avböj

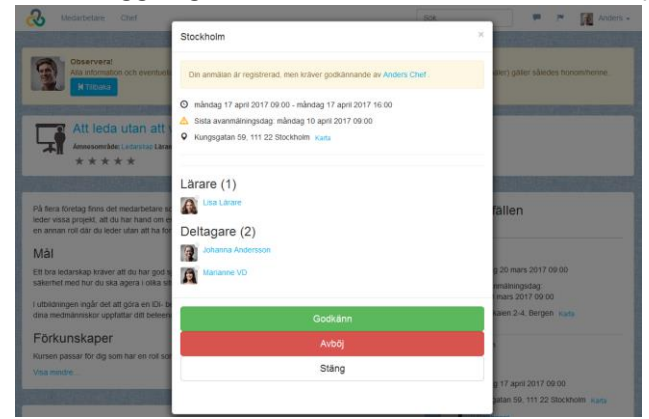

Om chefen har flera ansökningar som väntar på behandling samlas detta på chefens startsida i widgeten "Ansökningar":

| Ansökninga | ۱r                                                                                                    | ✔ Godkänn alla ansökningar                     |
|------------|----------------------------------------------------------------------------------------------------|------------------------------------------------|
|            | Stefan Carlsson                                                                                                    | Välj åtgärd 🗸                                  |
|            | nar ansokt om att la ga kursen: Att leda dan att vars cher > Stockhom<br>Ansökan inkom: 2017-02-15                      | <ul> <li>✓ Godkänn</li> <li>X Avslå</li> </ul> |
|            | Staffan Odenberg<br>Haransökt om att få gå kursen: Att leds utan att vara chef > Slockholm<br>Ansökan inkom: 2017-02-15 | Välj åtgärd 🗸                                  |
|            |                                                                                                    |                                                |

Här kan chefen godkänna alla ansökningar samtidigt, eller klicka på Välj åtgärd vid respektive ansökan för att godkänna eller avslå.

Chefen måste godkänna ansökan innan sista anmälningsdag har passerats för att medarbetaren ska få sin plats.

### 6.8. Chef anmäler deltagare

En chef kan anmäla sina egna medarbetare till aktiviteter via medarbetarens kurskatalog, eller ifrån aktiviteten.

Chef anmäler via medarbetares kurskatalog

- 1. Öppna medarbetarens profil
  - a. Antingen via snabbsöken överst på sidan

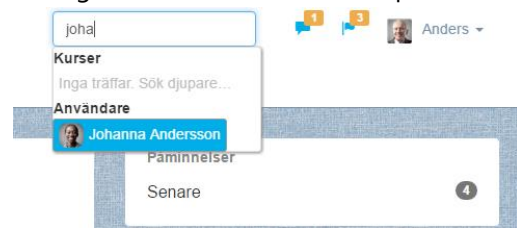

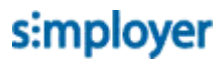

b. Eller via fliken Chef > Mitt team och där klicka på medarbetaren.

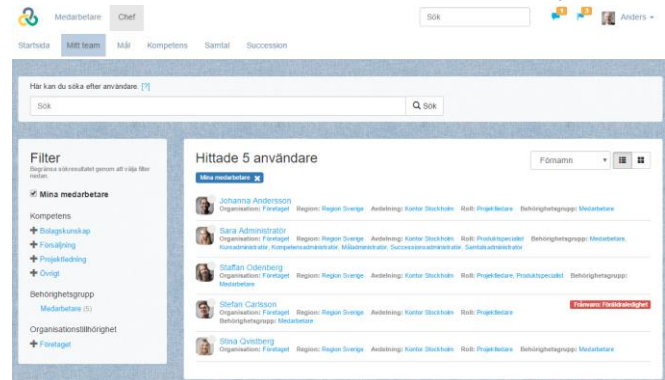

2. Klicka på medarbetarens kurskatalog.

| Observera!<br>Du befinner dig i kurskatalogen för J | shanna Andersson. Alla ändringar du gör (t.ex. anmäler eller avanmäler) gäller säledes honom/henne.                                                                              | Contradiction of       |
|-----------------------------------------------------|----------------------------------------------------------------------------------------------------|------------------------|
| Joha                                                | nna Andersson<br>na andersongreecompetence se                                                                                                    | << Tilbaka             |
| Prof                                                | Aktiviteter Kunskatalog Mål Kompetenser Samtal Rapporter                                                                                                    |                        |
| Sök efter kurser                                    | Q. Sök 🛛 🗮 Lista 📲 Kalender                                                                                                    |                        |
|                                                     |                                                                                                    |                        |
| Filtrera                                            | Hittade 5 kurser Namn                                                                                                    | • 🔳 🖬                  |
| Amnesområde<br>Allmänt (1)<br>Försätining (1)       | Att leda utan att vara chef<br>Tataler Par stellen Bedonsing +++++<br>Tanster (bis Stell Betonsing +++++                                                                         | Tilldelad              |
| Ledarskap (t)                                       | Information om miljökrav<br>References 1999 – Americanski Mil, Landeform Ocke, Målemor Melabetra                                                                                 | Tilidelad              |
| Projektledning (1)                                  | Landedd kree                                                                                                    |                        |
| Lärandeform                                         | Tattalle: Tattalle: Tattalle: Bedömning: ***** Amnesområde: Försalping Lärandeform: Lärarleid Målgrupp: Metlarbetare                                                             |                        |
| E-learning (1)                                      | Projektledning                                                                                                    |                        |
| Lärarledd (2)                                       | Bedömning: ***** Amnesonnidet: Projektedning Lärandeform: Utläktingsprogram Kompetens: Kötesteknik, 0000 Pro<br>BBOD Projektedning, Projektplanering 0000 Målgrupp: Mediatbetare | ojek tedministration , |
| Utbildningsprogram (1)                              | Valkommen till Företaget AB<br>Brdömning: * * * * * Annesområde: Almant Lärandeform: E-karring Målgrapp: Medatketare                                                             | Tilldelad              |
| Kompetens                                           |                                                                                                    |                        |

3. Klicka på aktiviteten du vill anmäla medarbetaren till

| Alla Information och eventuella meddelanden nedan gätler Johanna Andersson. Alla andringar du gör (t<br>honom/henne: (T TIB:bas)                                                                                                    | .ex. anmäler eller avanmäler) gäller således                |
|----------------------------------------------------------------------------------------------------|-------------------------------------------------------------|
| Image: Standard Standard Standa | Projektalanenna BBBB , Projektadministration BBBB , Möleste |
| Sestrivning Costatiospi                                                                                                    | Anmäi                                                       |
| Kräven på gi som projektidaet korandras standigt i takt med ny texink och nya tormer för samverkan.<br>Komplecarde fördningar och att Konten projektidter stätker konde krav på projektidarens kompetens i det<br>lagarbete ett projekt innebär. Det gäller att finna former för effektivt projektarbete.<br>Mål                                                                                                    | Lärare (1)                                                  |
| Mer 🗸                                                                                                    | Deltagare (7)                                               |
| Innehâll                                                                                                    | Staffan Odenberg Marianne VD                                |
| Video: Introduktion till projektledning 5 minuter                                                                                                    | Anders Cher                                                 |
| Traff med workshop                                                                                                    | Visa alla                                                   |

4. Klicka på Anmäl

Chef anmäler via aktivitetssidan

- 1. Ta fram aktiviteten du vill anmäla en medarbetare till
  - a. Antingen via snabbsöken överst på sidan

- b. Eller via din egen kurskatalog
- 2. I aktiviteten, under deltagare, skriv in namnet på den medarbetare du vill anmäla

| , 5,                                                                                                    |
|----------------------------------------------------------------------------------------------------|
| Deltagare (7)                                                                                                    |
| Ola Persson                                                                                                    |
| Staffan Odenberg                                                                                                    |
| Marianne VD                                                                                                    |
| Anders Chef                                                                                                    |
| Annette Sverigechef                                                                                                    |
| Visa alla                                                                                                    |
|                                                                                                    |
|                                                                                                    |
| 🕂 Tilldela deltagare                                                                                                    |
| johann                                                                                                    |
| Johanna Andersson                                                                                                    |
|                                                                                                    |
| Kurser i samma kategori                                                                                                    |
| Välkommen till Företaget AB                                                                                                    |
| and set on the set of the set of |

3. Aktivitetssidan öppnas då ur den medarbetarens perspektiv, och Anmäl-knappen gäller då för medarbetaren.

| Observent<br>Alla information och eventuelta meddelanden nedan gäller Johanna Andersson. Alla ändringar du gör (t<br>honomihenne <b>K trabata</b>                                                                                                    | ex. anmäler eller avanmäler) gäller således                |
|----------------------------------------------------------------------------------------------------|------------------------------------------------------------|
| (1) 回 Projektledning                                                                                                    | Yrgestylanenng BBBB , Projektadministration BBB , Mötestek |
| estraning Costations                                                                                                    | Anmäl                                                      |
| raven på dig som projektedare förändras ständigt i takt med ny teknik och nya former för samverkan.<br>Komplicerade förändringan och allt kontare projektitter sätler ökade krav på projektidarens kompetens i det<br>agarbete ett projekt innebår. Det gäller att finna former för effektivt projektarbete. | Lärare (1)                                                 |
| Mài                                                                                                    | Deltagare (7)                                              |
| ine: •                                                                                                    | Ola Persson                                                |
| nnehåll                                                                                                    | Marianne VD                                                |
| Video: Introduktion till projektiedning 5 minuter                                                                                                    | Anders Chef                                                |
| Traff med workshop                                                                                                    | Visa alla                                                  |
|                                                                                                    |                                                            |

4. Klicka på Anmäl.

### 6.9. Deltagare avanmäler sig

En deltagare kan avanmäla sig från aktiviteter som de är Frivilligt anmälda på, d.v.s. när de anmält sig själva eller blivit anmälda av en administratör med valet Frivillig anmälan.

### 6.10. Deltagare anmäler sig till fullbokad kurs

Om väntelistan är aktiverad och kursen har ett begränsat antal platser. Kan en deltagare anmäla sig till väntelistan om kursen är fullbokad.

| Profit Aktiviteter Kurskata                                                                                                    | og Mår Kombetenser Samtal                                                                                                    | Sok                    |                                                                                                | Stattan -               |
|----------------------------------------------------------------------------------------------------|----------------------------------------------------------------------------------------------------|------------------------|------------------------------------------------------------------------------------------------|-------------------------|
| Att leda utan att<br>Amnesområde: Ledenskop Lære<br>* * * * *                                                                             | Kursen är fulbokad, men du kan anmåla dig till väntelistan. Antal i v<br>är: 2                                                                                                    | äntelistan just nu     |                                                                                                |                         |
| På fiera företag finns det medarbetare s<br>leder vissa projekt, att du har hand om e<br>annan röll där du leder utan att ha forme<br>Mål | Ø måndag 17 april 2017 09.00 - måndag 17 april 2017 16.00           ▲ sista annäkningskag, måndag 10 april 2017 09.00           ▲ sista avaramähringsdag, måndag 10 april 2017 09.00           ▲ Godkannak texhsa av chet           ♥ Kungsgatan 59, 111 22 Slockholm Kata | Ita                    | àllen                                                                                          |                         |
| Mer<br>Innehâll                                                                                                    | Lärare (1)                                                                                                    | ag<br>an<br>3 r<br>dka | 20 mars 2017 09:00<br>mainingsdag<br>nars 2017 09:00<br>alen 2-4, Bergen - Kanta<br>Volj (12 p | Ratser. Ivvar)          |
| Intechning 2 minuter                                                                                                    | Väntelista (2)<br>Stäng                                                                                                    |                        | 17 april 2017 09:00                                                                            |                         |
|                                                                                                    |                                                                                                    | intresseann            | mäiningsdag<br>april 2017 09:00<br>tain 59, 111 22 Stockn<br>nälan 2017                        | olm Kous<br>Lagi ka (2) |

När en plats blir tillgänglig (t.ex. om någon avanmäler sig) blir första personen i väntelistan inbjuden till kursen.

#### Deltagaren får då e-post om att en plats är tillgänglig.

#### Hej Sven,

Nu har en plats blivit tillgänglig i följande kurs, som du tidigare har ansökt till.

OBS! Du måste ange om du vill ha den erbjudna platsen genom att klicka på länken nedan.

Att leda utan att vara chef / Stockholm

#### Startdatum: 2017-04-17 09:00 Slutdatum: 2017-04-17 16:00 Plats: Kungsgatan 59, 111 22 Stockholm (<u>Karta</u>)

Deltagaren svara på inbjuden genom att klicka på länken, och därefter Acceptera eller Avböj i dialogrutan som öppnas:

| Stockholm                                                                                                    |
|----------------------------------------------------------------------------------------------------|
| Du är inbjuden till den här kursen. Vänligen Acceptera eller Avböj inbjudan.                                                                                                    |
| ☑ måndag 17 april 2017 09:00 - måndag 17 april 2017 16:00           ▲ Sista avanmälningsdag: måndag 10 april 2017 09:00           ☑           ✓           Kungsgatan 59, 111 22 Stockholm Karta |
| Lärare (1)                                                                                                    |
| Acceptera                                                                                                    |
| Mina anmälningsval                                                                                                    |
| Avböj                                                                                                    |
| Stäng                                                                                                    |

Om deltagaren accepterar inbjudan blir denne anmäld. Om deltagaren tackar nej till inbjudan blir automatiskt nästa person i väntelistan inbjuden.

### 6.11. Administratör följer upp anmälningsläget

Före sista anmälningsdagen bör administratören kontrollera anmälningsläget. Det kan t.ex. innebära:

- Påminna chefer att godkänna ansökningar
- Påminna inbjudna att svara på inbjudan
- Vid för få anmälda,
  - o skicka ut information till tänkbara deltagare
  - Ta beslut om att ställa in kursen

För att kontrollera anmälningsläget för en aktivitet

- 1. Gå till Administrera > Lärande > Aktiviteter
- 2. Öppna aktiviteten
- 3. Klicka på fliken Deltagare

|        |           |                   |                    | 5             |            |             |               |              |     |       |
|--------|-----------|-------------------|--------------------|---------------|------------|-------------|---------------|--------------|-----|-------|
| Beskr  | rivning   | Deltagare         | Checklista         | E-post of     | och SMS    | Rapporter   | Administratio | nsbehörighet |     |       |
| Anmä   | Iningar   | Närvaro           | Registrera res     | ultat B       | Behörighet |             |               |              |     |       |
| Här ar | nmäler d  | lu användare o    | ch grupper till ak | tiviteter. [7 | 2]         |             |               |              |     |       |
| Ann    | nälda / E | Bokade Vä         | ntelista Avb       | okade         |            |             |               |              |     |       |
| 6 A    | Anmal de  | eltagare 💌        | Avanmal            | Andra 💌       | UISKICK    | Skriv ut 👻  |               |              | Obl | Extra |
|        |           | Förnamn 🛆         | [?] Eftern         | amn           | Status [?] |             |               | Datum        | [?] | [?]   |
|        |           | T                 |                    | T             |            |             |               |              |     |       |
|        | 8         | Anders            | Chef               |               | Avvaktar g | godkännande | från chef     | Idag 09:57   | <   |       |
|        | 8         | Ola               | Perss              | on            | Anmäld     |             |               | Idag 09:39   |     |       |
|        | 8         | Stefan            | Carlss             | on            | Anmäld     |             |               | Idag 09:39   | <   |       |
|        | 8         | Sven              | Nilsso             | n             | Inbjuden   |             |               | Idag 09:48   | <   |       |
| Sida   | a 1 av 1  | (totalt 4 träffar | i) 10 v t          | äffar/sida    |            |             |               |              |     |       |

### 6.12. Administratör förbereder kursen

Efter sista anmälningsdag passerats och alla anmälningar har kommit in är det lämpligt att administratören säkerställer att allt är i sin ordning innan kursen

6.12.1. Klarmarkerar uppgifter i checklistan

För att klarmarkera uppgifter i en kurs med checklista

- 1. Öppna kursen och markera rätt kurstillfälle
- 2. Klicka på Checklista, och Öppna checklista

#### 3. Klicka på en aktivitet

|                         | Aktivitet                |                                    | 2  |
|-------------------------|--------------------------|------------------------------------|----|
| Aktiviteter             | Aktivitet<br>Beskrivning | Boka lärare                        |    |
|                         | Förfallodatum            | 2017-04-03                         |    |
| Boka lärare             | Tilldelad                | Sara Administratör                 |    |
| Beställ kursböcker      | Status                   | Ej startat<br>Påbörjad<br>Avslutad |    |
| Skriv ut deltagarlistor | >                        | Ej godkänd                         | ок |

4. Ändra status till **Avslutat** och klicka på **OK**.

6.12.2. Hantera anmälningsval i checklistan

För att klarmarkera anmälningsval i en kurs med checklista

- 1. Öppna kursen och markera rätt kurstillfälle
- 2. Klicka på Checklista, och Öppna checklista

Svar från deltagare

| Anmälningsval                        |                                                                                   |             |                   |             |   |
|--------------------------------------|-----------------------------------------------------------------------------------|-------------|-------------------|-------------|---|
|                                      |                                                                                   |             |                   |             |   |
| Checklist rubrik                     | Val och information                                                               |             | Status            | Kommentarer |   |
| Taxi från centralen till kurslokalen | 8                                                                                 | 0 🛛<br>() 🖾 | Klar -            |             | • |
| Taxi tillbaka till centralen         | 0<br>19                                                                           | 0 🛛<br>5 💆  | Klar -            |             | - |
| Övriga samåkningsönskemål            | Jag kör själv Jag kommer köra ifrån Södertälje, och har plats i bilen för 2 till. |             | Inte klar 👻       |             | - |
| Lunch                                | Dagens kött<br>Dagens fisk                                                        | 3 🙁<br>2 💆  | Inte klar<br>Klar |             | - |
| Kostönskemål                         | Gluten     Jag ar laktosintolerant                                                |             | Inte klar -       |             | - |
| Övrig information                    | X Jag kommer 1 timme innan kursen börjar och ställer i ordning lokalen.           |             | Inte klar 🗸       |             | • |

- 3. Ändra status i listrutan till Klar
- 4. Klicka på ikonen för kommentar längst ut till höger för att göra en notering om vad som är åtgärdat.

| Kommentarer                          |                | ×      |
|--------------------------------------|----------------|--------|
| Taxi för 5 personer bokat. Bokningsr | nummer: 971123 | .i     |
| Kommentar                            | Datum          | Skicka |
|                                      |                | ОК     |

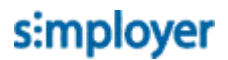

5. Varje kommentar sparas sedan historiskt

| ł | Kommentarer                                          |                     | ×                     |
|---|------------------------------------------------------|---------------------|-----------------------|
|   | Skriv en kommentar                                   |                     |                       |
|   | Kommentar                                            | Datum               | Skicka                |
|   | Taxi för 5 personer bokat.<br>Bokningsnummer: 971123 | 2017-02-15 13:33:13 | Sara<br>Administratör |
|   |                                                      |                     | ОК                    |

6.12.3. E-post till deltagare med specifika anmälningsval ifrån checklistan

Alla deltagare som har gjort ett specifikt val kan e-postas samtidigt genom att du klickar på E-postikonen till höger om valet

| Anmälningsval                           |                                                                                         |             |                              |
|-----------------------------------------|-----------------------------------------------------------------------------------------|-------------|------------------------------|
| Checklist rubrik                        | Val och information                                                                     | Status      | Kommentarer                  |
| Taxi från centralen till<br>kurslokalen |                                                                                         | Klar 🗸      | -                            |
| Taxi tillbaka till centralen            |                                                                                         | Klar 🗸      | 📓 Taxi för 5 personer boka 📮 |
| Övriga<br>samåkningsönskemål            | Jag kör själv<br>Jag kommer köra ifrån Södertälje, och<br>har plats i bilen för 2 till. | Inte klar 🗸 | -                            |
| Lunch                                   | Dagens kött 3 2<br>Dagens fisk 2                                                        | inte klar 🗸 | -                            |

Alla med det specifika valet blir automatiskt adresserade.

| Skapa e-post                                                                                                    |                                                                                                    | × 350                                                                                   |  |
|----------------------------------------------------------------------------------------------------|----------------------------------------------------------------------------------------------------|-----------------------------------------------------------------------------------------|--|
| Från [?]                                                                                                    | Netcompetence Talent Portal <talent@netcompetence.se< th=""><th>Öppna mallbibliotek</th></talent@netcompetence.se<>                                                                                                    | Öppna mallbibliotek                                                                     |  |
| Till                                                                                                    | Sök                                                                                                    | <ul> <li>Använd huvudmall för e-post [?]</li> <li>Skicka kopia till chef [?]</li> </ul> |  |
| Rensa alla                                                                                                    | Anders Chef (anders.chef@neicompetence.se) X<br>Stefan Carlsson (stefan.carlsson@email.com) X<br>Sven Nilsson (sven.nilsson@neicompetence.se) X<br>Lisa Lärare (isalarare@neicompetence.se) X<br>Ola Persson (ola persson@neicompetence.se) X |                                                                                         |  |
| Ämne *                                                                                                    | Taxi beställd                                                                                                    |                                                                                         |  |
| Format ▼       Teckensnitt ▼       B       I       A ▼       E       E       E       E       E       E       E       Taxi är nu beställd till dig från Centralen kl. 8:00. Försök att komma i tid. Uppge bokningsnumret 971123.         Bilagor       Välj filer       Ingen fil har valts |                                                                                                    |                                                                                         |  |
| Spara som ny mall                                                                                                    | © \$                                                                                                    | chemalägg Skicka Avbryt                                                                 |  |

OBS: om valet "Använd huvudmall för e-post" är ikryssat så behöver du inte fylla i hälsningsfras och avsändare, eftersom detta ingår i huvudmallen.

Klicka på Förhandsgranska för att se hur meddelandet kommer set ut.

| Granska utskick                                                                                               | ×    |
|----------------------------------------------------------------------------------------------------|------|
| Hej (Receiver First Name),                                                                                    |      |
| Taxi är nu beställd till dig från Centralen kl. 8:00. Försök att komma i tid. Uppge<br>bokningsnumret 971123. |      |
| Med vänlig hälsning,<br>{Sender Name}                                                                         |      |
|                                                                                                    |      |
| s                                                                                                    | täng |

Stäng förhandsgranskningen och klicka på Skicka. Läs mer om e-post i avsnittet **SKICKA E-POST OCH SMS IFRÅN AKTIVITETEN** 

6.12.4. Skicka listor med anmälningsval från checklistan

För att få ut en lista med alla val ifrån checklistan, klicka på knappen "Exportera till Excel".

| Taxi tillbaka till centralen | e e e e e e e e e e e e e e e e e e e                                                                                                    | 0 🖂<br>5 🔀   | Klar 🗸      | Skickat bekräftelse på b | - |
|------------------------------|----------------------------------------------------------------------------------------------------|--------------|-------------|--------------------------|---|
| Övriga<br>samåkningsönskemål | Jag kör själv<br>Jag kommer köra ifrån Södertälje, och happats i bilen för 2 till.                                                                                                    | ar 🔀         | Inte klar 🗸 |                          | - |
| Lunch                        | Dagens kött<br>Dagens fisk                                                                                                    | 3) 🔀<br>2) 🔀 | Inte klar 👻 |                          | - |
| Kostönskemål                 | Image: Solution         Image: Solution of the solution of the soluti |              | Inte klar 🕶 |                          | - |
| Övrig information            | Jag kommer 1 timme innan kursen börja och ställer i ordning lokalen.                                                                                                    | r 💌          | Inte klar 🗸 |                          | - |
| Ł Exportera till Excel       |                                                                                                    |              |             |                          |   |

#### 6.12.5. Skriva ut deltagarlistor och diplom

För att skriva ut diplom eller listor baserade på deltagarna

- 1. Öppna aktiviteten
- 2. Klicka på rätt delmoment eller tillfälle
- 3. Klicka på Deltagare
- 4. Klicka på Skriv ut och välj vad du vill skriva ut.

Aktiviteter > Redigera: Stockholm (ID:233)

| 📭 🗗 🔁 👗 🛍 🕯 🦊 🧐                          | Beskrivnin                                                 | g Deltagare Ch       | ecklista E-post och SMS      | Rapporter Adm   | inistrationsbehörighet |                     |       |
|------------------------------------------|------------------------------------------------------------|----------------------|------------------------------|-----------------|------------------------|---------------------|-------|
| Att leda utan att vara chef              | Anmälning                                                  | ar Närvaro Reg       | jistrera resultat Behörighet |                 |                        |                     |       |
| in edining<br>In Medining<br>In Medining | Här anmäler du användare och grupper till aktiviteter. [ʔ] |                      |                              |                 |                        |                     |       |
| 🚋 🚮 Trondheim [0/12]                     |                                                            |                      |                              |                 |                        |                     |       |
| 🖃 📝 Bergen [0/12]                        | Anmälda                                                    | / Bokade Väntelis    | ta Avbokade                  |                 |                        |                     |       |
|                                          | 🔒 Anmä                                                     | deltagare 👻 🗑 A      | vanmäl Ändra 👻 Utskick       | Skriv ut        |                        |                     |       |
|                                          |                                                            |                      |                              | Diplom          |                        | Obl                 | Extra |
|                                          | 🔲 G/                                                       | Förnamn 🛆 [?]        | Efternamn                    | Gruppresultat   |                        |                     | [?]   |
|                                          |                                                            |                      |                              | Individresultat | t 🗖                    |                     |       |
|                                          |                                                            | T                    | Ĭ                            | Deltagarlista   |                        |                     |       |
|                                          |                                                            | Anders               | Chef                         | Namnlappar (/   | Avery L7159)           | <ul><li>✓</li></ul> |       |
|                                          |                                                            |                      |                              | Adressetikette  | er (Avery L7159)       |                     |       |
|                                          |                                                            | Ola                  | Persson                      | Anmald          | Idag 09:39             |                     |       |
|                                          |                                                            | Stefan               | Carlsson                     | Anmäld          | Idag 09:39             | <                   |       |
|                                          |                                                            | Sven                 | Nilsson                      | Anmäld          | Idag 12:43             |                     |       |
|                                          | Sida 1 av                                                  | 1 (totalt 4 träffar) | 10 v träffar/sida            |                 |                        |                     |       |

5. Listan öppnas som PDF och kan därefter skrivas ut eller skickas.

### 6.13. Administratör ställer in kurs med för få deltagare

Om kursen inte har tillräckligt med deltagare och du beslutar att ställa in kursen:

- 1. Ändra status på kurstillfället till "Inställt"
- 2. Skicka e-post till alla anmälda om att kursen är inställd

- 3. Ev. skicka inbjudan/information om annat kurstillfälle
- 4. De som har varit anmälda på det inställda kurstillfället bör vara kvar som anmälda för att bevara statistik över antal anmälningar.

## 7. Skicka e-post och SMS ifrån aktiviteten

Förutom de automatiska utskick som skickas när olika saker inträffar så kan du som administratör ibland behöva skicka manuella utskick, t.ex. Informera om ändringar eller marknadsföra andra kurser.

För att göra ett manuellt utskick ifrån en aktivitet

- 1. Gå till Administrera > Lärande > Aktiviteter och öppna aktiviteten
- 2. Om det är ett utbildningsprogram eller Lärarledd kurs med olika tillfällen måste du markera vilken del av innehållet du vill göra utskicket ifrån. Detta val styr vilka deltagare du kommer kunna skicka till och var eventuella direktlänkar pekar till.
- 3. Klicka på E-post och SMS
- 4. I fönstret som öppnas ser du en logg på vad som skickats ifrån den valda aktiviteten

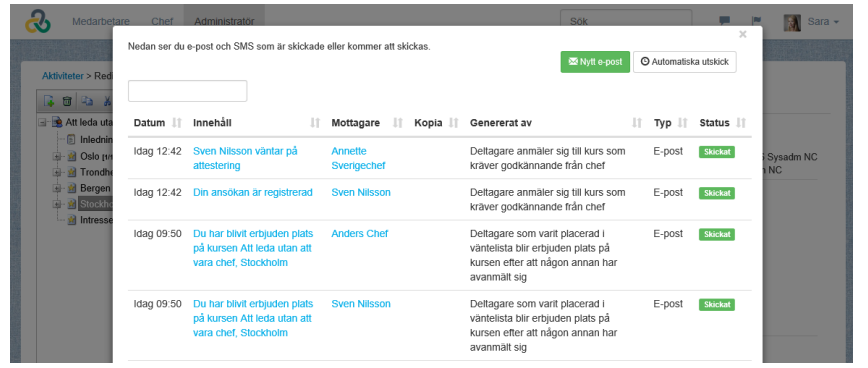

5. Klicka på Nytt e-post

| Skapa e-post                                                                                                    | ×                                                                                                    |
|----------------------------------------------------------------------------------------------------|----------------------------------------------------------------------------------------------------|
| Från [?]     Netcompetence Talent Portal <talent@netcompetence.se: <="" td="">       Till     Sök       Sök på namn eller grupp.</talent@netcompetence.se:> | Öppna mallbibliotek<br>☑ Använd huvudmall för e-post [?]<br>☐ Kalenderhändelse<br>☐ Skicka kopia till chef [?] |
| Format ▼ Teckensnitt ▼ B I A ▼ E Ξ Ξ       Ø I 00 ↔ Q                                                                                                    | ≣ ਸਿ•ਸਿ•ਯ ਯ                                                                                                    |
| Bilagor Biladdra                                                                                                    |                                                                                                    |
| Spara som ny mail                                                                                                    | O Schemalägg Skicka Avbryt                                                                                     |

7.1. Välj avsändaradress

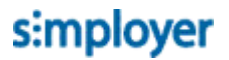

I fältet **Från** kan du välja vilken adress som meddelandet ska skickas ifrån. Du kan välja på fördefinierade avsändaradresser samt din egen adress. Detta val påverkar var svar hamnar om mottagarna väljer att svara på meddelandet.

### 7.2. Välj mottagare

För att välja mottagare kan du skriva in namnet personen i Till-rutan. Ska du skicka till en grupp användare, så kan du även söka efter gruppnamnet och välja det i träffresultatet.

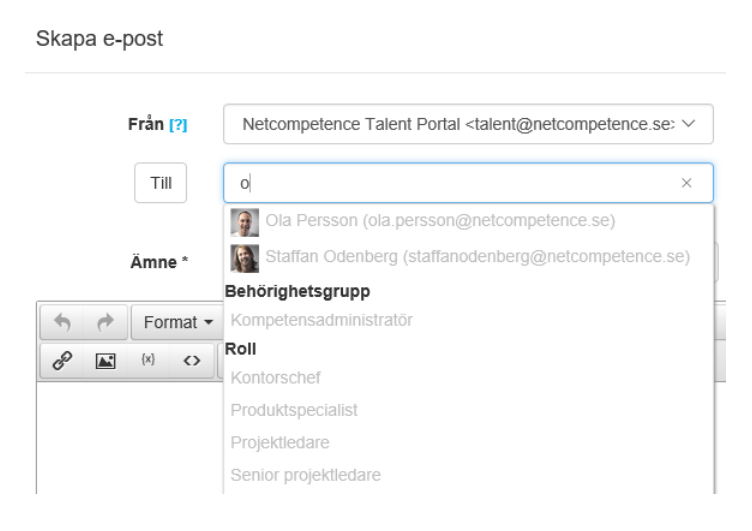

#### 7.2.1. Välj mottagare baserat på deras koppling till aktiviteten

För att skicka till ett urval av deltagare som alla har samma koppling till aktiviteten, t.ex. att dom är anmälda, eller har en viss status på aktiviteten:

1. Klicka på knappen **Till**, för att öppna dialogrutan för att välja mottagare

| vaij mottagare                              |                                                               |          |
|---------------------------------------------|---------------------------------------------------------------|----------|
| Mottagarna väljs utifrån deras sta          | itus på kursen: Stockholm 🗙                                   | Sök kurs |
| Filter                                      | Hittade 4 användare<br>● Välj status ○ Välj användare         |          |
| Har behörighet<br>Inte anmälda<br>Anmälda 🗶 | Annalda 🗙<br>Anders Chef<br>Eşstartar                         |          |
| Ej startade<br>Pågående<br>Underkänt        | Ola Persson<br>E statet<br>Stefan Carlsson<br>Stefan Carlsson |          |
| Avslutat<br>Frånvarande<br>Närvarande       | Sven Nilsson<br>Ej startat                                    |          |
| Ogiltigt certifikat<br>Giltigt certifikat   |                                                               |          |
| Efter datum                                 |                                                               |          |
| Före datum                                  |                                                               |          |

2. Klicka på den status som du vill filtrera fram. Du kan klicka flera filter, vilket kommer visa deltagare med något av de valda filtren.

Exempel: för att välja alla med status Avslutat ska du först klicka bort filtret "Anmälda" och sedan klicka på filtret "Avslutat".

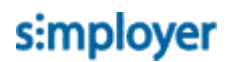

 Du kan också begränsa mottagarna baserat från eller till vilket datum som de fick statusen.
 Exempel: För att skicka meddelande till alla som avslutat aktiviteten efter ett visst datum väljer du filtret Avslutat och skriver in datumet i filtret "Efter datum".
 Välj mottagare

| Mottagarna väljs utifrån dera                    | as status på kursen: Informationssäkerhet - E-learning 🗙                                                     |
|--------------------------------------------------|----------------------------------------------------------------------------------------------------|
| Filter<br>Har behörighet<br>Inte anmälda         | Hittade 1 användare<br>Välj status Välj användare<br>Avslutat X 2016-12-31 X<br>Stina Qvistberg<br>Avslutade |
| Ej startade<br>Pågående<br>Underkänt<br>Avslutat | ×                                                                                                    |
| Frånvarande<br>Närvarande                        |                                                                                                    |
| Ogiltigt certifikat<br>Giltigt certifikat        |                                                                                                    |
| Efter datum                                      |                                                                                                    |
| 2016-12-31                                       | <b>**</b>                                                                                                    |
| Före datum                                       |                                                                                                    |
|                                                  |                                                                                                    |

4. När du har filtrerat fram rätt urval så kan du välja att skicka till Alla som uppfyller de valda kriterierna, i så fall: Klicka OK

Om du istället vill välja några av de ifrån urvalet klickar du på valet "Välj användare" och sedan markerar i kryssrutorna för de som du vill skicka till

| Filter                         | Hittade 4 användare<br>○ Välj status |
|--------------------------------|--------------------------------------|
| Har behörighet<br>Inte anmälda | Anmäida 🗙                            |
| Anmälda 🗙                      | Anders Chef                          |
| Ej startade                    | Ej startat                           |
| Pågående                       | Ola Persson                          |
| Underkänt                      | Ej startat                           |
| Avslutat                       | Stefan Carlsson                      |
| Frånvarande                    | Ej startat                           |
| Närvarande                     | Sven Nilsson                         |
| Ogiltigt certifikat            | Ej startat                           |
| Giltigt certifikat             |                                      |

OBS! Om du använder valet "Välj status" och sedan väljer att schemalägga meddelandet, så kommer mottagar-urvalet göras i precis innan det skickas. Så om det t.ex. tillkommer anmälda senare så kommer dessa inkluderas i utskicket. Detta gäller inte valet "Välj användare", då blir det såklart endast de personer du har valt.

7.2.2. Välj mottagare baserat på deras koppling till en annan aktivitet

Ibland kan det vara bra att kunna skicka ett mail ifrån en aktivitet till deltagare av en annan aktivitet. Exempel: Tipsa alla deltagare på grundkursen om fortsättningskursen.

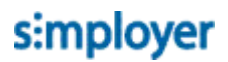

Gör så här:

- 1. Öppna den aktivitet som du vill att utskicket ska skickas ifrån, och således också som informationen ska handla om och som direktlänkar leder till.
- 2. Klicka på fliken E-post och SMS
- 3. Klicka på Nytt e-post
- 4. Klicka på **Till** och i dialogrutan som öppnas ska du söka fram den kurs som du vill basera mottagarna ifrån, i detta exempel "Excel grundkurs"

| Välj mottagare                 |                                                        | ×                       |
|--------------------------------|--------------------------------------------------------|-------------------------|
| Mottagarna väljs utifrån de    | eras status på kursen: Excel fortsättningskurs 🗶       | Excel ×                 |
|                                |                                                        | Excel fortsättningskurs |
| Filter                         | Hittade ∪ anvandare     O Välj status ○ Välj användare | Excel grundkurs         |
| Har behörighet<br>Inte anmälda | Anmäida 🗶                                              |                         |
| Anmälda                        | ×                                                      |                         |
| Ej startade                    |                                                        |                         |
| Pågående                       |                                                        |                         |
| Underkänt                      |                                                        |                         |
| Avslutat                       |                                                        |                         |

5. Nu visas alla anmälda till den valda kursen

Välj mottagare

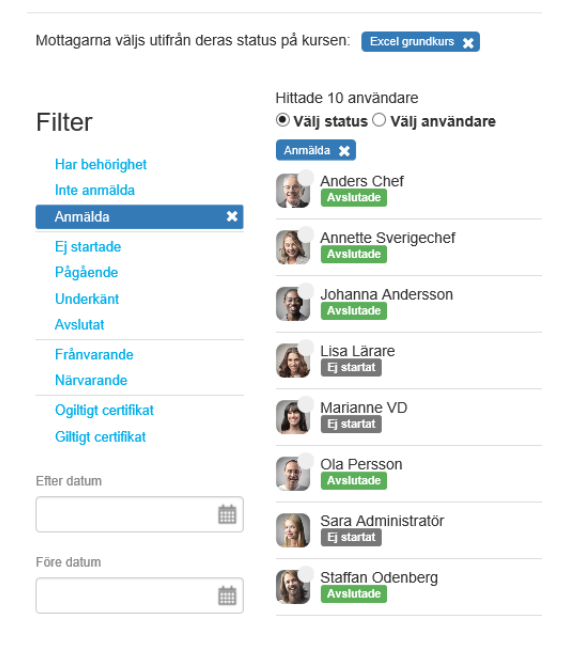

6. För att skicka till alla som har avslutat grundkursen, ta bort filtret **Anmälda**, och klicka istället i filtret **Avslutat** 

| Filter                                    | Hittade 6 användare<br>● Välj status ◯ Välj användare                                                                                                    |
|-------------------------------------------|----------------------------------------------------------------------------------------------------|
| Har behörighet<br>Inte anmälda<br>Anmälda | Avslutat 🗶                                                                                                    |
| Ej startade<br>Pågående                   | Annette Sverigechef                                                                                                    |
| Underkänt<br>Avslutat                     | Johanna Andersson<br>Avslutade                                                                                                    |
| Frånvarande<br>Närvarande                 | Ola Persson<br>Avslutade                                                                                                    |
| Ogiltigt certifikat<br>Giltigt certifikat | Staffan Odenberg<br>Avslutade                                                                                                    |
| Efter datum                               | Stina Qvistberg                                                                                                    |
| i i i i i i i i i i i i i i i i i i i     | All and a second second s |

7. Klicka på **OK**.

### 7.3. Hämta mall

Om du sedan tidigare har sparat ett utskick som mall, eller om det finns en mall som du vill utgå ifrån i mallbiblioteket:

~

- 1. Klicka på Öppna mallbibliotek
- 2. Bläddra reda på och klicka på valfri mall i vänsterkanten Mallbibliotek

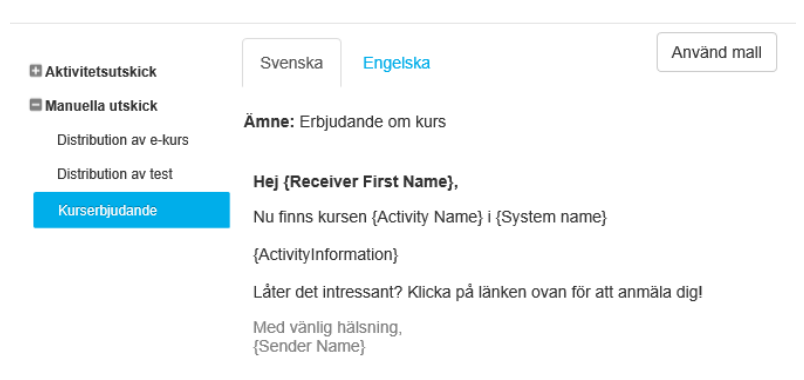

- 3. Välj språk genom att klicka på rätt flik.
- 4. Klicka på Använd mall

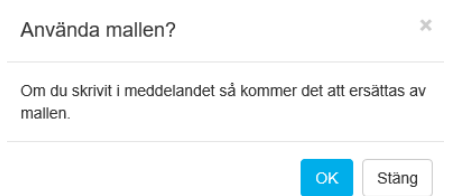

- 5. Bekräfta med OK
- 7.4. Skriv ämne

Skriv e-post-meddelandets ämne.

### 7.5. Skriv meddelande

Tänk på att huvudmallen ofta redan innehåller inledning och avslutningsfraser. Klicka på förhandsgranska för att se hur huvudmallen ser ut innan du börjar skriva ditt meddelande.

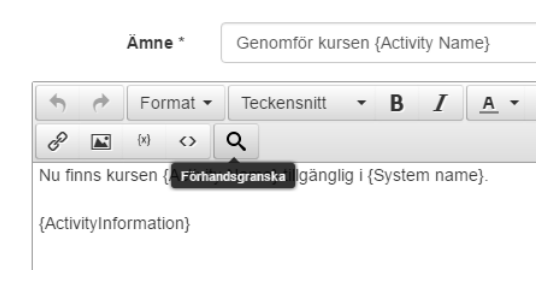

Vill du använda en specifik inledning och avslutning på meddelandet kan du klicka ur valet "Använd huvudmall för e-post"

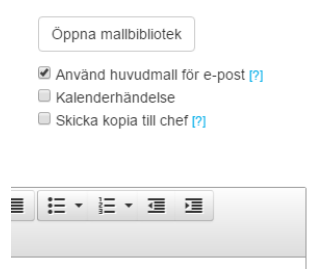

#### 7.5.1. Dynamiska fält

Dynamiska fält i e-post och SMS används för att visa situationsanpassad information, t.ex. information om aktiviteten eller mottagaren. Dynamiska fält gör det möjligt att återanvända samma mall till olika aktiviteter.

För att infoga ett dynamiskt fält i ett meddelande

- 1. Ställ markören i texten där du vill infoga fältet
- 2. Klicka på knappen Dynamiska fält

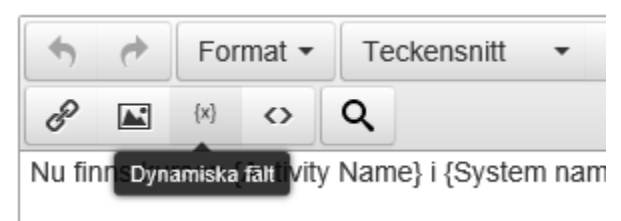

3. Klicka på det dynamiska fält du vill infoga.

Infoga dynamisk text

| Namn                                     | Beskrivning                                            |
|------------------------------------------|--------------------------------------------------------|
| Allmänna                                 |                                                        |
| {Link to login page}                     | Skapar en länk till systemets inloggningssida          |
| {Link to login page with<br>credentials} | Skapar en länk med automatisk inloggning till systemet |
| {Mail subject}                           | Rubriken på utskicket visas                            |
| {Manager Mail}                           | Mailadress till användarens chef                       |
| {Manager Name}                           | Namnet på användarens chef                             |
| {Receiver First Name}                    | Mottagarens förnamn                                    |
| {Receiver Last Name}                     | Mottagarens efternamn                                  |

#### 4. Exempel:

#### Hej {Receiver First Name},

{Activity Name} har fått en ny lärare, {Teacher Name}. Du når läraren på: {Teacher Mail}

För mer information om kursen: {ActivityInformation}

Med vänlig hälsning, {Sender Name}

OBS! Dynamiska fält fungerar endast i de fall information finns och är relevant. Om du t.ex. använder {Teacher Name} och ingen lärare är angiven för den aktivitet som du skickar ifrån, så kommer det fältet bli tomt.

Tips! Även ämnet kan innehålla dynamiska fält.

**Tänk på:** vid manuella utskick ifrån en specifik aktivitet behöver du inte använda dynamiska fält för att infoga information om aktiviteten. Om du däremot vill spara utskicket som en mall för att använda på andra aktiviteter måste du använda dynamiska fält för aktivitetsinformation.

**Tips!** Försök inte att få in så mycket information som möjligt om aktiviteten i utskicket. Det är bättre att leda användaren in i systemet med en länk och att all information finns uppdaterad där. Ett skickat e-post går inte att ändra innehållet i.

7.5.2. Länkar med automatisk inloggning

För att underlätta för deltagaren att enkelt komma in i portalen och rätt aktivitet så kan du använda dynamiska fält för att skapa länkar i meddelandet:

Följande dynamiska fält genererar länkar

| <b>Dynamiskt fält</b><br>{Link to diploma} | <b>Funktion</b><br>Länk till diplom om sådant<br>finns och deltagaren är<br>godkänd på aktiviteten                                                                                                  | <b>Exempel</b><br>Öppna diplomet                                         |
|--------------------------------------------|----------------------------------------------------------------------------------------------------|--------------------------------------------------------------------------|
| {Link to location}                         | Länk till kartsökning om<br>plats är angiven                                                                                                    | Karta                                                                    |
| {ActivityInformation}                      | Kursnamn länkat till<br>aktiviteten samt                                                                                                    | Att leda utan att vara chef / Stockholm                                  |
|                                            | information om tid och                                                                                                    | Startdatum: 2017-05-05 09:00                                             |
|                                            | plats.                                                                                                    | Slutdatum: 2017-05-05 18:00                                              |
|                                            |                                                                                                    | <b>Plats:</b> Klara Konferens, Vattugatan 6, 111 52<br>Stockholm (Karta) |
| {Link to activity<br>description}          | Länk till kurssidan                                                                                                    | Visa kursinformation                                                     |
| {Link to content}                          | Länk direkt till innehållet<br>utan att passera<br>aktivitetsbeskrivningssidan.<br>Användaren kommer<br>direkt in i innehållet. Går<br>att använda på<br>webbaserade kurser, tester<br>och enkäter. | Starta                                                                   |

### 7.6. Schemalägg till annan tid

Om du vill att ett utskick ska skickas senare kan du schemalägga det

1. klicka på Schemalägg, och välja datum och tid för utskicket.

| Skapa e-post                 | Schemalägg utskick                 |                                           | ×                   | ×                       |
|------------------------------|------------------------------------|-------------------------------------------|---------------------|-------------------------|
| Skapa e-post                 | Schemalägg utskick<br>Datum<br>Tid | 2017-02-17                                | OK Avbryt           | x<br>ek<br>e<br>hef [?] |
| Bilagor<br>Spara som ny mall | Valj filer Ingen fil har valt      | S<br>Schemalagt datum: 2017-02-17 13:00 3 | <b>⊙</b> Schemalägg | Skicka Avbryt           |

#### 2. Klicka på Skicka

### 3. I loggen visas nu meddelandet med statusen Schemalagd

| Datum      | Inneha   | åll          |       | Mottagare    | Тур    | Status | i      |
|------------|----------|--------------|-------|--------------|--------|--------|--------|
| ldag 13:00 | Erbjud   | ande om kurs |       | Inte anmälda | E-post | Schema | alagd  |
| Datum      | innehåll | Mottagare    | Kopia | Genererat    | av     | TVp    | Status |

**Tips:** genom att välja mottagare baserat på deras koppling till aktiviteten när du schemalägger ett utskick så kommer mottagarna blir satta vid själva utskickstidpunkten.

### 7.7. Kalenderhändelse

För aktiviteter som har start- och slutdatum kan du lägga till kalenderhändelse så att mottagaren kan välja att lägga in aktiviteten i sin kalender.

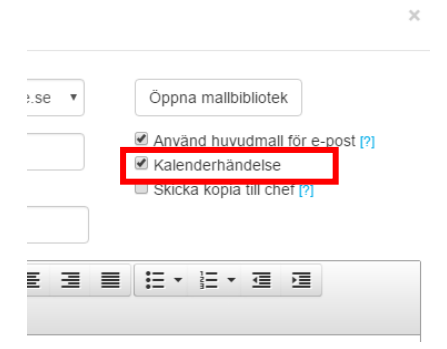

Kalenderhändelsen bifogas som fil i e-postmeddelandet, och när deltagaren öppnar bilagan så läggs den in i deras kalender.

### 7.8. Bilagor

Du kan bifoga filer till e-postmeddelandet genom att klicka på Välj filer.

| Bilagor         | Utbildningsplan.docx 2017-02-17     X       Valj filer     Ingen fil har valts | <br>                |        |       |
|-----------------|--------------------------------------------------------------------------------|---------------------|--------|-------|
| Spara som ny ma | I                                                                              | <b>⊙</b> Schemalägg | Skicka | /bryt |

Tänk på: Var försiktig med storleken på bifogade filer. För stora filer kan stoppas av e-post-server och riskerar att inte komma fram till mottagaren.

Tänk också på att vid utskick till många mottagare så kan det bli trafikstockning på e-postservern eftersom filen skickas individuellt till alla mottagare. Använd hellre länk till aktiviteten, och lägg in filerna i aktiviteten.

### 7.9. Skicka kopia till chef

Om du vill att mottagarens chef ska få en kopia av meddelandet kryssar du i valet "Skicka kopia till chef". Observera att om en chef har flera medarbetare i mottagarlistan så kommer chefen få en kopia per mottagare.

| ce.se; ∨ | Öppna mallbibliotek                                                           |
|----------|-------------------------------------------------------------------------------|
|          | Använd huvudmall för e-post [?]  Kalenderhändelse  Skicka kopia till chef [?] |
| <u> </u> |                                                                               |

## 8. Genomför aktivitet

### 8.1. Hur status för aktiviteter beräknas

För att bli godkänd på ett utbildningsprogram så måste deltagaren bli klarmarkerad på alla delmoment som är obligatoriska, vare sig de genomför aktiviteter själva, eller blir markerade som klara av en administratör (t.ex. vid närvaromarkering).

För delmoment som ligger i en frivillig modul (t.ex. extrauppgifter) så behöver inga av de ingående delarna i modulen genomföras för att bli klarmarkerad på hela programmet.

| Beskrivning Kompe        | etens Deltag         | are E-post of                                                                                                    | ch SMS Ra       | apporter      | Administrationsbeh     | hörighet    |      |
|--------------------------|----------------------|----------------------------------------------------------------------------------------------------|-----------------|---------------|------------------------|-------------|------|
| Anmälningar Regis        | trera resultat       | Behörighet                                                                                                    |                 |               |                        |             |      |
| Börja med att välja en o | leltagare i listruta | an. Klicka sedan                                                                                                    | på den aktivite | t du vill änd | ra resultatet för. [?] |             |      |
| Användare                | Stina Qvis           | tberg v                                                                                                    |                 |               |                        |             |      |
| Namn                     | Тур                  | Obligatorisk                                                                                                    | Startdatum      | Slutdatum     | Status Betyg           | Kommentarer | Bil. |
| Projektledning           | <b>\$</b>            |                                                                                                    |                 |               | 0                      |             |      |
| Video: Introduktion      |                      | <b>v</b>                                                                                                    |                 |               | 0                      |             |      |
| Träff med workshop       |                      | <ul> <li>Image: A second second s</li></ul> |                 |               | õ                      |             |      |
| Fördjupande              | ·e.                  | <ul> <li>Image: A second second s</li></ul> |                 |               | 0                      |             |      |
| Inlämningsuppgift        |                      | <ul> <li>Image: A second second s</li></ul> |                 |               | 0                      |             |      |
| Kunskapstest             | <b>e</b>             | <ul> <li>Image: A second second s</li></ul> |                 |               | 0                      |             |      |
| Utvärdering              | 2                    | <ul> <li>Image: A second second s</li></ul> |                 |               | 0                      |             |      |
| Extramaterial            | <b>&gt;</b>          |                                                                                                    |                 |               | 0                      |             |      |
| Projektledarens AE       | C 🔒                  | <ul> <li>Image: A second second s</li></ul> |                 |               | 0                      |             |      |
| Video: Mer om proj       | ek 🖹                 | <                                                                                                    |                 |               | 0                      |             |      |
|                          |                      |                                                                                                    |                 |               |                        |             |      |
| Räkna om alla deltaga    | res status           |                                                                                                    |                 |               |                        |             |      |
| Räkna om vald deltaga    | ires status          |                                                                                                    |                 |               |                        |             |      |

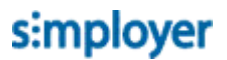

×

**Tänk på:** Om ett utbildningsprogram enbart består av frivilliga delmoment, kommer hela kursen bli klarmarkerad så fort något moment påbörjas.

Exempel på utbildningsprogram och beräkning av status på utbildningen baserat på status på delmoment:

| Aktivitet                  | Obligatoriskt | Stina      | Anna | Sven       |
|----------------------------|---------------|------------|------|------------|
| Utbildning                 |               | ு          | ு    |            |
| - Inledning                | Х             | 0          | •    | ٠          |
| - Modul 1                  | Х             | $\bigcirc$ | ٠    | ٠          |
| o Delmoment 1              | Х             | 0          | ٠    | ٠          |
| o Delmoment 2              | Х             | 0          | ٠    | ٠          |
| - Modul 2 - Extrauppgifter |               | ٢          | ٠    | $\bigcirc$ |
| o Delmoment 3              | Х             | ٢          | ٠    | $\circ$    |
| o Delmoment 4              | Х             | 0          | ٠    | 0          |
| - Kunskapstest             | Х             | 0          | ۲    | •          |

**Stina** har status Påbörjad på utbildningen för att hon har påbörjat minst ett delmoment (spelar ingen roll om det är obligatoriskt eller frivilligt).

**Anna** har status Påbörjat på utbildningen för hon har inte blivit klar med alla obligatoriska delmoment **Sven** har status Avslutad på utbildningen för han har gjort alla obligatoriska delmoment som inte är del av frivillig modul.

### 8.2. Deltagare genomför aktivitet

I fristående aktiviteter, t.ex. webbaserad kurs eller webbaserat test så startar deltagaren aktiviteten genom att klicka på knappen "Starta" uppe till höger på kurssidan

| 30 minuter                                                                  | ► Starta                                                |
|-----------------------------------------------------------------------------|---------------------------------------------------------|
| len här kursen får du vota allt som är värt att vota för att leva att säker | t daltalt liv. Du fär rekommendationer                  |
| n hur du ska agera på sociala medier och tips på hur du hanterar dina       | a digitala verktyg på ett säkert sätt.<br>Deltagare (2) |
|                                                                             | Sven Nilsson                                            |
| löde                                                                        | Prenumererar inte                                       |
| Skriv en kommentar                                                          | 0                                                       |
|                                                                             | Kurser i samma kategori                                 |
| Sven Nilsson anmälde sig till kursen Informationssäkerhet - E               | E-learning Välkommen till Företaget AB                  |
| för mindre än en minut sedan                                                | Excel grundkurs                                         |
| Gilla - Kommentera                                                          | Excel fortsättningskurs                                 |
| Stina Qvistberg gjorde klart informationssäkerhet - E-learnin               | ng                                                      |
| för 24 dagar sedan                                                          |                                                         |
| Gilla Kommentera                                                            |                                                         |
| Stina Qvistberg anmälde sig till kursen informationssäkerhet                | t - E-learning                                          |
| **                                                                          |                                                         |

I utbildningsprogram eller lärarledda kurser som innehåller fler delmoment så startas dessa genom att först klicka på delmomentets namn och därefter klicka på starta.

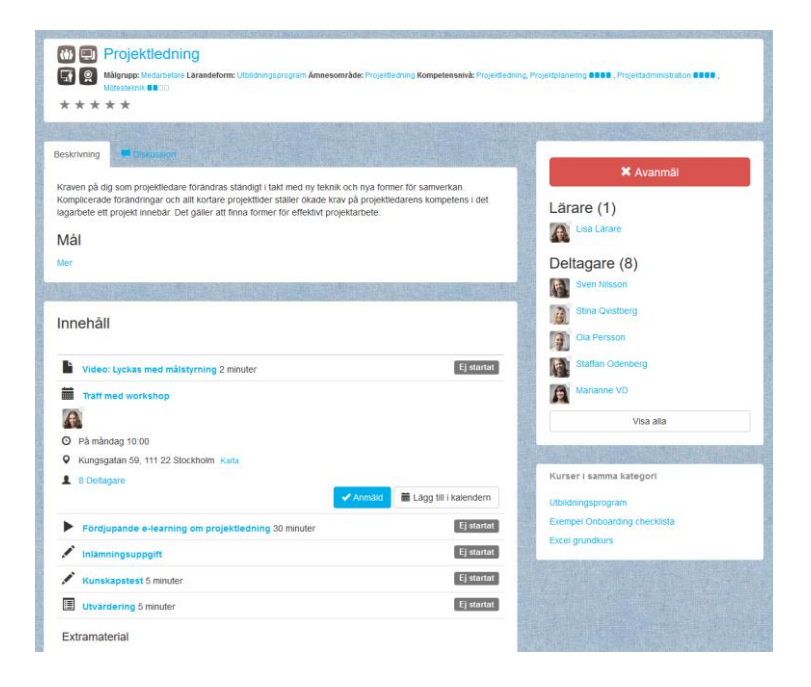

8.2.1. Deltagare har inte uppfyllt förkunskapskrav

Om deltagaren inte har uppfyllt förkunskapskraven för en aktivitet finns ingen starta-knapp för den aktiviteten, istället visas ett meddelande:

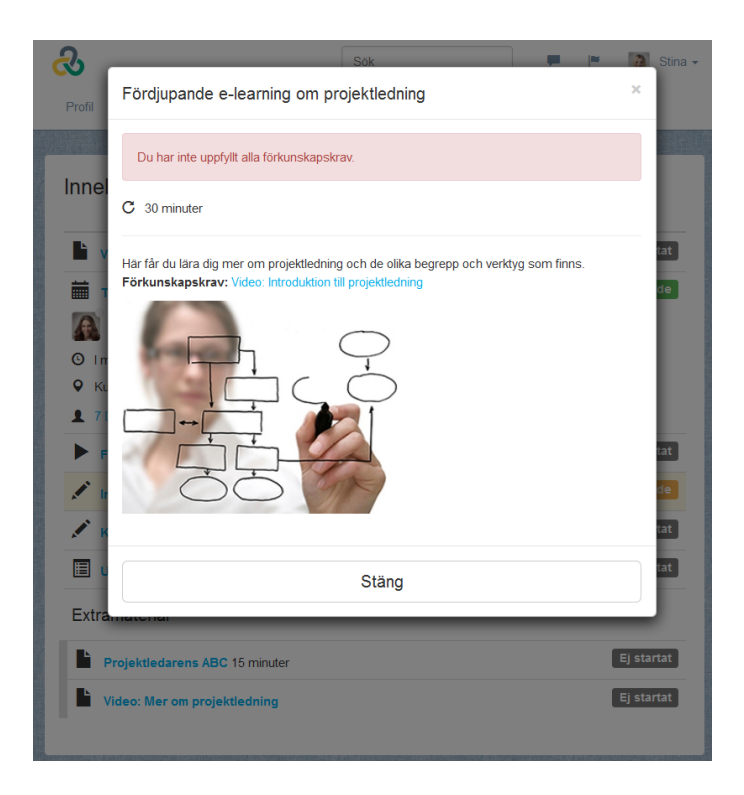

Deltagaren kan klicka på länken till förkunskapskravet för att genomföra den aktiviteten först.

### 8.3. Deltagare svarar på kursutvärdering/enkät

En enkät kan endast besvaras en gång per deltagare på en kurs.

För att svara på en enkät

1. Klicka på enkäten

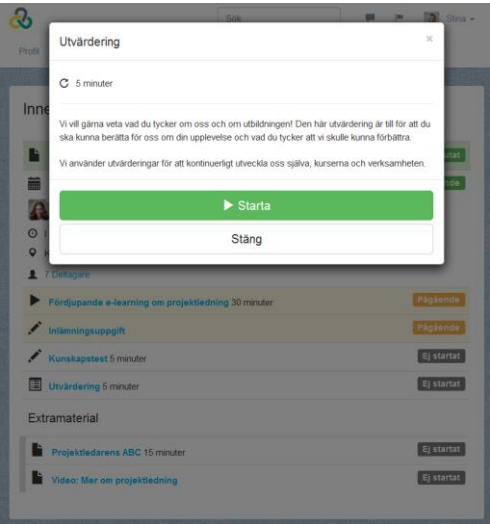

2. Klicka på Starta och fyll i svaren i formuläret

|                                                                                                    |                                                                                                    |                                                           |                | Avbryt |
|----------------------------------------------------------------------------------------------------|----------------------------------------------------------------------------------------------------|-----------------------------------------------------------|----------------|--------|
| Tillfredsställelse med utbildni                                                                                                    | ngen                                                                                                  |                                                           |                |        |
| l vilken grad instämmer du i följande på                                                                                                    | ståenden om utbildr                                                                                   | ingen?                                                    |                |        |
|                                                                                                    | Instämmer inte alls                                                                                   | s Instämmer delvis                                        | Instämmer helt |        |
| Utbildningens mål och syfte var tydligt                                                                                                    | 0                                                                                                    | 0                                                         | ۲              |        |
| Utbildningen var intressant                                                                                                    | 0                                                                                                    | 0                                                         | ۲              |        |
| Utbildningen höll hög kvalitet                                                                                                    | 0                                                                                                    | 0                                                         | ۲              |        |
| Utbildningen uppfyllde mina förväntningar                                                                                                    | 0                                                                                                    | 0                                                         | ۲              |        |
| Utbildningens innehåll                                                                                                    |                                                                                                    |                                                           |                |        |
| Saknade du någonting i utbildningen?                                                                                                    |                                                                                                    |                                                           |                |        |
| Nej, inget som jag kan komma på.                                                                                                    |                                                                                                    |                                                           |                |        |
|                                                                                                    |                                                                                                    |                                                           |                |        |
| Anser du att någonting kan tas bort i utb                                                                                                    | oildningen?                                                                                           |                                                           |                |        |
| Nej, allt var bra                                                                                                    |                                                                                                    |                                                           |                |        |
|                                                                                                    |                                                                                                    |                                                           |                |        |
| 11                                                                                                    | För låg Lago                                                                                          | m Förhög                                                  |                |        |
| Hur skulle du bedöma nivån på utbildninge                                                                                                    | Förlåg Lago                                                                                           | m Förhög                                                  |                |        |
| Hur skulle du bedöma nivån på utbildninge<br>Var det något särskilt i utbildningen som                                                                                                    | Förlåg Lago<br>en? () ()<br>n du tyckte var försv                                                     | m Förhög<br>O                                             |                |        |
| Hur skulle du bedöma nivån på utbildninge<br>Var det något särskilt i utbildningen son                                                                                                    | För låg Lago                                                                                          | m Förhög<br>O                                             |                |        |
| Hur skulle du bedöma nivån på utbildninge<br>Var det något särskilt i utbildningen son                                                                                                    | Förlåg Lago                                                                                           | m Förhög<br>O                                             |                |        |
| Hur skulle du bedöma nivån på utbildninge<br>/ar det något särskilt i utbildningen som<br>                                                                                                    | För låg Lago<br>en? O ®<br>n du tyckte var för so<br>g                                                | i ditt arbete?                                            |                |        |
| Hur skulle du bedöma nivån på utbildninge<br>Var det något särskilt i utbildningen son<br>Hur skulle du kunna tillämpa kunskaper                                                                                                    | För låg Lago                                                                                          | m Förhög<br>Orårt?<br>i ditt arbete?                      |                |        |
| Hur skulle du bedöma nivån på utbildninge<br>/ar det något särskilt i utbildningen som<br>Hur skulle du kunna tillämpa kunskaper                                                                                                    | För låg     Lago       m?     •       n du tyckte var för sv       in       in       in               | m För hög<br>várt?<br>i ditt arbete?                      |                |        |
| Hur skulle du bedöma nivån på utbildninge<br>Var det något särskilt i utbildningen som<br>Hur skulle du kunna tillämpa kunskaper<br>Har du något ytterligare förslag på hur u                                                       | För låg Lago<br>en? () (*)<br>n du tyckte var för sv<br>an från utbildninger<br>stbildningen skulle k | m För hög<br>vårt?<br>i ditt arbete?<br>tunna förbättras? |                |        |
| Hur skulle du bedöma nivån på utbildninge<br>Var det något särskilt i utbildningen som<br>Hur skulle du kunna tillämpa kunskaper<br>Har du något ytterligare förslag på hur u                                                       | För låg Lago<br>m? O ®<br>n du tyckte var för sv<br>an a från utbildningen<br>utbildningen skulle k   | m För hög<br>vårt?<br>i ditt arbete?                      |                |        |
| Hur skulle du bedöma nivån på utbildninge<br>Var det något särskilt i utbildningen som<br>Hur skulle du kunna tillämpa kunskaper<br>Har du något ytterligare förslag på hur u                                                       | För låg Lago                                                                                          | m För hög<br>vårt?<br>i ditt arbete?<br>kunna förbättras? |                |        |
| Hur skulle du bedöma nivån på utbildninge<br>Var det något särskilt i utbildningen son<br>Hur skulle du kunna tillämpa kunskaper<br>Har du något ytterligare förslag på hur u<br>Skicka                                             | För låg Lago                                                                                          | m För hög<br>vårt?<br>i ditt arbete?                      |                |        |
| Hur skulle du bedöma nivån på utbildninge<br>Var det något särskilt i utbildningen som<br>Hur skulle du kunna tillämpa kunskaper<br>Har du något ytterligare förslag på hur u                                                       | För låg Lago                                                                                          | m För hög<br>vårt?                                        |                |        |
| Hur skulle du bedöma nivån på utbildninge<br>Var det något särskilt i utbildningen son<br>Hur skulle du kunna tillämpa kunskaper<br>Har du något ytterligare förslag på hur u<br>Skicka                                             | För låg Lago                                                                                          | m För hög<br>värt?<br>i ditt arbete?<br>uunna förbättras? |                |        |
| Hur skulle du bedöma nivån på utbildninge<br>Var det något särskilt i utbildningen son<br>Hur skulle du kunna tillämpa kunskaper<br>Har du något ytterligare förslag på hur u<br>Skicka<br>Cka på Skicka.<br>Tack för din feedback! | För låg Lago                                                                                          | m För hög<br>vårt?<br>i ditt arbete?<br>unna förbättras?  |                | Stán   |
| Hur skulle du bedöma nivån på utbildninge<br>Var det något särskilt i utbildningen son<br>Hur skulle du kunna tillämpa kunskaper<br>Har du något ytterligare förslag på hur u<br>Skicka<br>cka på Skicka.<br>Tack för din feedback! | För låg Lago                                                                                          | m För hög<br>värt?<br>i ditt arbete?<br>uunna förbättras? |                | Stan   |
| Hur skulle du bedöma nivån på utbildninge<br>Var det något särskilt i utbildningen som<br>Hur skulle du kunna tillämpa kunskaper<br>Har du något ytterligare förslag på hur u<br>Skicka<br>Cka på Skicka.<br>Tack för din feedback! | För låg Lago                                                                                          | m För hög<br>vårt?<br>i ditt arbete?<br>tunna förbättras? | rbete          | Stán   |

4. Klicka på Stäng

3.

När enkäten är inlämnad är den låst och kan inte öppnas igen. Om en deltagare skulle vilja ändra eller göra om enkäten får administratören låsa upp enkäten genom att ändra status manuellt (se avsnittet **REGISTRERA RESULTAT**)

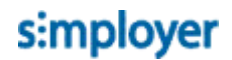

### 8.4. Deltagare genomför ett test

När deltagaren startar ett test så öppnas ett nytt fönster med testets välkomstsida. Om testet är tidsbegränsat så startar tidtagningen efter att deltagaren klickar på Starta.

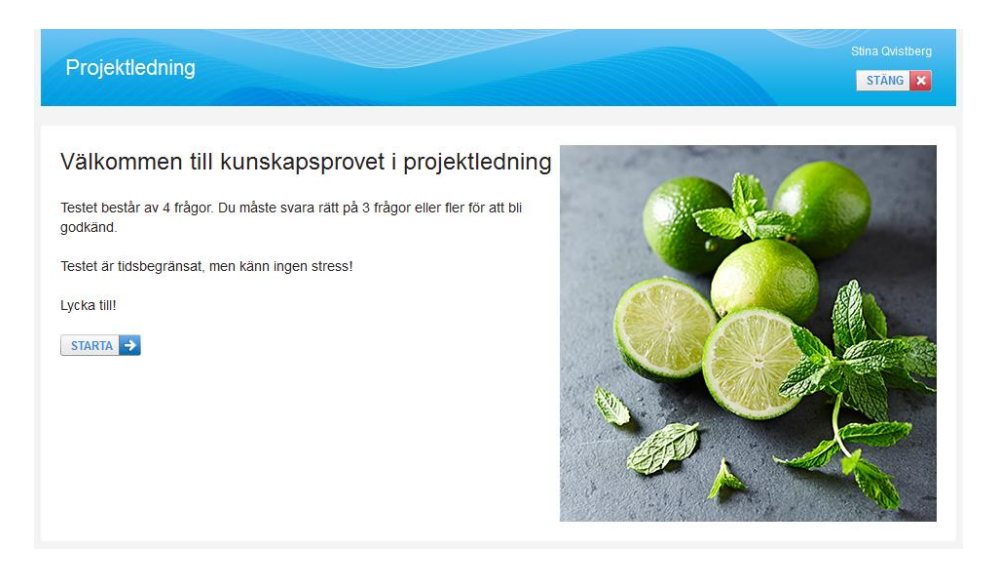

I tester med återkoppling så visas en Svara-knapp som deltagaren måste klicka på för att registrera sitt svar och för att få återkoppling.

| Projektledning                                                                                      | Stina Qvistberg   |
|----------------------------------------------------------------------------------------------------|-------------------|
| Vad innebär riskanalys?                                                                             |                   |
| Välj ett av följande svarsalternativ:                                                               |                   |
| <ul> <li>Används för att räkna ut hur mycket likvida medel som lagts i projektet.</li> </ul>        |                   |
| <ul> <li>Används för att bedöma om projektet uppnått de mål som var satt från början.</li> </ul>    |                   |
| O Används för att bedöma sammanhanget mellan sannolikheter för oönskade händelser och dess konse    | kvenser           |
| SVARA 🗸                                                                                             |                   |
| ID: 24, Senast ändrad: 2016-11-16                                                                   |                   |
| Maxpoäng: 4 Tidsbegränsning: <b>5 minuter</b><br>Fråga: 1 / 4 Din poäng: Tid kvar: <b>3 minuter</b> | LÄMNA IN TESTET 🗸 |

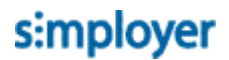

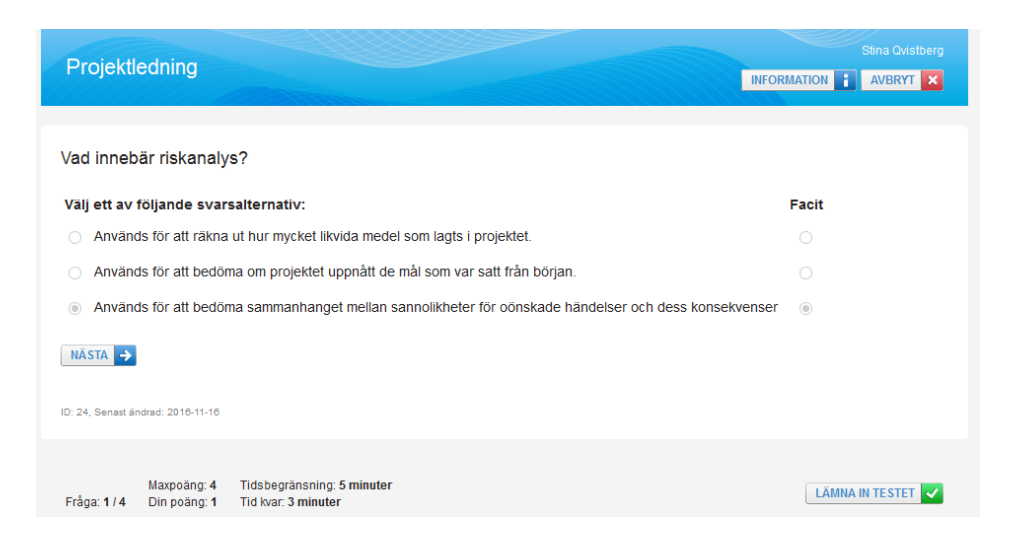

Beroende på hur testet är inställt så visas knappar för att gå till nästa eller föregående fråga.

#### 8.4.1. Deltagaren avbryter ett test

Om deltagaren stänger ner ett test utan att lämna in det räknas det som ett avbrutet testförsök. Om deltagaren senare startar testet igen så händer något av följande

Om återupptagning av test är aktiverat: testet återupptas där det avbröts.

Om återupptagning av test är inaktiverat: ett nytt testförsök påbörjas.

#### 8.4.2. Deltagaren lämnar in test

Deltagaren kan lämna in testet på något av följande sätt

- Klicka på knappen Lämna in testet
- Om tiden tar slut så avbryts testet och deltagaren tvingas att lämna in sitt test med de svar som de hittills hunnit lämna.

Tiden är slut. Klicka på OK för att lämna in testet.

• Klicka på Nästa när deltagaren befinner sig på sista frågan i testet

|           |                |                  |                      |                 | x |
|-----------|----------------|------------------|----------------------|-----------------|---|
| <b>3b</b> | vr du säker på | å att du vill lå | imna in teste<br>Nej | t för rättning? |   |

Om testet tillåter att man ser sitt resultat visas detta.

| Resultat: Godkänd                   |
|-------------------------------------|
| Grattis! Du blev godkänd på testet. |
| Maxpoäng: 4                         |
| Din poäng: <b>4 (100%)</b>          |
| Godkäntgräns: 2 (50%)               |
| Tidsgräns: 5 minuter                |
| Använd tid: 0 minuter               |
| Lämnades in: Idag 14:49             |
| SKRIV UT E DETALJER                 |

Genom att klicka på Detaljer visas en rapport med svaren på alla frågor.

Ett test kan genomföras flera gånger även efter godkänt resultat (förutsatt att testet inte är ett certifierande test). Om deltagaren en gång blivit godkänd så ligger det kvar även om deltagaren senare får ett icke godkänt resultat.

### 8.5. Deltagare klarmarkerar innehåll

När deltagaren öppnar innehåll baserat på mallarna dokument, länk eller information kommer deras status ändras till "Pågående", och de kan själva markera det som klart när dom anser att dom är färdiga med dokumentet genom att klicka på knappen **Markera som klar**.

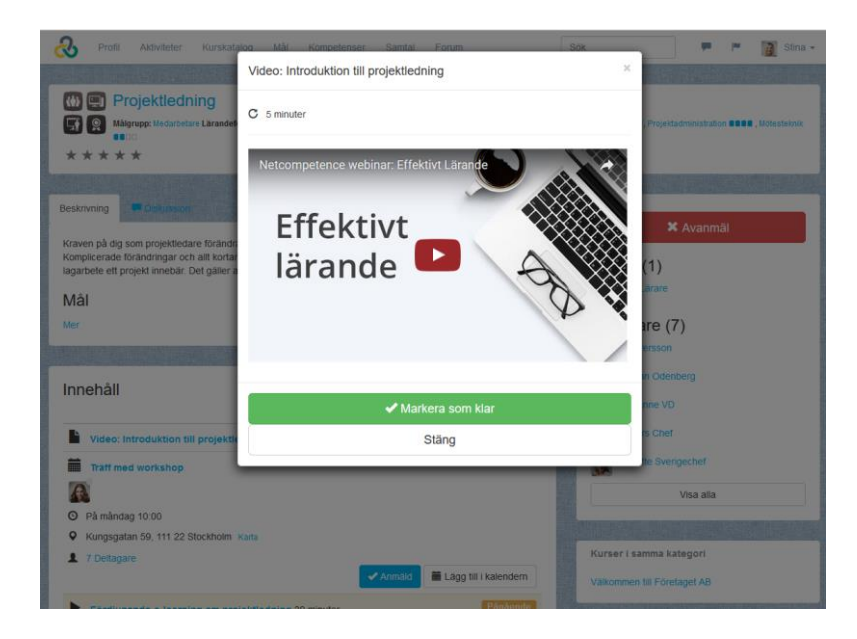

### 8.6. Inlämningsuppgift

- 8.6.1. Deltagare svarar på inlämningsuppgift
  - 1. Läs instruktionen och eventuella bilagor
  - 2. Fyll i ditt svar i rutan **Ditt svar**.

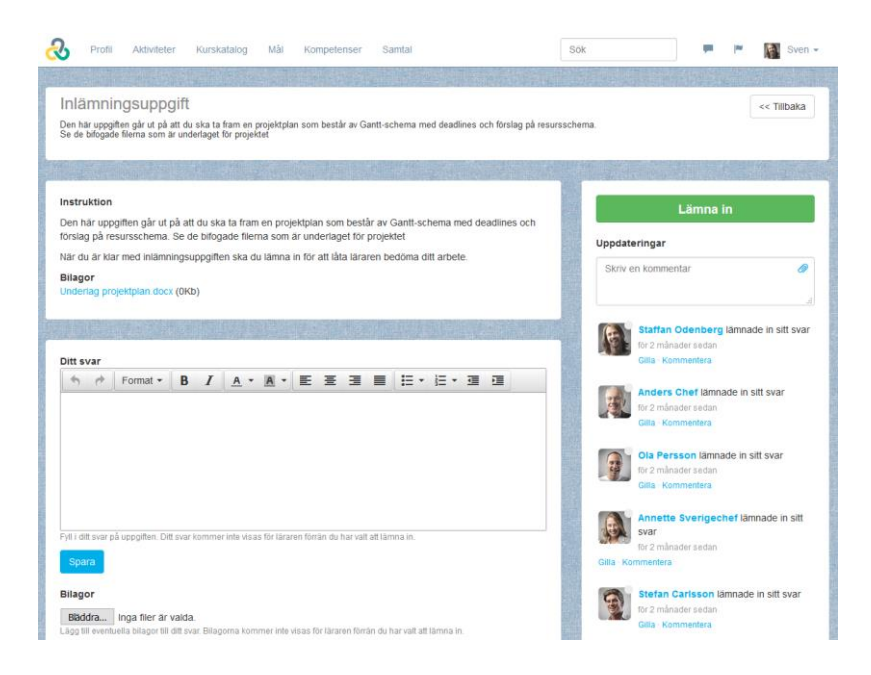

- 3. Klicka på **Spara**.
- 4. Eventuellt ladda upp bilagor till ditt svar genom att klicka på Bläddra och välja filer.
- 5. När du är nöjd med ditt svar, klicka på knappen Lämna in.

|                                                                                                    | Lämna in                                                                                                    |
|----------------------------------------------------------------------------------------------------|----------------------------------------------------------------------------------------------------|
| en här uppgiften går ut på att du ska ta fram en projektplan som består av Gantt-schema med deadlines och<br>rslag på resursschema. Se de bifogade filerna som är underlaget för projektet |                                                                                                    |
| är du är klar med inlämningsungsiften ska du lämna in för att låta läraren hedöma ditt arhete.                                                                                             | Uppdateringar                                                                                                    |
| ar du ar kiar med mammingsuppginen ska du famna in for att fata fararen bedoma ditt arbete.                                                                                                | Skriv en kommentar                                                                                                    |
| ilagor                                                                                                    |                                                                                                    |
| denag projektplan.deck (drag)                                                                                                    |                                                                                                    |
|                                                                                                    | Staffan Odenberg lämnade in sitt svar                                                                                                    |
|                                                                                                    | för 2 månader sedan                                                                                                    |
| itt svar                                                                                                    | Gilla · Kommentera                                                                                                    |
| ★ Format • B I A • A • E E E E E E • E • E • E                                                                                                    |                                                                                                    |
| e bifogad fil för mitt förslag på projektplan                                                                                                    | Anders Chef lämnade in sitt svar                                                                                                    |
| 5 51 1 7 1                                                                                                    | för 2 månader sedan                                                                                                    |
|                                                                                                    | Gilla Kommentera                                                                                                    |
|                                                                                                    | Ola Persson lämnade in sitt svar                                                                                                    |
|                                                                                                    |                                                                                                    |
|                                                                                                    | för 2 månader sedan                                                                                                    |
|                                                                                                    | för 2 månader sedan<br>Gilla - Kommentera                                                                                                    |
|                                                                                                    | for 2 månader sedan<br>Gilla · Kommentera                                                                                                    |
| l i ditt svar på uppgitten. Ditt svar kommer inte visas för läraren förrän du har valt att lämna in.                                                                                       | for 2 månader sedan<br>Gilla - Kommentera                                                                                                    |
| ll i ditt svar på uppgitten. Ditt svar kommer inte visas för läraren förrän du har valt att lämna in.                                                                                      | for 2 månader sedan<br>Gilla - Kommentera<br>Annette Sverigechef lämnade in sitt<br>svar<br>for 2 månader sedan                                                                                                    |
| II i ditt svar på uppgiften. Ditt svar kommer inte visas för läraren förrän du har valt att lämna in.<br>Spara                                                                             | for 2 månader sedan<br>Gilla - Kommentera<br>Konsenter Sverigechef lämnade in sitt<br>svar<br>for 2 månader sedan<br>Gilla - Kommentera                                                                                                    |
| II i ditt svar på uppgilten. Ditt svar kommer inte visas för läraren förrän du har valt att lämna in.<br>Sparn<br>Iagor                                                                    | Gri 2 mänader sedan<br>Gila - Kommentera<br>Gila - Kommentera<br>Gila - Kommentera<br>Stefan Carlsson lämnade in sitt svar                                                                                                    |
| ti i ditt svar på uppgitten. Ditt svar kommer inte visas för läraren förrån du har valt att lämna in.  Sparn lagor ///iminningsuppgitt Projektplan - Sven docx 2017-02-17                  | For 2 månader sedan<br>Gilla - Kommentera         Image: State Strategy of State State State         Image: State State State State         Image: State State State         Image: State State         Image: State State         Image: State State         Image: State State         Image: State State         Image: State State         Image: State State         Image: State State         Image: State         Image: State State |

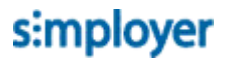

| Klar för inlämning?                            | ×                        |
|------------------------------------------------|--------------------------|
| Är du säker på att du vill lämna in ditt svar? |                          |
|                                                | Ja Nej, jag är inte klar |

6. Bekräfta med Ja.

#### 8.6.2. Lärare rättar inlämningsuppgiften

När en kursdeltagare lämnar in sitt svar på en inlämningsuppgift får läraren e-post med information om detta.

För att rätta inlämningsuppgift

1. Öppna kursen du är lärare i, du hittar dessa under Mina aktiviteter och Lärare i

| Mina aktiviteter  |               |              |
|-------------------|---------------|--------------|
| Pågående (4)      | Avslutade (0) | Lärare i (3) |
| Projektledning    |               |              |
| Att leda utan att | vara chef     |              |
| Bekämpning av     | pengatvätt    |              |
|                   |               |              |

2. Öppna inlämningsuppgiften

### 3. I listan med deltagare ser du vilken status de har på inlämningsuppgiften.

| Instruktion<br>Den här uppgiften går ut på att du<br>förslag på resursschema. Se de bi<br>När du är klar med inlämningsupp<br>Bilagor<br>Underlag projektplan docx (ØKb) | ska ta fram en p<br>fogade filerna so<br>giften ska du läm | orojektplan s<br>om är under<br>ina in för att | om består av Ga<br>laget för projekte<br>låta läraren bedd | ntt-schema med deadline<br>t<br>5ma ditt arbete.                                                           | s och    | Uppdateringar<br>Skriv till alla<br>Swen Nilsson lämnade in sitt svar<br>för 18 minuter sedan<br>Gilla Kommerkra<br>NET Sysadm NC låste upp<br>COMPE Smannosruppdirte utdämpingsuppdit |
|----------------------------------------------------------------------------------------------------|------------------------------------------------------------|------------------------------------------------|------------------------------------------------------------|----------------------------------------------------------------------------------------------------|----------|----------------------------------------------------------------------------------------------------|
| Nedan ser du alla deltagare och d<br>svar.<br>Namn                                                                                                    | eras status på in<br>Status 1                              | nlāmningsup<br>1 11<br>Bedōm                   | pgiften. Klicka på<br>Datum []<br>2016-12-08               | namnen för att läsa och l                                                                                  | pedöma   | terve tor 2 månader sedan<br>Gilla Kommertera<br>Staffan Odenberg lämnade in sitt svar<br>for 2 månader sedan<br>Gilla Kommertera                                                      |
| Annette Sverigechef                                                                                                    | Påbörjad                                                   | Bedöm<br>Bedöm                                 | 2016-12-06                                                 | <ul> <li>7 för 18 minuter sedan</li> <li>6 för 18 minuter sedan</li> </ul>                                 | <u> </u> | Anders Chef lämnade in sitt svar<br>för 2 månader sedan<br>Gilla Kommentera                                                                                                    |
| Ola Persson Staffan Odenberg                                                                                                    | Avslutat<br>Avslutat                                       | Bedőm<br>Bedőm                                 | 2016-12-08<br>2016-12-08                                   | ➡ 6 för 18 minuter seden.<br>➡ 6 för 18 minuter sedan.                                                     | •        | Ola Persson lämnade in sitt svar<br>för 2 månader sedan<br>Gilla - Kommentera                                                                                                    |
| Stefan Carlsson<br>Stina Qvistberg<br>Sven Nilsson                                                                                                    | Avslutat<br>Päbörjad<br>Inlämnad                           | Bedöm<br>Bedöm<br>Bedöm                        | 2016-12-06                                                 | <ul> <li>6 för 18 minuter sedan</li> <li>6 för 18 minuter sedan</li> <li>6 för 18 minuter sedan</li> </ul> | *        | Visa äldre kommentarer                                                                                                    |

4. Klicka på namnet på den deltagare vars svar du vill titta på

| Inlämningsuppgift<br>Sven Nilsson Inlämnad<br>Den här uppgifter går ut på att du ska ta fram en projektplan som består av Gantt-schema med deadlines och försl<br>resursschema. Se de blögade filema som är underlaget för projektet | << Tillbaka                                                                                                    |
|----------------------------------------------------------------------------------------------------|----------------------------------------------------------------------------------------------------|
| Instruktion                                                                                                    | Bedöm deltagare                                                                                                    |
| Den här uppgiften går ut på att du ska ta fram en projektplan som består av Gantt-schema med deadlines och<br>förslag på resursschema. Se de bifogade filerna som är underfaget för projektet                                        | Uppdateringar                                                                                                    |
| När du är klar med inlämningsuppgiften ska du lämna in för att låta läraren bedöma ditt arbete.<br>Bilagor<br>Underlag projektplan.docx (0Kb)                                                                                        | Skriv en kommentar                                                                                                    |
| Ditt svar                                                                                                    | Sven Nilsson lämnade in sitt svar<br>for 22 minuter sedan<br>Gilla - Kommentera                                            |
| Format B / A · A · E 王 王 田 田 · 三 · 三 正 正                                                                                                    | Staffan Odenberg lämnade in sitt svar<br>for 2 månader sedan<br>Gila - Kommentera<br>Anders Chef lämnade in sitt svar      |
|                                                                                                    | for 2 manader sedan<br>Gilla - Kommentera<br>Ola Persson lämnade in sitt svar<br>for 2 månader sedan<br>Gilla - Kommentera |
| Øinlamningsuppgift Projektplan - Sven docx                                                                                                    | Annette Sverigechef lämnade in sitt<br>svar<br>fr 2 månader sedan                                                          |

5. Läs igenom svaret och titta på eventuella bilagor

6. Klicka på Bedöm deltagare

| Registrera resulta             | t ×                                                          |
|--------------------------------|--------------------------------------------------------------|
| Här anger du deltagare         | s resultat eller status på aktiviteten.                      |
| Användare                      | Sven Nilsson                                                 |
| Aktivitetens namn              | Inlämningsuppgift                                            |
| Obligatorisk                   | Obligatorisk                                                 |
| Startdatum                     | 2017-02-17 🗐 16:10 🕲                                         |
| Slutdatum                      | Ŭ                                                            |
| Status<br>Betyg<br>Kommentarer | Startat V<br>Ej startat<br>Startat<br>Ej godkānd<br>Avslutat |
| Bifogade filer                 | Bifoga fil                                                   |
|                                | Spara Avbryt                                                 |
|                                |                                                              |

- 7. Om du anser att deltagaren är godkänd, välj status Avslutat. Om du underkänner deltagaren, välj status Ej godkänd
- 8. Skriv eventuellt en Kommentar och klicka på Spara.

8.6.3. Lärare låser upp inlämningsuppgift

Så fort en deltagare har lämnat in sitt svar så kan de inte längre redigera sitt svar. Om en deltagare begär att få göra en komplettering, eller om deltagaren blivit underkänd och ska få ett nytt försök så måste läraren först låsa upp inlämningsuppgiften.

För att låsa upp inlämningsuppgiften ska du klicka på hänglåset:

| 9 | Stefan Carlsson | Avslutat   | Bedöm | 2016-12-06 | 🗭 6 för ungefär en timme sedan                          |
|---|-----------------|------------|-------|------------|---------------------------------------------------------|
| 0 | Stina Qvistberg | Påbörjad   | Bedőm |            | F 6 för ungefär en timme Låst. Klicka för att låsa upp. |
|   | Sven Nilsson    | Ej godkänd | Bedöm | 2017-02-17 | 🟴 6 för ungefär en timme sedan 🛛 🔒                      |
|   |                 |            |       |            |                                                         |

När du låst upp en inlämnad uppgift återgår statusen till "Påbörjad" och deltagaren kan ändra sitt svar och lämna in det igen.

### 8.7. Praktiskt prov

Praktiskt prov är en variant av webbaserat test som bygger på att deltagaren genomför ett praktiskt moment som registreras digitalt i ett testformulär av en chef eller testövervakare.

Praktiska prov skapas på samma sätt som ett webbaserat test, men resursen som används måste vara skapad som ett praktiskt prov (se användarguiden Bygga tester i Netcompetence Talent Portal).

En deltagare kan inte starta ett praktiskt prov själv.

Testövervakaren (kan t.ex. vara lärare eller chef) genomför praktiska provet genom att

1. Söka upp deltagaren

| staff                     | 📄 🔎 🌉 Anders 🗸 |
|---------------------------|----------------|
| Kurser                    |                |
| Inga träffar. Sök djupare |                |
| Användare                 |                |
| Staffan Odenberg          |                |

2. Ifrån deltagarens profil, klicka på fliken Aktiviteter

| Staffan Odenberg<br>☞ staffanodenberg@netcompetence.se                          | << Tillbaka           |
|---------------------------------------------------------------------------------|-----------------------|
| Profil Aktiviteter Kurskatalog Mål Kompetenser Samtal Rapporter                 |                       |
| Mina aktiviteter                                                                | ☐ Öppna kurskatalögen |
| Pågående (4) Avslutade (2)                                                      | Mest aktuellt 🔻 🔣     |
| Praktiskt arbetsprov                                                            | Ej startat            |
| Projektledning<br>Aktuelit delmoment:Extramaterial/Video: Mer om projektledning | Pågående              |
| Att leda utan att vara chef 9 måndag 17 april 2017 09:00                        | Ej startat            |
| Information om miljökrav 9<br>För att du tillhör: Alla                          | Ej startat            |

- 3. Öppna det praktiska provet
- 4. Klicka på Starta

| Observeral<br>Alla information och eventuella meddelanden nedan galler Staffan Odenberg. Alla andringar du gör (t.ex.<br>K Tattusia                                                                                                    | anmäler eller avanmäler) gäller således honom/henne.           |
|----------------------------------------------------------------------------------------------------|----------------------------------------------------------------|
| Praktiskt arbetsprov<br>Larandeform: Kunskapiter Målgrapp: Medarbetare Amnesområde: Säkemet                                                                                                    |                                                                |
| Detta test kommer att genomföras tillsammans med din handledare.                                                                                                    | Starta                                                         |
| För att säkerställa kvalten på våra besiktningar ska alla besiktningsmån genomgå det här praktiska testet.<br>Testet genomförs på ordinarie besiktningsplats med en övervakare som fyller i resultatet.<br>Vid utförande av testet måste alla gällande säkerhetsföreskrifter följas. Testövervakaren har det övergripande<br>ansvaret för säkerheten. | Ø Ändra resultat         Deltagare (6)         Stina Gvistberg |
| Flöde                                                                                                    | Stefan Carlsson Stafan Odenberg Marianne VD                    |
| Skriv en kommentar                                                                                                    | 14                                                             |

5. Medans eller efter det praktiska momenten utförs, fyll i resultatet i formuläret

| Praktiskt arbetsprov                                       |
|------------------------------------------------------------|
| Arbetsmoment 1: Kontroll av ventilspel.                    |
| Välj ett av följande svarsalternativ:                      |
| <ul> <li>Utfördes tillfredställande</li> </ul>             |
| <ul> <li>Utfördes undermåligt</li> </ul>                   |
| <ul> <li>Utfördes inte alls</li> </ul>                     |
| Arbetsmoment 2: Funktionskontroll rotorblad och smörjning. |
| Välj ett av följande svarsalternativ:                      |
| Utfördes tillfredställande                                 |
| <ul> <li>Utfördes undermåligt</li> </ul>                   |
| Utfördes inte alls                                         |
|                                                            |
| Beräkna resultat                                           |

6. Klicka på Beräkna resultat (detta motsvarar att lämna in testet).

Arbetsmoment 1: Kontroll av ventilspel.

| Välj ett av följande svarsalternativ: |                            |                                    |  |  |  |  |
|---------------------------------------|----------------------------|------------------------------------|--|--|--|--|
| ۲                                     | Utfördes tillfredställande |                                    |  |  |  |  |
| 0                                     | Utfördes undermåligt       | 3                                  |  |  |  |  |
| Maxpoäng: 4                           |                            |                                    |  |  |  |  |
| Din poäng: 4                          | (100%)                     | skontroll rotorblad och smörjning. |  |  |  |  |
| Uträknad sta                          | tus: Godkänd               | ativ:                              |  |  |  |  |
| Ange komm                             | entar/                     |                                    |  |  |  |  |
| Spara oc                              | h stäng                    | _                                  |  |  |  |  |
| B                                     | eräkna resultat            |                                    |  |  |  |  |

7. Fyll i en kommentar och klicka på Spara och stäng.

Som administratör kan ett praktiskt prov startas genom att

- 1. Gå till Administrera > Lärande > Aktiviteter
- 2. Öppna det praktiska provet
- 3. Klicka på flikarna Deltagare > Registrera resultat
- 4. Välj deltagaren i listrutan
- 5. Klicka på Starta examination

| Admitter / Redigera, redussera tes (D.200) | Beskrivning Kompe<br>Anmälningar Regist                                                                                                    | tens Deltaga<br>trera resultat | ere E-post och SM<br>Behörighet | //S Rapporter    | Administral | tionsbehörighet  |                                              |
|--------------------------------------------|----------------------------------------------------------------------------------------------------|--------------------------------|---------------------------------|------------------|-------------|------------------|----------------------------------------------|
|                                            | Börja med att välja en deltagare i listrutan. Klicka sedan på den aktivitet du vill ändra resultatet för. [7]<br>Användare Stefan Carlsson v |                                |                                 |                  |             |                  |                                              |
|                                            | Namn                                                                                                    | Typ Obliga                     | torisk Startdatum               | Slutdatum Status | Betyg       | Kommentarer Bil. |                                              |
|                                            | Praktiskt arbetsprov                                                                                                    | <u>e</u> v                     | ,                               | 0                |             |                  | <ul> <li>Starta<br/>examinationen</li> </ul> |
|                                            |                                                                                                    |                                |                                 |                  |             |                  |                                              |

### 8.8. Administratör ändrar resultat manuellt

#### 8.8.1. Närvaromarkering

När ett kurstillfälle har genomförts kan Läraren direkt fylla i närvaro i systemet.

Lärare sätter närvaromarkering genom att

- 1. Öppna aktiviteten du är lärare för
- 2. Klicka på kurstillfället som du ska sätta närvaro på

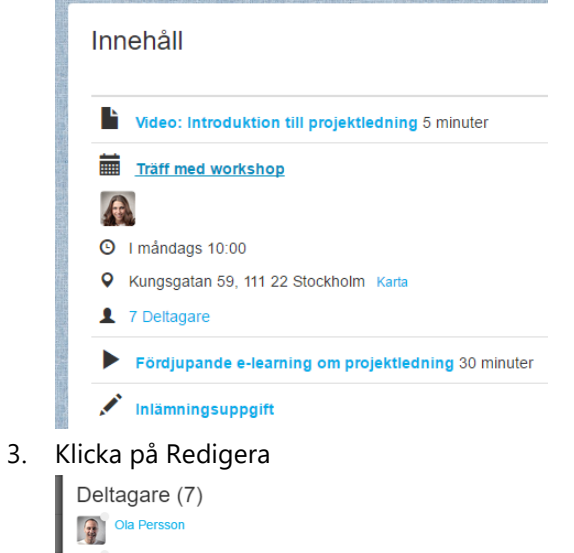

4. Klicka på flikarna Deltagare och Närvaro
#### 5. Markera de deltagare som var närvarande

Aktiviteter > Redigera: Träff med workshop (ID:221)

| 🛐 🔂 🚱 🧍 🔹 🏦                                                                                                    | Beskr                                                                                       | Beskrivning Deltagare Rapporter         |                |   |             |   |               |   |             |  |
|----------------------------------------------------------------------------------------------------|---------------------------------------------------------------------------------------------|-----------------------------------------|----------------|---|-------------|---|---------------|---|-------------|--|
| Projektledning                                                                                                    | Anmä                                                                                        | Anmälningar Närvaro Registrera resultat |                |   |             |   |               |   |             |  |
| Video: Introduktion till projektiedning      Träff med workshop [7]      Singli pande e-learning om projektledning | Här registrerar du närvaro. Markera en eller flera deltagare och klicka sedan på Ändra. [?] |                                         |                |   |             |   |               |   |             |  |
| 📷 Inlämningsuppgift                                                                                                | Ändr                                                                                        | Ändra                                   |                |   |             |   |               |   |             |  |
| - Stranskapstest                                                                                                   |                                                                                             |                                         | Förnamn 🛆      |   | Efternamn   |   | Närvarostatus |   | Kommentarer |  |
|                                                                                                    |                                                                                             |                                         |                | T |             | T |               | T |             |  |
| ≝-  ji Extramaterial                                                                                               |                                                                                             | 8                                       | Anders         |   | Chef        |   | Inte satt     |   |             |  |
|                                                                                                    |                                                                                             | 8                                       | Annette        |   | Sverigechef |   | Inte satt     |   |             |  |
|                                                                                                    |                                                                                             | 8                                       | Marianne       |   | VD          |   | Inte satt     |   |             |  |
|                                                                                                    |                                                                                             | 8                                       | <u>Ola</u>     |   | Persson     |   | Inte satt     |   |             |  |
|                                                                                                    |                                                                                             | 8                                       | <u>Staffan</u> |   | Odenberg    |   | Inte satt     |   |             |  |
|                                                                                                    |                                                                                             | 8                                       | <u>Stefan</u>  |   | Carlsson    |   | Inte satt     |   |             |  |
|                                                                                                    |                                                                                             | 8                                       | Stina          |   | Qvistberg   |   | Inte satt     |   |             |  |
| 4 b                                                                                                    |                                                                                             |                                         |                |   |             |   |               |   |             |  |

Sida 1 av 1 (totalt 7 träffar) 10 v träffar/sida

- 6. Klicka på Ändra (alternativt högerklicka och välj Ändra).
- 7. Välja alternativet "Närvarande" och klicka OK

|                           | ×                                                                      |
|---------------------------|------------------------------------------------------------------------|
| Här anger du om deltagare | en var närvarande eller inte.                                          |
| Närvaro *                 | <ul> <li>Närvarande</li> <li>Frånvarande</li> <li>Inte satt</li> </ul> |
|                           | OK Avbryt                                                              |

8. Bekräfta med OK

| Bekräf | telse                                                                                                    | ×                                    |
|--------|----------------------------------------------------------------------------------------------------|--------------------------------------|
|        | Ändra närvarostatus för valda an<br>Skicka även en bekräftelse til<br>deltagare. Dialogruta för utskic<br>kommer öppnas när du klickar | vändare?<br>I berörda<br>sk<br>r OK. |
|        | ОК                                                                                                    | Avbryt                               |

9. Markera 1 av de som inte var närvarande (markerar du fler än åt gången får du ingen möjlighet att skriva in kommentar om frånvaron).

10. Klicka på Ändra, markera Frånvarande och skriv en kommentar.

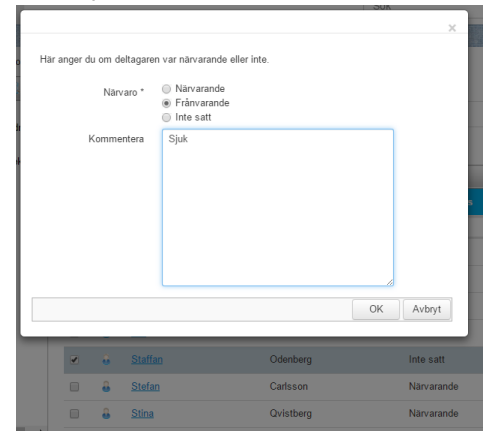

11. Klicka på OK.

#### 8.8.2. Certifikatsdatum

Som administratör kan du sätta ett certifikatsdatum manuellt på en deltagare

- 1. Gå till Administrera > Lärande > Aktiviteter
- 2. Öppna certifikatet
- 3. Klicka på Deltagare > Certifiering

| a 🔏 🛍 🕇 🗣 🧐 🖸 [2] | Beskrivning C      | ertifikat Kompetens                                                | Deltagare E-po                     | ost och SMS | Rapporter | Administration | sbehörighet |           |  |  |  |  |
|-------------------|--------------------|--------------------------------------------------------------------|------------------------------------|-------------|-----------|----------------|-------------|-----------|--|--|--|--|
| äkerhet           | Anmälningar        | Certifiering Registrer                                             | a resultat Behörigh                | iet         |           |                |             |           |  |  |  |  |
|                   | Här ser du aktuell | Här ser du aktuell certifieringsstatus för alla anmälda deltagare. |                                    |             |           |                |             |           |  |  |  |  |
|                   | Förnamn 🛆          | Efternamn                                                          | Giltigt till och med               | Status      | Åter      | certifikat     | Kommentarer | Äno<br>av |  |  |  |  |
|                   |                    | T                                                                  | T                                  |             | T         | T              |             |           |  |  |  |  |
|                   | Anders             | Chef                                                               | fredag 8 december<br>2017 09:55    | <b>1</b>    |           |                |             |           |  |  |  |  |
|                   | Annette            | Sverigechef                                                        |                                    | 0           |           |                |             |           |  |  |  |  |
|                   | Johanna            | Andersson                                                          |                                    | $\circ$     |           |                |             |           |  |  |  |  |
|                   | Lisa               | Lärare                                                             |                                    | $\bigcirc$  |           |                |             |           |  |  |  |  |
|                   | Marianne           | VD                                                                 | fredag 8 december<br>2017 10:28    | 2           |           |                |             |           |  |  |  |  |
|                   | Ola                | Persson                                                            | onsdag 1 mars<br>2017 10:01        | <b>1</b>    | Anm       | äld            |             |           |  |  |  |  |
|                   | Sara               | Administratör                                                      |                                    | 0           |           |                |             |           |  |  |  |  |
|                   | Staffan            | Odenberg                                                           | fredag 8 december<br>2017 10:47    | <b>1</b>    |           |                |             |           |  |  |  |  |
|                   | Stefan             | Carlsson                                                           | onsdag 6<br>december 2017<br>16:07 | 2           |           |                |             |           |  |  |  |  |
|                   | Stina              | Qvistberg                                                          |                                    | 0           |           |                |             |           |  |  |  |  |

Listan visar när aktiva certifikat går ut och vilka som har ännu inte är certifierade. Kolumnen "Återcertifikat" visar vilka som kan påbörja sin återcertifiering (där det står Anmäld).

4. Klicka på namnet på deltagaren vars certifieringsdatum du vill ändra.

| Regi  | stre                           | ra r       | esu   | ltat  |        |       |       | ×                      |
|-------|--------------------------------|------------|-------|-------|--------|-------|-------|------------------------|
| Här a | anger                          | du d       | delta | gares | s rest | ultat | eller | status på aktiviteten. |
|       | Användare Marianne VD          |            |       |       |        |       | e VD  | )                      |
| A     | Aktiviteteps name Informations |            |       |       |        |       | ionss | säkerhet               |
| ~     | Obligatoriek                   |            |       |       |        |       |       |                        |
|       | Obligatorisk                   |            |       |       |        |       |       |                        |
|       |                                | Clut       | datu  | ~     |        |       |       |                        |
| 201   | 5-12-0                         | 3iui<br>08 | uatu  | -     | m      | 10:28 | 3     | 0                      |
|       |                                |            |       |       |        |       | -     | 1                      |
| C     | erunk                          | och        | med   | *     |        |       |       |                        |
| 201   | 7-12-0                         | 08         |       |       |        | 10:28 | 3     | Ö                      |
| 44    | •                              | de         | cemb  | er 20 | 17     | •     | **    |                        |
|       | m                              | t          | 0     | t     | f      | 1     | s     | 1                      |
| 48    | 27                             | 28         | 29    | 30    | 1      | 2     | 3     |                        |
| 49    | 4                              | 5          | 6     | 7     | 8      | 9     | 10    |                        |
| 50    | 11                             | 12         | 13    | 14    | 15     | 16    | 17    |                        |
| 51    | 18                             | 19         | 20    | 21    | 22     | 23    | 24    |                        |
| 52    | 25                             | 26         | 27    | 28    | 29     | 30    | 31    |                        |
| 1     | 1                              | 2          | 3     | 4     | 5      | б     | 7     | Bifoga fil             |
|       |                                |            |       |       |        |       |       | Spara Avbryt           |
| <     |                                |            |       |       |        |       |       | >                      |

- 5. Välj ett datum och tid för "Certifikat giltigt till och med"
- 6. Klicka på Spara.

### 8.8.3. Registrera resultat

Ibland kan du som administratör behöva ändra en deltagares resultat manuellt, t.ex. för att låta en deltagare skicka in en utvärdering igen så måste statusen ändras till Ej startat.

För att manuellt ändra en deltagares resultat på en aktivitet

- 2. Gå till Administrera > Lärande > Aktiviteter
- 3. Klicka på fliken Deltagare
- 4. Klicka på Fliken Registrera resultat
- 5. Välj deltagaren i listrutan

| Beskrivning | Kompetens           | Deltagare |            | E-post och SMS | Rapporter |  |  |
|-------------|---------------------|-----------|------------|----------------|-----------|--|--|
| Anmälningar | Registrera resultat |           | Behörighet |                |           |  |  |

Börja med att välja en deltagare i listrutan. Klicka sedan på den aktivitet du vill ändra re

| Användare               | Ola       | Persson      | $\sim$             |                    |         |
|-------------------------|-----------|--------------|--------------------|--------------------|---------|
|                         |           |              |                    |                    |         |
| Namn                    | Тур       | Obligatorisk | Startdatum         | Slutdatum          | Status  |
| Projektledning          | <u>کم</u> |              | 8 december<br>2016 |                    | ۲       |
| Video: Introduktion     |           | <            | 8 december<br>2016 | 8 december<br>2016 | ٠       |
| Träff med workshop      |           | <            |                    |                    | $\circ$ |
| Fördjupande             | е         | <            | 8 december<br>2016 | 8 december<br>2016 | ٠       |
| Inlämningsuppgift       | <b>i</b>  | <            | 8 december<br>2016 | 8 december<br>2016 | ٠       |
| Kunskapstest            | e         | <            | 8 december<br>2016 | 8 december<br>2016 | ٠       |
| Utvärdering             | 2         | <            | 8 december<br>2016 | 8 december<br>2016 | ٠       |
| Extramaterial           | 2         |              | 8 december<br>2016 | 8 december<br>2016 | ٠       |
| Projektledarens ABC     | 8         | <            | 8 december<br>2016 | 8 december<br>2016 | ٠       |
| Video: Mer om<br>projek |           | <            |                    |                    | $\circ$ |
| Räkna om alla deltagare | es status | •            |                    |                    |         |
| Räkna om vald deltagare | es status | 3            |                    |                    |         |

#### 6. Klicka på delmomentet du vill ändra status på

| Registrera resulta     | t                                          | > |
|------------------------|--------------------------------------------|---|
| Här anger du deltagare | es resultat eller status på aktiviteten.   |   |
| Användare              | Ola Persson                                |   |
| Aktivitetens namn      | Utvärdering                                |   |
| Obligatorisk           | Obligatorisk                               |   |
| Startdatum             | 2016-12-08                                 | O |
| Slutdatum              | Ej startat III:40<br>Startat<br>Ej godkänd | Q |
| Status                 | Avslutat                                   |   |
| Betyg                  | Välj 🗸                                     |   |
| Kommentarer            |                                            |   |
| Bifogade filer         | Bifoga fil                                 |   |
|                        | Spara Avbryt                               |   |
|                        |                                            |   |

- 7. Välj vilken status som deltagaren ska få i listrutan.
- 8. Klicka på Spara

8.8.4. Omräkning av resultat i utbildningsprogram

Om nytt innehåll har lagts till i en utbildning, eller deltagares resultat har ändrats manuellt (se ovan) så stämmer inte alltid deltagarens status på hela utbildningen.

För att uppdatera deltagares status på utbildningen efter att ändringar har gjorts:

- 1. Klicka på Deltagare Registrera resultat
- 2. Välj en deltagare i listrutan, och klicka på Räkna om deltagares resultat ELLER
- 3. Klicka på "Räkna om alla deltagares status" för uppdatera status för alla samtidigt.

Om du har lagt till nytt eller ändrat innehåll som alla ska ta del av, även de som blivit godkända tidigare, gör så här:

- 1. Arkivera delmomentet som ska ersättas med nytt
- 2. Kopiera det arkiverade delmomentet
- 3. Uppdatera innehållet i den nya aktiviteten (t.ex. koppla till ny resurs och uppdatera eventuell beskrivning)
- 4. Aktivera den nya aktiviteten.
- 5. Gå till fliken Deltagare Registrera resultat
- 6. Välj en deltagare i listan som tidigare blivit klar med hela utbildningen

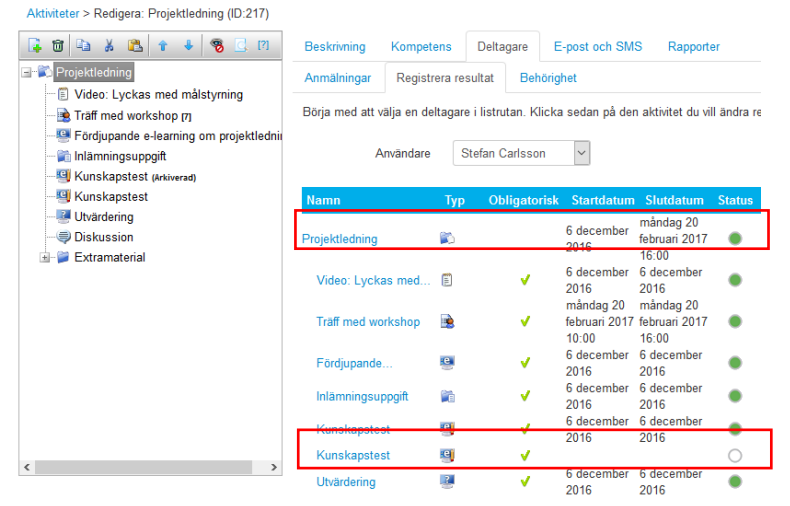

- 7. Statusen för den valda deltagaren visas som Avslutat på utbildningen "Projektledning", trots att det obligatoriska delmomentet "Kunskapstest" inte är genomfört
- 8. För att få systemet att räkna om till rätt status med hänsyn till den nya aktiviteten ska du klicka på Räkna om deltagares resultat.

| Namn               | Тур      | Obligatorisk                                                                                                    | Startdatum             | Slutdatum              | Status |
|--------------------|----------|----------------------------------------------------------------------------------------------------|------------------------|------------------------|--------|
| Projektledning     | <b>1</b> |                                                                                                    | 6 december<br>2016     |                        | ۲      |
| Video: Lyckas med  | <u></u>  | <                                                                                                    | 6 december<br>2016     | 6 december<br>2016     | ٠      |
| Träff med workshop |          | <                                                                                                    | februari 2017<br>10:00 | februari 2017<br>16:00 | ٠      |
| Fördjupande        | e        | ×                                                                                                    | 6 december<br>2016     | 6 december<br>2016     | ٠      |
| Inlämningsuppgift  |          | <                                                                                                    | 6 december<br>2016     | 6 december<br>2016     | ٠      |
| Kunskapstest       | <b>e</b> | <                                                                                                    | 6 december<br>2016     | 6 december<br>2016     | ٠      |
| Kunskapstest       | е        | <ul> <li>Image: A second second s</li></ul> |                        |                        | 0      |
| Utvärdering        | 2        | <                                                                                                    | 6 december<br>2016     | 6 december<br>2016     | ٠      |

9. Deltagarens status är nu ändrad från Avslutad till Påbörjat. Det innebär att aktiviteten kommer dyka upp i medarbetarens Ej avslutade aktiviteter.

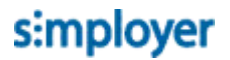

- 10. När du verifierat att statusen har uppdaterats rätt för den valda deltagaren kan du klicka på knappen "Räkna om alla deltagares status" för att justera resten av deltagarnas status.
- 11. Informera berörda deltagare om att utbildningen har nytt innehåll som de måste ta del av. Se avsnittet SKICKA E-POST OCH SMS IFRÅN AKTIVITETEN

### 8.9. Kommunikation mellan deltagare och lärare

Det finns i princip 2 olika kommunikationsvägar i portalen. I stigande komplexitet är det följande

- Flöde: för löpande kommentarer/frågor gällande aktiviteten mellan alla deltagare
- **Forum**: för diskussioner mellan alla deltagare (eller specifika grupper av deltagare) som kan vara uppdelad i olika ämnen.

#### 8.9.1. Flöde

Längst ner på aktivitetssidan visas flödet där deltagare, lärare och administratörer kan

- Skriva kommentarer
- Följa vad andra skriver och gör
- Svara på kommentarer
- Gilla kommentarer

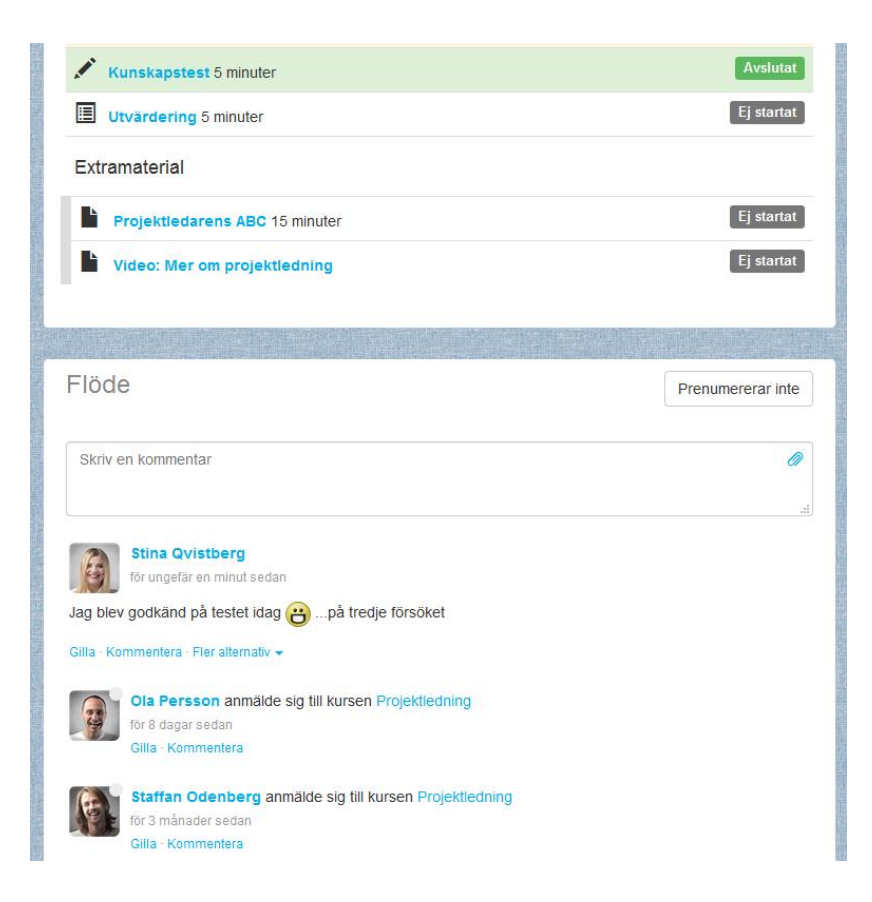

8.9.1.1. Prenumerera på flödesuppdateringar

Genom att klicka på knappen "Prenumererar inte" så kan du aktivera automatiska mail-utskick på allt som händer i flödet.

8.9.1.2.

Automatiska flödesnoteringar

Förutom kommentarer som läggs in av deltagarna så genereras automatiska flödesnoteringar då deltagåre<sup>3</sup>anmäler sig och blir klar med aktiviteten.

#### Kommentera inlägg

För att kommentera någons inlägg, klicka på "Kommentera" under personens kommentar.

| Flöde                                                                                            | Prenumererar inte |
|--------------------------------------------------------------------------------------------------|-------------------|
| Skriv en kommentar                                                                               | 8                 |
| Stina Grvistberg<br>for 13 minuter sedan<br>Jag blev godkland på testet idag 🔗på tredje försöket |                   |
| C Du och Lisa Lärare gillar det här<br>Car jobbatt<br>for 3 minuter sedan Gilla                  |                   |
| Snyggtl                                                                                          | •                 |
|                                                                                                  | Skicka            |

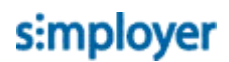

Skriv din kommentar och klicka på Skicka

#### Gilla inlägg

För att gilla en kommentar, klicka på "Gilla under personens kommentar.

Redigera inlägg

Den  $som^{891}$  har skrivit en kommentar kan i efterhand ändra eller ta bort sin egen kommentar.

Lärare och administratörer på en aktivitet kan ta bort kommentarer skrivna av andra. 8.9.1.5.

Klicka på Fler alternativ vid kommentaren, och välj Redigera eller Ta bort kommentar.

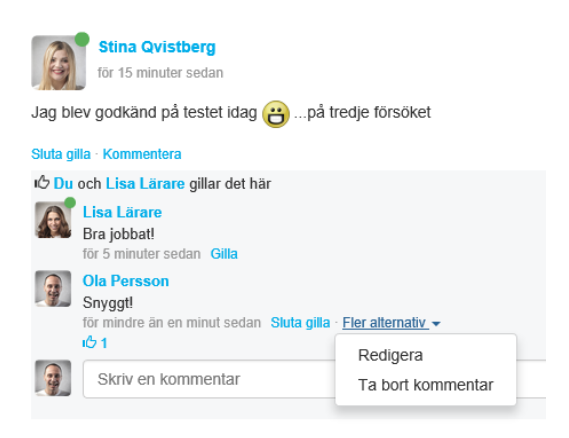

#### 8.9.2. Forum

Forum i utbildningsprogram visas som flikar. Forumens namn visas på flikarna (det kan alltså finnas fler forum för olika ändamål i samma utbildningsprogram).

I forumet skapas sedan Ämnen av deltagare eller lärare. Dessa ämnen fungerar sedan precis som separata flödet som beskrivits i avsnittet **FLÖDE**.

| ****        | *            |    |        |          |               |                 |
|-------------|--------------|----|--------|----------|---------------|-----------------|
|             |              |    |        |          | SLACE.        |                 |
| leskrivning | P Diskussion |    |        |          |               |                 |
|             |              |    |        |          |               | + Nytt ämne     |
|             |              | ļî | Svar 👫 | Olästa 👫 | Senast svar 👫 | Skapad<br>av 11 |
| Ämne        |              |    |        |          |               |                 |

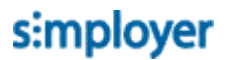

| Rubrik                 | Projektledningsverktyg                                                                                                    |  |  |  |  |  |
|------------------------|----------------------------------------------------------------------------------------------------|--|--|--|--|--|
| Innehål                | Vad har ni arbetat med för olika verktyg för projektledning<br>och resursplanering? Dela med er av era erfarenheter här!                                                                                               |  |  |  |  |  |
| Fäst ämne              | Välj filer       Ingen fil har valts         Fästa ämnen är altild längst upp i forumet. Det kan vara bra att ha om du tax. ska lägga upp regler/meddelanden m.m.         OK       Avbryt                              |  |  |  |  |  |
| Beskrivning            |                                                                                                    |  |  |  |  |  |
| Ämne                   | + Nyttämne<br>Skapad<br>I† Svar I† Olästa I† Senast svar I† av I†                                                                                                    |  |  |  |  |  |
| Projektle              | dningsverktyg för mindre än en minut sedan Lisa<br>Lärare                                                                                                    |  |  |  |  |  |
| Önskar k<br>projektler | unskapsöverföring om 1 1 för 3 månader sedan Anders<br>Ining i vårt företag Chef                                                                                                    |  |  |  |  |  |
|                        | a en sen se transmission a martin de la recta de la seconda en contra de da da de la contra de la contra esta d                                                                                                    |  |  |  |  |  |
| Beskrivnir             | ig Piskussion                                                                                                    |  |  |  |  |  |
| << Till                | baka                                                                                                    |  |  |  |  |  |
| Projekt                | ledningsverktyg                                                                                                    |  |  |  |  |  |
|                        | Lisa Lärare<br>för 2 minuter sedan                                                                                                    |  |  |  |  |  |
| Vad har<br>erfarenh    | ni arbetat med för olika verktyg för projektledning och resursplanering? Dela med er av era<br>eter här!                                                                                                    |  |  |  |  |  |
|                        | Jag har jobbat mest med Microsoft Project. Det har ju väldigt mycket funktioner, nästan FÖR<br>mycket. I ett projekt jobbade vi med Projectplace, vilket var kul och lätt att använda. Skulle<br>gärna prova det igen! |  |  |  |  |  |

| -                                     |                         |        |          |                     | Nytt ämne<br>Skapad |
|---------------------------------------|-------------------------|--------|----------|---------------------|---------------------|
| Amne                                  | 1                       | Svar 1 | Olästa 🕼 | Senast svar 🛛 🕸     | av                  |
| Projektledningsverktyg                |                         | -      | -        | för 3 minuter sedan | Lisa<br>Lärare      |
| Önskar kunskapsöverfi<br>vårt företag | öring om projektledning | i 1    | 1        | för 3 månader sedan | Anders<br>Chef      |
|                                       |                         |        |          |                     |                     |
|                                       |                         |        |          |                     |                     |
|                                       |                         |        |          |                     |                     |

Skicka

# s:mployer

#### 8.9.3. Notifieringar

Olika händelser i portalen genererar notifieringar till den som är berörd. Om du har fått en notifiering syns det med en siffra vid ikonen för notifieringar.

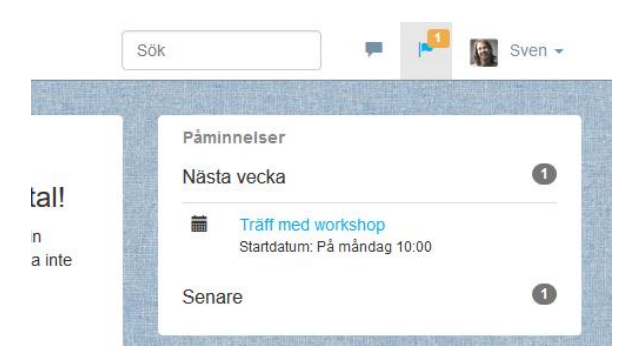

Siffran anger hur många **nya** notifieringar du har fått. Klicka på siffran för att få fram notifieringarna:

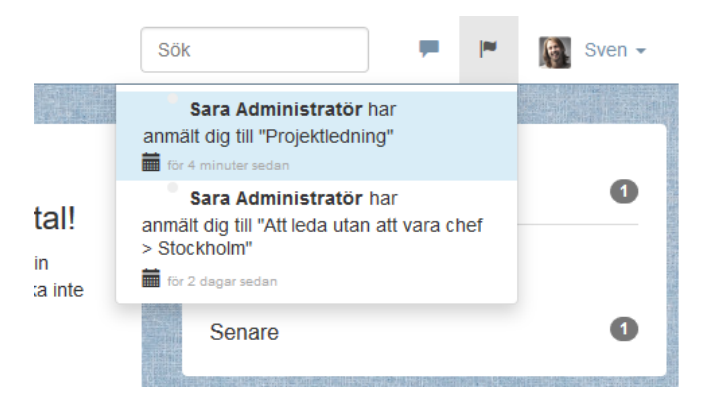

Klicka på notifieringen för att komma till den sida som notifieringen handlar om.

Om du råkar vara inloggad samtidigt som händelsen inträffar får du även en ljudsignal och ett meddelande som dyker upp på sidan du befinner dig på.

| 🔥 Profil Akliviteter Kurskatalog Mål Kompetenser Samtal Forum                                                                                                    | Sök 🔎 🏴 👔 Stina 🗸                                                                                         |
|----------------------------------------------------------------------------------------------------|----------------------------------------------------------------------------------------------------|
| Välkommen!         Välkommen till Talent Portal!         Här finner du alla akliviteter som har med din diveckling att göra. Benöver du hjälp – tveka inte kontakta hetpodesk.         Terfors: 08-673 00 10         Mai: talentportal@demobolaget.se | Páminnelser<br>Nasta vecka 1<br>Träff med workshop<br>Startsahum: Pá mándag 10:00<br>Senare 2<br>Mina mái |
| Mina aktiviteter                                                                                                    | U I I I                                                                                                   |
| Pàge Inton For at Sara Administratör har anmält dig till "Projektiedning" för mindre än en minut sedan                                                                                                    | Flode Skriv en kommentar                                                                                  |
| Infon<br>For all<br>Valkommen till Företaget AB ①<br>För att du tillnör: Företaget<br>För att du tillnör: Företaget                                                                                                    | Projektledning<br>for 3 dagar sedan<br>Gilla - Kommentera     Stina Qvistberg angav att arbetet med       |
| Projektledning Plagtende<br>Aduelit delmoment Fördjupande e-learning om projektledning                                                                                                    | efter plan<br>för 2 månader sedan<br>Gilla - Kommentera                                                   |

Följande händelser i systemet genererar notifieringar:

### Händelse

### Notifieringstext

| När någon anmält dig på en aktivitet                                                                                                    | {namn} har anmält dig till {aktivitet}                                                                                                    |
|----------------------------------------------------------------------------------------------------|----------------------------------------------------------------------------------------------------|
| När någon har avslagit en ansökan om                                                                                                    | {namn} har avslagit din ansökan till {aktivitetens namn}                                                                                                    |
| aktivitet                                                                                                    |                                                                                                    |
| När någon gillar din kommentar                                                                                                    | {namn} gillar din kommentar: {kommentar}                                                                                                    |
| När någon skriver en kommentar på ett                                                                                                    | {namn} skrev en kommentar på ditt inlägg                                                                                                    |
| inlägg du skapat.                                                                                                    |                                                                                                    |
| När någon skrivit kommentar på något du                                                                                                    | {namn} skrev en kommentar på ett inlägg du                                                                                                    |
| kommenterat                                                                                                    | kommenterat                                                                                                    |
| När någon gjort ett nytt inlägg på ett                                                                                                    | {namn} skrev ett nytt inlägg i {aktivitet}                                                                                                    |
| forum du prenumererar på                                                                                                    |                                                                                                    |
|                                                                                                    |                                                                                                    |
| När någon gillar din kommentar<br>När någon skriver en kommentar på ett<br>inlägg du skapat.<br>När någon skrivit kommentar på något du<br>kommenterat<br>När någon gjort ett nytt inlägg på ett<br>forum du prenumererar på | {namn} gillar din kommentar: {kommentar}<br>{namn} skrev en kommentar på ditt inlägg<br>{namn} skrev en kommentar på ett inlägg du<br>kommenterat<br>{namn} skrev ett nytt inlägg i {aktivitet} |

### 8.10. Deltagare blir klar med aktivitet

Alla aktiviteter som en deltagare avslutar flyttas från fliken **Pågående** till **Avslutade** under Mina aktiviteter. Här kan deltagaren öppna och repetera aktiviteter som inte blivit låsta.

| tiviteter                               |                                                                                                    |                                                                                                    |                                                                                                    |                                                                                                    |                                                                                                    |                                                                                                    |                                                                                                    |                                                                                                    |                                                                                                    |                                                                                                    |
|-----------------------------------------|----------------------------------------------------------------------------------------------------|----------------------------------------------------------------------------------------------------|----------------------------------------------------------------------------------------------------|----------------------------------------------------------------------------------------------------|----------------------------------------------------------------------------------------------------|----------------------------------------------------------------------------------------------------|----------------------------------------------------------------------------------------------------|----------------------------------------------------------------------------------------------------|----------------------------------------------------------------------------------------------------|----------------------------------------------------------------------------------------------------|
|                                         |                                                                                                    |                                                                                                    |                                                                                                    |                                                                                                    |                                                                                                    |                                                                                                    | 🔲 Öp                                                                                                    | opna ki                                                                                                    | urskatalo                                                                                                    | gen                                                                                                    |
| (4) Avsluta                             | de (3)                                                                                                    |                                                                                                    |                                                                                                    |                                                                                                    |                                                                                                    |                                                                                                    | Datum                                                                                                    |                                                                                                    | ~ 🔳                                                                                                    |                                                                                                    |
| issäkerhet - C                          | Certifikat 🛛 Fö                                                                                                    | rfaller: on                                                                                                    | sdag 6 december 20                                                                                                    | 17 16:07                                                                                                    |                                                                                                    |                                                                                                    |                                                                                                    |                                                                                                    | Avsl                                                                                                    | utat                                                                                                    |
| ör: Företaget                           |                                                                                                    |                                                                                                    |                                                                                                    |                                                                                                    |                                                                                                    |                                                                                                    |                                                                                                    |                                                                                                    |                                                                                                    |                                                                                                    |
| <b>till Företage</b> t<br>br: Företaget | t AB                                                                                                    |                                                                                                    |                                                                                                    |                                                                                                    |                                                                                                    |                                                                                                    |                                                                                                    |                                                                                                    | Avsl                                                                                                    | utat                                                                                                    |
| ning<br>ment:Extramateri                | al/Projektledarens A                                                                                                    | BC                                                                                                    |                                                                                                    |                                                                                                    |                                                                                                    |                                                                                                    |                                                                                                    |                                                                                                    | Avsi                                                                                                    | utat                                                                                                    |
|                                         | 4) Avsiuta<br><b>Issäkerhet - C</b><br>ir: Företaget<br><b>Itill Företage</b><br>ir: Företaget<br><b>Itill ment</b><br>Extramateri | 4) Avslutade (3)<br>ISSäkerhet - Certifikat 9 Fo<br>Ir: Företaget<br>till Företaget AB 9<br>Ir: Företaget<br>Ing<br>mentExtramaterial/Projektledarens A | 4) Avslutade (3)<br>ISSäkerhet - Certifikat @ Förfaller.or<br>ir: Företaget<br>till Företaget AB @<br>ir: Företaget<br>hing<br>mentExtramaterial/Projektledarens ABC | <ul> <li>4) Avslutade (3)</li> <li>Issäkerhet - Certifikat          <ul> <li>Förfaller: onsdag 6 december 20</li> <li>ir: Företaget</li> <li>till Företaget AB</li> <li>ir: Företaget</li> </ul> </li> <li>Ing<br/>ment:Extramaterial/Projektledarens ABC</li> </ul> | <ul> <li>4) Avslutade (3)</li> <li>Issäkerhet - Certifikat          <ul> <li>Forfaller, onsdag 6 december 2017 16:07</li> <li>ir: Företaget</li> <li>Itill Företaget AB              </li> <li>ir: Företaget</li> </ul> </li> <li>Ing ment Extramaterial/Projektledarens ABC</li> </ul> | 4) Avslutade (3)<br>Issäkerhet - Certifikat ④ Forfaller: onsdag 6 december 2017 16:07<br>ir: Företaget<br>till Företaget AB ④<br>ir: Företaget<br>mentExtramaterial/Projektledarens ABC | <ul> <li>4) Avslutade (3)</li> <li>Issäkerhet - Certifikat          <ul> <li>Förfaller: onsdag 6 december 2017 16:07</li> <li>ir: Företaget</li> <li>1till Företaget AB •</li> <li>ir: Företaget</li> </ul> </li> <li>Ing<br/>ment Extramaterial/Projektledarens ABC</li> </ul> | 4) Avslutade (3) Datum<br>Issäkerhet - Certifikat @ Förfaller: onsdag 6 december 2017 16:07<br>ir: Företaget<br>till Företaget AB @<br>ir: Företaget<br>mentExtramaterial/Projektledarens ABC | 4) Avslutade (3) Datum<br>Issäkerhet - Certifikat  Forfaller: onsdag 6 december 2017 16:07<br>ir: Företaget<br>till Företaget AB<br>ir: Företaget<br>ment Extramaterial/Projektledarens ABC | 4)       Avslutade (3)       Datum       Image: Constant of the second second |

### 8.10.1. Deltagare hämtar diplom

För att hämta diplom för en avslutad kurs

- 1. Gå till Mina aktiviteter
- 2. Klicka på fliken Avslutade
- 3. Öppna aktiviteten och klicka på Hämta diplom

| Image: Standard Standard S | ng, Projektplanering <b>EEEB</b> , Projektadministration <b>EEEB</b> , |
|----------------------------------------------------------------------------------------------------|------------------------------------------------------------------------|
| Bra jobbat!<br>Du är nu klar med alla delmoment i utbildningen. O Hamta diplom                                                                                                    | × Avanmäl                                                              |
| Ange din bedömning av kursen: $\star \star \star \star$                                                                                                    | Lärare (1)                                                             |
| Beskrivning Diskussion                                                                                                    | Deltagare (8)<br>Stina Qvistberg                                       |
| Kraven på dig som projektledare förändras ständigt i takt med ny teknik och nya former för samverkan.<br>Komplicerade förändringar och allt kortare projekttider ställer ökade krav på projektledarens kompetens i det<br>lagarbete ett projekt innebär. Det gäller att finna former för effektivt projektarbete.                                                                                                    | Ola Persson                                                            |
| Mål<br><sup>Mer</sup>                                                                                                    | Marianne VD<br>Visa alla                                               |
| Innehåll                                                                                                    | Kurser i samma katenori                                                |
| Video: Lyckas med målstyrning 2 minuter                                                                                                    | Utbildningsprogram<br>Exempel Onboarding checklista                    |
| Träff med workshop                                                                                                    | Excel grundkurs                                                        |

4. Diplomet laddas då ner som en PDF-fil

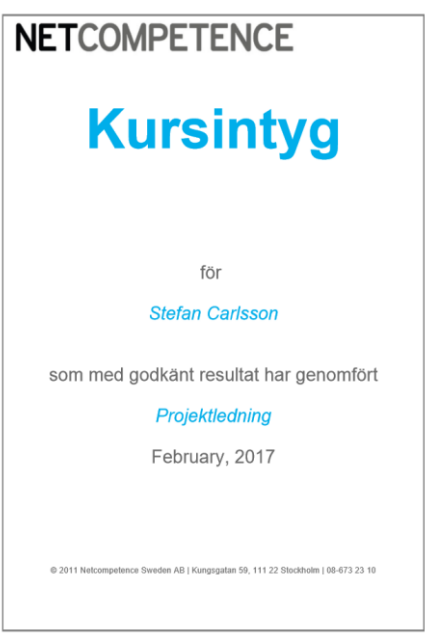

#### 8.10.2. Deltagare betygsätter aktivitet

Deltagare som har avslutat en aktivitet som har bedömning aktiverat kan betygsätta aktiviteten. Aktivitetens genomsnittliga betyg visas i kurskatalogen.

Deltagare kan betygsätta en aktivitet genom att

- 1. Gå till Mina aktiviteter
- 2. Klicka på fliken Avslutade
- 3. Öppna aktiviteten

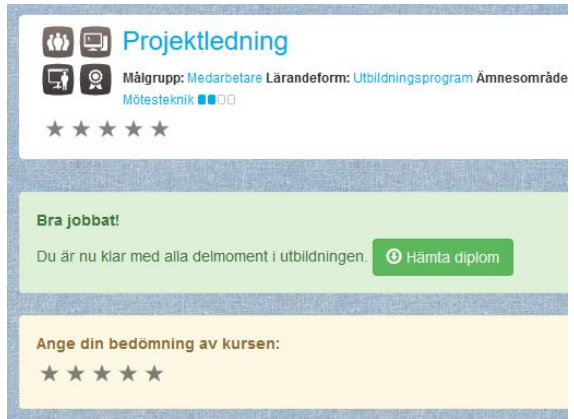

4. Klicka på valfri stjärna.

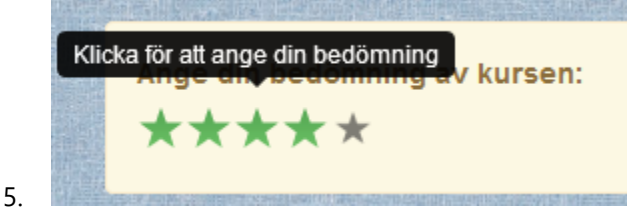

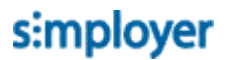

#### 8.10.3. Deltagare uppdaterar sitt CV

Aktiviteter som en deltagare avslutar kan publiceras i personens profil som en del av sitt CV.

För att lägga till en avslutad kurs i CV:t

- 1. Gå till Profil
- 2. Klicka på Redigera profil
- 3. Längst ner på sidan, under rubriken "Genomförda kurser"

| Arbetserfarenhet                                                                                                    | Lägg till |
|----------------------------------------------------------------------------------------------------|-----------|
| Utbildningsbakgrund                                                                                                    | Lägg till |
| Projekt                                                                                                    | Lägg till |
| Referenser                                                                                                    | Lägg till |
|                                                                                                    |           |
| Genomförda kurser                                                                                                    |           |
| Genomförda kurser<br>Välj avklarade kurser som ska visas i ditt CV                                                                                                    | Visa i CV |
| Genomförda kurser<br>Välj avklarade kurser som ska visas i ditt CV<br>Informationssäkerhet - Certifikat                                                                       | Visa i CV |
| Genomförda kurser<br>Välj avklarade kurser som ska visas i ditt CV<br>Informationssäkerhet - Certifikat<br>Välkommen till Företaget AB                                        | Visa i CV |
| Genomförda kurser          Välj avklarade kurser som ska visas i ditt CV         Informationssäkerhet - Certifikat         Välkommen till Företaget AB         Projektledning | Visa i CV |

- 4. Kryssa i de avslutade kurser som du vill ska synas i ditt CV.
- 5. Klicka på **Spara**.

### 8.11. Deltagare blir certifierad

Det som skiljer ett certifikat från andra aktiviteter är att certifieringsaktiviteten blir låst och kan inte startas igen förrän återcertifieringsperioden påbörjas.

Dessutom får ett certifikat alltid en giltighetstid som räknas från datumet deltagaren blir certifierad plus den tid som är inställd för certifikatet.

| 4       E       5       B       2       2       7       9       6       F       7       9       6       F       7       9       6       F       7       9       6       F       7       9       6       F       7       9       6       F       7       9       6       F       7       9       6       F       7       9       6       F       7       3       6       4       2       0       1       1       1       1       1       4       2       0       1       1       1       1       1       1       1       1       1       1       1       1       1       1       1       1       1       1       1       1       1       1       1       1       1       1       1       1       1       1       1       1       1       1       1       1       1       1       1       1       1       1       1       1       1       1       1       1       1       1       1       1       1       1       1       1       1       1       1       1       1       1       1 | 5722070687261/3<br>6 8666 B61202 |
|----------------------------------------------------------------------------------------------------|----------------------------------|
| Du kan påbörja förlängningen av ditt certifikat torsdag 23 november 2017 10:01.                                                                                                    | Deltagare (10)                   |
| Du är certifierad!                                                                                                    | Anders Chef                      |
| Giltighetstiden för ditt certifikat går ut fredag 8 december 2017 10:01 . O Härnta diplom                                                                                                    | Stefan Carlsson                  |
|                                                                                                    | Marianne VD                      |
| Alla medarbetare i företaget måste ha en godkänd certifiering i informationssäkerhet.                                                                                                    | Lisa Lärare                      |
| Informationssäkerhet handlar om de åtgärder som måste vidtas för att hindra att information läcker ut, förvanskas<br>eller förstörs och för att informationen ska vara tillränglig när den behövs. För en organisation kan det handla om                                                                                                    | Ola Persson                      |
| att skydda information mot en uppsättning hot för att säkerställa verksamhetens kontinuitet (exempelvis genom att<br>säkerställa tillgång till källkod till verksamhetskritisk programvara), minimera verksamhetsrisken och maximera<br>avkastningen på investeringar och affärsmöjligheter.                                                                                                    | Visa alla                        |

### 8.11.1. Återcertifiering påbörjas

När återcertifieringsperioden påbörjas flyttas Certifikatet från fliken Avslutade till fliken Pågående under Mina aktiviteter. Den eller de aktiviteter som certifikatet består av blir upplåsta så att deltagaren kan genomföra dessa igen.

| Mina aktiviteter                                                                        | BÖppna kurskatalogen |  |  |  |
|-----------------------------------------------------------------------------------------|----------------------|--|--|--|
| Pågående (4) Avslutade (1)                                                              | Datum 🗸 📰            |  |  |  |
| Att leda utan att vara chef <b>9</b>                                                    | Ej startat           |  |  |  |
| Information om miljökrav<br>För att du tillhör: Alla                                    | Ej startat           |  |  |  |
| Projektledning<br>Aktuellt delmoment:Extramaterial/Video: Mer om projektledning         | Pågående             |  |  |  |
| Informationssäkerhet  Förfaller: onsdag 1 mars 2017 10:01 För att du tillhör: Företaget | Pågående             |  |  |  |
|                                                                                         |                      |  |  |  |

# 9. Uppföljning av resultat

Här följer en kort beskrivning hur du hittar rapporter för uppföljning av enskilda aktiviteter. För mer information om rapporter se användarguiden Arbeta med rapporter i Netcompetence Talent Portal

För att följa upp resultat på en aktivitet

- 1. Gå till Administrera > Lärande > Aktiviteter
- 2. Öppna aktiviteten

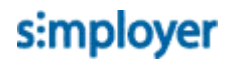

#### 3. Klicka på fliken Rapporter

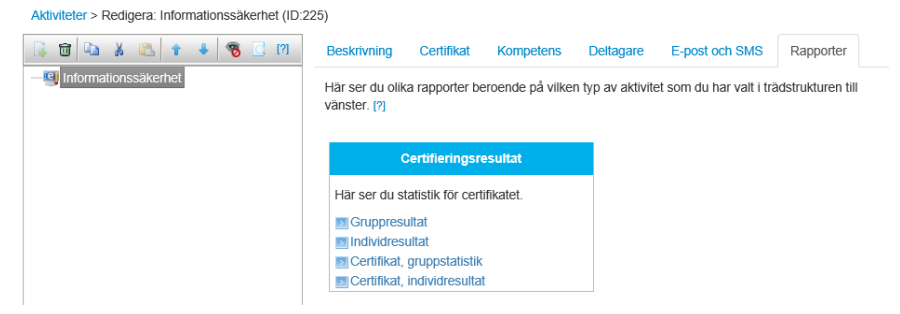

Listan med rapporter som visas beror på vilken typ av aktivitet som du har öppnat.

- 4. Klicka på önskad rapport
- 5. Rapporten öppnas i en ny flik i webbläsaren.

# 10. Aktivitet blir inaktuell och arkiveras

När en aktivitet inte längre är relevant, eller om innehållet har ersatts av nytt så ska aktiviteten arkiveras.

För att arkivera en aktivitet

- 1. Gå till Administrera > Lärande > Aktiviteter
- 2. Öppna aktiviteten
- 3. Välj status "Arkiverad" och klicka på Spara

Arkiverade kurser döljs automatiskt ifrån kurskatalogen.

För deltagare som är godkända på en arkiverad kurs så ligger den kvar i aktivitetslistan så att de kan ladda ner diplom. Om den arkiverade aktiviteten är innehållsbaserad så kan deltagaren inte längre öppna eller starta den.

### 10.1. Innehåll i aktivitet ersätts med nytt material

Om ett innehåll behöver uppdateras med ny information så kan du välja metod beroende på:

- Om det är viktigt att hålla reda på vilka som har gjort den tidigare versionen: Arkivera den gamla och lägg in en ny aktivitet med den nya versionen av resursen.
- Om det inte är viktigt att hålla reda på vilken version av en aktivitet som personer har gjort: byt bara ut resursen i den befintliga aktiviteten.

Om det är ett delmoment i utbildning som ska uppdateras och du vill att de som tidigare varit godkända ska ta del av den nya versionen för att bli godkända måste statusen räknas om för programmet – se avsnittet VÄLJ VILKEN STATUS SOM DELTAGAREN ska få i listrutan.

9. Klicka på Spara

Omräkning av resultat i utbildningsprogram.

### 10.2. Administratör raderar aktivitet

Radera endast aktiviteter som med säkerhet inte kommer behövas senare och som ingen statistik kommer behövas från. Vid minsta osäkerhet, arkivera istället aktiviteten.

Radera en aktivitet genom att

- 1. Gå till Administrera > Lärande > Aktiviteter
- 2. Öppna aktiviteten
- 3. Ev. klicka på det delmoment som ska raderas
- 4. Klicka på Radera

| Aktiv       | iteter > Redigera: Utbildningsprogram (ID:24                     | 46)                  |           |   |
|-------------|------------------------------------------------------------------|----------------------|-----------|---|
| <b>R</b>    | 🛅 🔁 🔏 🛍 🕇 🗣 🧐 📴 🕅                                                | Beskrivning          | Deltagare | E |
| ⊡- <b>`</b> | Utbildningsprogram (Under konstruktion)                          |                      |           |   |
|             | Infoga text/bild/video (Under konstruktion)                      |                      |           |   |
|             | År du säker på att du vill ta bort "Infoga te<br>konstruktion)"? | kt/bild/video (Under | ×         |   |
|             |                                                                  | ОК                   | Avbryt    |   |

5. Bekräfta med OK.

### 10.3. Återställ aktivitet från papperskorgen

Om du eller någon annan av misstag har raderat en aktivitet så kan den återställas från papperskorgen.

För att återställa en raderad aktivitet

- 1. Gå till Administrera > System > Papperskorg
- 2. Markera den aktivitet du vill återställa
- 3. Klicka på Återställ
- 4. Gå till Administrera > Lärande > Aktiviteter
- 5. Öppna aktiviteten, som nu har statusen Under konstruktion
- 6. Ändra till rätt status och Spara.

### 10.4. Automatisk tömning av papperskorgen

Papperskorgen töms automatiskt på borttagna aktiviteter som har varit raderade i mer än 180dagar. Detta styrs av ett schemalagt jobb som går att konfigurera annorlunda om så önskas.